## ARTISAN° TECHNOLOGY GROUP

## Your **definitive** source for quality pre-owned equipment.

Artisan Technology Group

(217) 352-9330 | sales@artisantg.com | artisantg.com

#### Full-service, independent repair center

with experienced engineers and technicians on staff.

We buy your excess, underutilized, and idle equipment along with credit for buybacks and trade-ins.

#### **Custom engineering**

so your equipment works exactly as you specify.

Critical and expedited services

In stock / Ready-to-ship

- Leasing / Rentals / Demos
- ITAR-certified secure asset solutions

#### Expert team | Trust guarantee | 100% satisfaction

All trademarks, brand names, and brands appearing herein are the property of their respective owners.

Find the Rohde & Schwarz CMU200 at our website: Click HERE

## **Quick Start Guide**

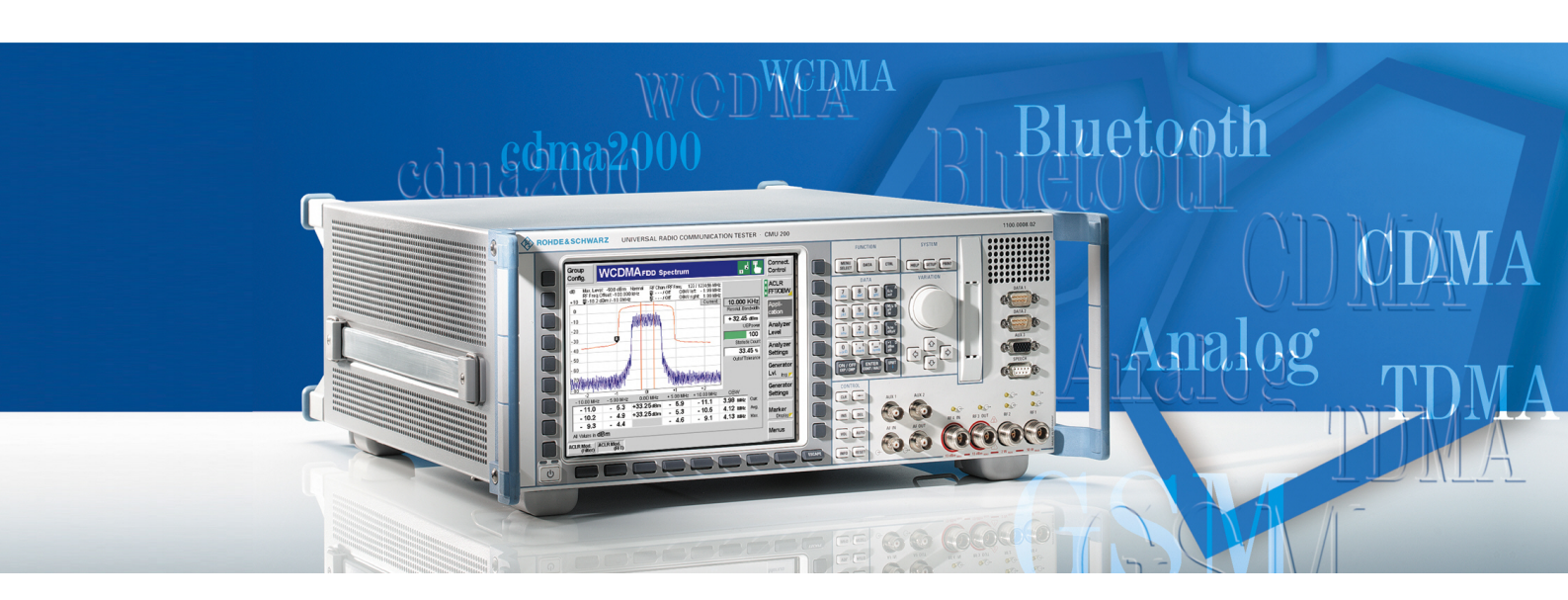

## Universal Radio Communication Tester

R&S<sup>®</sup> CMU 200 1100.0008.02/53

Printed in Germany

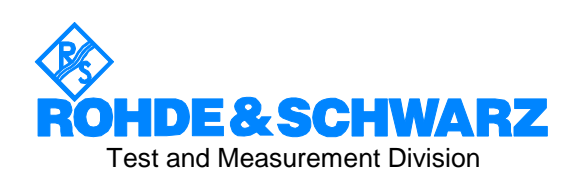

1100.4961.62-01

R&S<sup>®</sup> is a registered trademark of Rohde & Schwarz GmbH & Co. KG. Trade names are trademarks of the owners.

## **R&S CMU Documentation Map**

#### **Quick Start Guide**

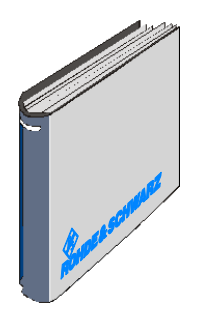

The present quick start guide describes everything that is needed to put the instrument into operation and helps you to get familiar with the radio communication tester. In particular, the quick start guide describes the safety-related aspects to be observed when setting up or operating the instrument. The guide contains:

- The product brochure and specifications
- Safety instructions
- Certificates
- Customer support information, Rohde & Schwarz addresses
- Chapter 1: Preparation for Use
- Chapter 2: Getting Started
- Index for Chapter 1 and Chapter 2

#### **Documentation CD-ROM**

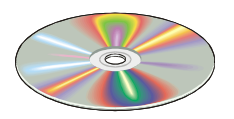

The CD-ROM provides the complete user documentation for the radio communication testers R&S CMU 200 and R&S CMU 300:

- Printable versions of the complete operating manual (including the contents of this quick start guide) and the service manual
- Printable versions of the manuals for R&S CMU network test options (see order list on the following page) and accessories
- Help systems corresponding to the contents of the quick start guide and to the complete operating manual
- The product brochure and specifications in printable form.
- Application notes and articles
- Links to different useful sites in the R&S internet.

#### **Optional Documentation**

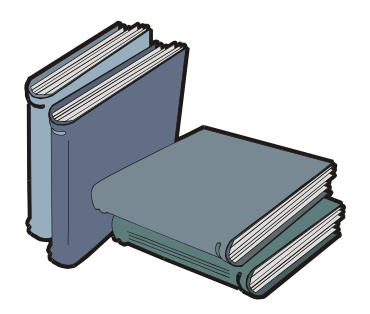

The complete operating manual for the radio communication testers R&S CMU 200 and R&S CMU 300 and the manuals for the network test options provide the complete reference information for operation and programming. The service manual instrument contains the performance test and other service-related information.

Printed versions of the manuals can be ordered as options; see ordering information on the next page.

Note:

: The CD-ROM delivered with the instrument contains printable (.pdf) versions of all these manuals.

## **List of Printed Manuals**

The following operating manuals are related to the Universal Radio Communication Tester R&S CMU 200 and to network test options for the R&S CMU 200. Printed manuals can be ordered from Rohde & Schwarz using the order numbers listed below.

|                                                          |              | For Options                                                                                     |                                                                                                    |                                                                                                    |
|----------------------------------------------------------|--------------|-------------------------------------------------------------------------------------------------|----------------------------------------------------------------------------------------------------|----------------------------------------------------------------------------------------------------|
| Manual                                                   | Order Number | Туре                                                                                            | Description                                                                                                    | Stock No.                                                                                                    |
| Operating Manual<br>CMU 200/300                          | 1100.4984.12 | CMU 200<br>CMU 300                                                                              | Univ. Radio Communication Tester<br>for mobile stations / UE<br>for base stations                                                                                                    | 1100.0008.02/53<br>1100.0008.03                                                                                                    |
| Service Manual Inst.<br>CMU 200/300                      | 1100.4903.82 | CMU 200<br>CMU 300                                                                              | Univ. Radio Communication Tester<br>for mobile stations / UE<br>for base stations                                                                                                    | 1100.0008.02/53<br>1100.0008.03                                                                                                    |
| Operating Manual<br>CMU-K20/-K21/-<br>K22/-K23/-K24/-K26 | 1115.6088.12 | CMU-K20<br>CMU-K21<br>CMU-K22<br>CMU-K23<br>CMU-K24<br>CMU-K26<br>CMU-K42                       | GSM400-MS for CMU-B21<br>GSM900-MS for CMU-B21<br>GSM1800-MS for CMU-B21<br>GSM1900-MS for CMU-B21<br>GSM850-MS for CMU-B21<br>GSM GT800 for CMU-B21<br>GPRS software extension for GSM                                                                         | 1115.5900.02<br>1115.6007.02<br>1115.6107.02<br>1115.6207.02<br>1115.6307.02<br>1115.6507.02<br>1115.4691.02                                 |
|                                                          |              | CMU-K43<br>CMU-K44<br>CMU-K45<br>CMU-K47<br>CMU-K92                                             | EGPRS software extension for GSM<br>Dual Transfer Mode<br>AMR GSM for CMU200<br>Smart Alignment @ GSM-MS<br>(E)GPRS Application Testing                                                                                                    | 1115.6907.02<br>1157.4277.02<br>1150.3100.02<br>1157.4477.02<br>1157.4077.02                                                                 |
| Operating Manual<br>CMU-K27/-K28                         | 1115.6688.12 | CMU-K27<br>CMU-K28                                                                              | TDMA800-MS for CMU-B21<br>TDMA1900-MS for CMU-B21                                                                                                    | 1115.6607.02<br>1115.6707.02                                                                                                    |
| Operating Manual<br>CMU-K29                              | 1115.6888.12 | CMU-K29                                                                                         | AMPS-MS for CMU-B21                                                                                                    | 1115.6807.02                                                                                                    |
| Operating Manual<br>CMU-K53                              | 1115.5081.12 | CMU-K53                                                                                         | Bluetooth for CMU                                                                                                    | 1115.5000.02                                                                                                    |
| Operating Manual<br>CMU-K61K69                           | 1115.4962.12 | CMU-K65<br>CMU-K66<br>CMU-K67<br>CMU-K68<br>CMU-K69<br>CMU-K61<br>CMU-K62<br>CMU-K63<br>CMU-K64 | WCDMA UE TX Test (3GPP/FDD)<br>WCDMA UE DL Generator<br>WCDMA UE Band III Signalling<br>WCDMA UE Band I Signalling<br>WCDMA UE Band II Signalling<br>WCDMA UE Band IV Signalling<br>WCDMA UE Band V Signalling<br>WCDMA UE Band VI Signalling<br>HSDPA 3.6 Mbps | 1115.4891.02<br>1115.5100.02<br>1150.3000.02<br>1115.5300.02<br>1115.5400.02<br>1157.3670.02<br>1157.3770.02<br>1157.3870.02<br>1157.3970.02 |
| Operating Manual<br>CMU-K81/-K82                         | 1115.5581.12 | CMU-K81<br>CMU-K82                                                                              | CDMA800-MS (IS95) for CMU-B81<br>CDMA1900-MS (IS95) for CMU-B81                                                                                                    | 1115.5500.02<br>1115.5600.02                                                                                                    |
| Operating Manual<br>CMU-K83/-K84/<br>-K85/-K86           | 1150.0382.12 | CMU-K83<br>CMU-K84<br>CMU-K85<br>CMU-K86                                                        | CDMA2000-MS (450 MHz band)<br>CDMA2000-MS (cellular band)<br>CDMA2000-MS (PCS band)<br>CDMA2000-MS (IMT-2000 band)                                                                                                    | 1150.3500.02<br>1150.3600.02<br>1150.3700.02<br>1150.3800.02                                                                                 |
|                                                          |              | CMU-K87                                                                                         | CDMA2000 Data Testing                                                                                                    | 1150.4007.02                                                                                                    |
| Operating Manual<br>CMU-K88                              | 1150.3998.12 | CMU-K88                                                                                         | 1xEV-DO for CMU-B88                                                                                                    | 1150.3900.02                                                                                                    |

## **R&S CMU 200 – Equipment Supplied**

The R&S CMU is delivered with the following items:

- Universal Radio Communication Tester R&S CMU 200
- An AC power cable
- The following documentation (see documentation map on the previous pages):
  - The present quick start guide for R&S CMU 200
  - The documentation CD-ROM

Please note the instructions for unpacking and setting up the instrument starting on p. 1.10.

#### **R&S CMU Models**

This manual describes the following models of the Universal Radio Communication Tester R&S CMU:

- Universal Radio Communication Tester R&S CMU 200, stock no. 1100.0008.02, for all mobile station and user equipment tests including Bluetooth<sup>™</sup> device tests.
- Universal Radio Communication Tester R&S CMU 200, stock no. 1100.0008.53, only for Bluetooth<sup>™</sup> device tests.

The Universal Radio Communication Tester R&S CMU 300, stock no. 1100.0008.03, is described by a separate operating manual, stock no. 1100.4978.62.

## Supplement to the Quick Start Guide for Universal Radio Communication Tester R&S CMU 200

#### Addendum to the data sheet, no. 0758.0039.22 (V06.00, May 2004)

For CMU 200 instruments delivered with WCDMA MS SW  $\geq$  V3.60 the WCDMA RF generator signal quality specification on **page 25** is extended for 16QAM as follows:

| Signal quality               | 16QAM                                                                            |           |
|------------------------------|----------------------------------------------------------------------------------|-----------|
| Error vector magnitude (EVM) | Global EVM for 16QAM<br>reference setup: 3GPP TS34.121 FRC H-<br>Set3 for 16 QAM | <8 %, rms |

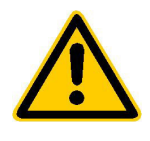

Before putting the product into operation for the first time, make sure to read the following

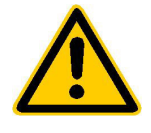

Safety Instructions

Rohde & Schwarz makes every effort to keep the safety standard of its products up to date and to offer its customers the highest possible degree of safety. Our products and the auxiliary equipment required for them are designed and tested in accordance with the relevant safety standards. Compliance with these standards is continuously monitored by our quality assurance system. This product has been designed and tested in accordance with the EC Certificate of Conformity and has left the manufacturer's plant in a condition fully complying with safety standards. To maintain this condition and to ensure safe operation, observe all instructions and warnings provided in this manual. If you have any questions regarding these safety instructions, Rohde & Schwarz will be happy to answer them.

Furthermore, it is your responsibility to use the product in an appropriate manner. This product is designed for use solely in industrial and laboratory environments or in the field and must not be used in any way that may cause personal injury or property damage. You are responsible if the product is used for an intention other than its designated purpose or in disregard of the manufacturer's instructions. The manufacturer shall assume no responsibility for such use of the product.

The product is used for its designated purpose if it is used in accordance with its operating manual and within its performance limits (see data sheet, documentation, the following safety instructions). Using the products requires technical skills and knowledge of English. It is therefore essential that the products be used exclusively by skilled and specialized staff or thoroughly trained personnel with the required skills. If personal safety gear is required for using Rohde & Schwarz products, this will be indicated at the appropriate place in the product documentation.

| Symbols | and | safety | labels |
|---------|-----|--------|--------|
|---------|-----|--------|--------|

|                                      | 15 kg                                    | 4                              |                            |             |        |                    |                                                     |
|--------------------------------------|------------------------------------------|--------------------------------|----------------------------|-------------|--------|--------------------|-----------------------------------------------------|
| Observe<br>operating<br>instructions | Weight<br>indication for<br>units >18 kg | Danger of<br>electric<br>shock | Warning!<br>Hot<br>surface | PE terminal | Ground | Ground<br>terminal | Attention!<br>Electrostatic<br>sensitive<br>devices |

| IC                          | ں<br>ا             |                           | $\sim$                   | $\sim$                                    |                                                              |
|-----------------------------|--------------------|---------------------------|--------------------------|-------------------------------------------|--------------------------------------------------------------|
| Supply<br>voltage<br>ON/OFF | Standby indication | Direct<br>current<br>(DC) | Alternating current (AC) | Direct/alternat<br>ing current<br>(DC/AC) | Device fully protected<br>by double/reinforced<br>insulation |

#### Safety Instructions

Observing the safety instructions will help prevent personal injury or damage of any kind caused by dangerous situations. Therefore, carefully read through and adhere to the following safety instructions before putting the product into operation. It is also absolutely essential to observe the additional safety instructions on personal safety that appear in other parts of the documentation. In these safety instructions, the word "product" refers to all merchandise sold and distributed by Rohde & Schwarz, including instruments, systems and all accessories.

#### Tags and their meaning

- DANGER This tag indicates a safety hazard with a high potential of risk for the user that can result in death or serious injuries.WARNING This tag indicates a safety hazard with a medium potential of risk for the user that can result in death or serious injuries.
- CAUTION This tag indicates a safety hazard with a low potential of risk for the user that can result in slight or minor injuries.
- ATTENTION This tag indicates the possibility of incorrect use that can cause damage to the product.
- NOTE This tag indicates a situation where the user should pay special attention to operating the product but which does not lead to damage.

#### **Basic safety instructions**

- The product may be operated only under the operating conditions and in the positions specified by the manufacturer. Its ventilation must not be obstructed during operation. Unless otherwise specified, the following requirements apply to Rohde & Schwarz products: IP protection 2X, pollution severity 2, overvoltage category 2, use only in enclosed spaces, max. operation altitude max. 2000 m.
- 2. Applicable local or national safety regulations and rules for the prevention of accidents must be observed in all work performed. The product may be opened only by authorized, specially trained personnel. Prior to performing any work on the product or opening the product, the instrument must be disconnected from the supply network. Any adjustments, replacements of parts, maintenance or repair must be carried out only by technical personnel authorized by Rohde & Schwarz. Only original parts may be used for replacing parts relevant to safety (e.g. power switches, power transformers, fuses). A safety test must always be performed after parts relevant to safety have been replaced

(visual inspection, PE conductor test, insulation resistance measurement, leakage current measurement, functional test).

- 3. As with all industrially manufactured goods, the use of substances that induce an allergic reaction (allergens) such as aluminum cannot be generally excluded. If you develop an allergic reaction (such as a skin rash, frequent sneezing, red eyes or respiratory difficulties), consult a physician immediately to determine the cause.
- 4. Depending on the function, certain products such as RF radio equipment can produce an elevated level of electromagnetic radiation. Considering that unborn life requires increased protection, pregnant women should be protected by appropriate measures. Persons with pacemakers may also be endangered by electromagnetic radiation. The employer is required to assess workplaces where there is a special risk of exposure to radiation and, if necessary, take measures to avert the danger.

- Operating the products requires special training and intense concentration.
   Disabled persons should not use the products unless it is made certain that their disability has no adverse effects while they are operating the products.
- Prior to switching on the product, it must be ensured that the nominal voltage setting on the product matches the nominal voltage of the AC supply network. If a different voltage is to be set, the power fuse of the product may have to be changed accordingly.
- 7. In the case of products of safety class I with movable power cord and connector, operation is permitted only on sockets with earthing contact and protective earth connection.
- 8. Intentionally breaking the protective earth connection either in the feed line or in the product itself is not permitted. Doing so can result in the danger of an electric shock from the product. If extension cords or connector strips are implemented, they must be checked on a regular basis to ensure that they are safe to use.
- 9. If the product has no power switch for disconnection from the AC supply, the plug of the connecting cable is regarded as the disconnecting device. In such cases, it must be ensured that the power plug is easily reachable and accessible at all times (length of connecting cable approx. 2 m). Functional or electronic switches are not suitable for providing disconnection from the AC supply. If products without power switches are integrated in racks or systems, a disconnecting device must be provided at the system level.
- 10. Never use the product if the power cable is damaged. By taking appropriate safety measures and carefully laying the power cable, ensure that the cable cannot be damaged and that no one can be hurt by e.g. tripping over the cable or suffering an electric shock.
- The product may be operated only from TN/TT supply networks fused with max. 16 A.

- 12. Do not insert the plug into sockets that are dusty or dirty. Insert the plug firmly and all the way into the socket. Otherwise this can result in sparks, fire and/or injuries.
- Do not overload any sockets, extension cords or connector strips; doing so can cause fire or electric shocks.
- For measurements in circuits with voltages V<sub>rms</sub> > 30 V, suitable measures (e.g. appropriate measuring equipment, fusing, current limiting, electrical separation, insulation) should be taken to avoid any hazards.
- 15. Ensure that the connections with information technology equipment comply with IEC950/EN60950.
- 16. Never remove the cover or part of the housing while you are operating the product. This will expose circuits and components and can lead to injuries, fire or damage to the product.
- 17. If a product is to be permanently installed, the connection between the PE terminal on site and the product's PE conductor must be made first before any other connection is made. The product may be installed and connected only by a skilled electrician.
- For permanently installed equipment without built-in fuses, circuit breakers or similar protective devices, the supply circuit must be fused in such a way that suitable protection is provided for users and products.
- 19. Do not insert any objects into the openings in the housing that are not designed for this purpose. Never pour any liquids onto or into the housing. This can cause short circuits inside the product and/or electric shocks, fire or injuries.
- 20. Use suitable overvoltage protection to ensure that no overvoltage (such as that caused by a thunderstorm) can reach the product. Otherwise the operating personnel will be endangered by electric shocks.

#### Safety Instructions

- 21. Rohde & Schwarz products are not protected against penetration of water, unless otherwise specified (see also safety instruction 1.). If this is not taken into account, there exists the danger of electric shock or damage to the product, which can also lead to personal injury.
- 22. Never use the product under conditions in which condensation has formed or can form in or on the product, e.g. if the product was moved from a cold to a warm environment.
- 23. Do not close any slots or openings on the product, since they are necessary for ventilation and prevent the product from overheating. Do not place the product on soft surfaces such as sofas or rugs or inside a closed housing, unless this is well ventilated.
- 24. Do not place the product on heatgenerating devices such as radiators or fan heaters. The temperature of the environment must not exceed the maximum temperature specified in the data sheet.
- 25. Batteries and storage batteries must not be exposed to high temperatures or fire. Keep batteries and storage batteries away from children. If batteries or storage batteries are improperly replaced, this can cause an explosion (warning: lithium cells). Replace the battery or storage battery only with the matching Rohde & Schwarz type (see spare parts list). Batteries and storage batteries are hazardous waste. Dispose of them only in specially marked containers. Observe local regulations regarding waste disposal. Do not short-circuit batteries or storage batteries.

- 26. Please be aware that in the event of a fire, toxic gases that may be hazardous to your health may escape from the product.
- Please be aware of the weight of the product. Be careful when moving it; otherwise you may injure your back or other parts of your body.
- 28. Do not place the product on surfaces, vehicles, cabinets or tables that for reasons of weight or stability are unsuitable for this purpose. Always follow the manufacturer's installation instructions when installing the product and fastening it to objects or structures (e.g. walls and shelves).
- 29. If you use the product in a vehicle, it is the sole responsibility of the driver to drive the vehicle safely. Adequately secure the product in the vehicle to prevent injuries or other damage in the event of an accident. Never use the product in a moving vehicle if doing so could distract the driver of the vehicle. The driver is always responsible for the safety of the vehicle; the manufacturer assumes no responsibility for accidents or collisions.
- 30. If a laser product (e.g. a CD/DVD drive) is integrated in a Rohde & Schwarz product, do not use any other settings or functions than those described in the documentation. Otherwise this may be hazardous to your health, since the laser beam can cause irreversible damage to your eyes. Never try to take such products apart, and never look into the laser beam.

#### Informaciones de seguridad

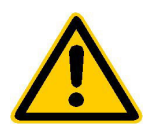

Por favor lea imprescindiblemente antes de la primera puesta en funcionamiento las siguientes informaciones de seguridad

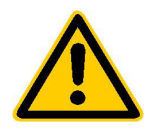

## Informaciones de seguridad

Es el principio de Rohde&Schwarz de tener a sus productos siempre al día con los estandards de seguridad y de ofrecer a sus clientes el máximo grado de seguridad. Nuestros productos y todos los equipos adicionales son siempre fabricados y examinados según las normas de seguridad vigentes. Nuestra sección de gestión de la seguridad de calidad controla constantemente que sean cumplidas estas normas. Este producto ha sido fabricado y examinado según el comprobante de conformidad adjunto según las normas de la CE y ha salido de nuestra planta en estado impecable según los estandards técnicos de seguridad. Para poder preservar este estado y garantizar un funcionamiento libre de peligros, deberá el usuario atenerse a todas las informaciones, informaciones de seguridad y notas de alerta. Rohde&Schwarz está siempre a su disposición en caso de que tengan preguntas referentes a estas informaciones de seguridad.

Además queda en la responsabilidad del usuario utilizar el producto en la forma debida. Este producto solamente fue elaborado para ser utilizado en la indústria y el laboratorio o para fines de campo y de ninguna manera deberá ser utilizado de modo que alguna persona/cosa pueda ser dañada. El uso del producto fuera de sus fines definidos o despreciando las informaciones de seguridad del fabricante queda en la responsabilidad del usuario. El fabricante no se hace en ninguna forma responsable de consecuencias a causa del maluso del producto.

Se parte del uso correcto del producto para los fines definidos si el producto es utilizado dentro de las instrucciones del correspondiente manual del uso y dentro del margen de rendimiento definido (ver hoja de datos, documentación, informaciones de seguridad que siguen). El uso de los productos hace necesarios conocimientos profundos y el conocimeinto del idioma inglés. Por eso se deberá tener en cuenta de exclusivamente autorizar para el uso de los productos a personas péritas o debidamente minuciosamente instruidas con los conocimientos citados. Si fuera necesaria indumentaria de seguridad para el uso de productos de R&S, encontrará la información debida en la documentación del producto en el capítulo correspondiente.

|                                              |                                                                  | <u>A</u>                            |                                     |                                      |                      |                                  |                                                                                        |
|----------------------------------------------|------------------------------------------------------------------|-------------------------------------|-------------------------------------|--------------------------------------|----------------------|----------------------------------|----------------------------------------------------------------------------------------|
| Ver manual<br>de<br>instrucciones<br>del uso | Informaciones<br>para<br>maquinaria<br>con uns peso<br>de > 18kg | Peligro de<br>golpe de<br>corriente | ¡Cuidado!<br>Superficie<br>caliente | Conexión a<br>conductor<br>protector | Conexión<br>a tierra | Conexión<br>a masa<br>conductora | ¡Cuidado!<br>Elementos de<br>construción<br>con peligro de<br>carga<br>electroestática |

#### Símbolos y definiciones de seguridad

| IO                           | С<br>С                 |                             | $\langle$               | {                                      |                                                                                            |
|------------------------------|------------------------|-----------------------------|-------------------------|----------------------------------------|--------------------------------------------------------------------------------------------|
| potencia EN<br>MARCHA/PARADA | Indicación<br>Stand-by | Corriente<br>continua<br>DC | Corriente<br>alterna AC | Corriente<br>continua/alterna<br>DC/AC | El aparato está<br>protegido en su<br>totalidad por un<br>aislamiento de<br>doble refuerzo |

1171.0000.42-01.00

#### Informaciones de seguridad

Tener en cuenta las informaciones de seguridad sirve para tratar de evitar daños y peligros de toda clase. Es necesario de que se lean las siguientes informaciones de seguridad concienzudamente y se tengan en cuenta debidamente antes de la puesta en funcionamiento del producto. También deberán ser tenidas en cuenta las informaciones para la protección de personas que encontrarán en otro capítulo de esta documentación y que también son obligatorias de seguir. En las informaciones de seguridad actuales hemos juntado todos los objetos vendidos por Rohde&Schwarz bajo la denominación de "producto", entre ellos también aparatos, instalaciones así como toda clase de accesorios.

#### Palabras de señal y su significado

- PELIGRO Indica un punto de peligro con gran potencial de riesgo para el ususario.Punto de peligro que puede llevar hasta la muerte o graves heridas.
- ADVERTENCIA Indica un punto de peligro con un protencial de riesgo mediano para el usuario. Punto de peligro que puede llevar hasta la muerte o graves heridas.
- CUIDADO Indica un punto de peligro con un protencial de riesgo pequeño para el usuario. Punto de peligro que puede llevar hasta heridas leves o pequeñas
- ATENCIÓN Indica la posibilidad de utilizar mal el producto y a consecuencia dañarlo.
- INFORMACIÓN Indica una situación en la que deberían seguirse las instrucciones en el uso del producto, pero que no consecuentemente deben de llevar a un daño del mismo.

#### Informaciones de seguridad elementales

- El producto solamente debe ser utilizado según lo indicado por el fabricante referente a la situación y posición de funcionamiento sin que se obstruya la ventilación. Si no se convino de otra manera, es para los productos R&S válido lo que sigue: modo de protección IP 2X, grado de suciedad 2, categoría de sobrecarga eléctrica 2, utilizar solamente en estancias interiores, utilización hasta 2000 m sobre el nivel del mar.
- 2. En todos los trabajos deberán ser tenidas en cuenta las normas locales de seguridad de trabajo y de prevención de accidentes. El producto solamente debe de ser abierto por personal périto autorizado. Antes de efectuar trabajos en el producto o abrirlo deberá este ser desconectado de la corriente. El ajuste, el cambio de partes, la manutención y la reparación deberán ser solamente efectuadas por electricistas autorizados por R&S.Si se reponen partes con importancia para los aspectos de seguridad (por ejemplo el enchufe, los

transformadores o los fusibles), solamente podrán ser sustituidos por partes originales.Despues de cada recambio de partes elementales para la seguridad deberá ser efectuado un control de seguridad (control a primera vista, control de conductor protector, medición de resistencia de aislamiento, medición de medición de la corriente conductora, control de funcionamiento).

3. Como en todo producto de fabricación industrial no puede ser excluido en general de que se produzcan al usarlo elementos que puedan generar alergias, los llamados elementos alergénicos (por ejemplo el aluminio). Si se producieran en el trato con productos R&S reacciones alérgicas, como por ejemplo urticaria, estornudos frecuentes, irritación de la conjuntiva o dificultades al respirar, se deberá consultar inmediatamente a un médico para averigurar los motivos de estas reacciones.

- 4. Ciertos productos, como por ejemplo las instalaciones de radiación HF, pueden a causa de su función natural, emitir una radiación electromagnética aumentada. En vista a la protección de la vida en desarrollo deberían ser protegidas personas embarazadas debidamente. También las personas con un bypass pueden correr peligro a causa de la radiación electromagnética. El empresario está comprometido a valorar y señalar areas de trabajo en las que se corra un riesgo de exposición a radiaciones aumentadas de riesgo aumentado para evitar riesgos.
- La utilización de los productos requiere instrucciones especiales y una alta concentracion en el manejo. Personas minusválidas solamente deberán utilizar estos productos si está por seguro de que a causa de su handicap no podrá surgir ninguna restricción en el manejo del producto.
- 6. Antes de la puesta en marcha del producto se deberá tener por seguro de que la tensión preseleccionada en el producto equivalga a la del la red de distribución. Si es necesario cambiar la preselección de la tensión también se deberán en caso dabo cambiar los fusibles correspondientes del prodcuto.
- Productos de la clase de seguridad I con alimentación móvil y enchufe individual de producto solamente deberán ser conectados para el funcionamiento a tomas de corriente de contacto de seguridad y con conductor protector conectado.
- 8. Queda prohibida toda clase de interrupción intencionada del conductor protector, tanto en la toma de corriente como en el mismo producto ya que puede tener como consecuencia el peligro de golpe de corriente por el producto. Si se utilizaran cables o enchufes de extensión se deberá poner al seguro, que es controlado su estado técnico de seguridad.
- 9. Si el producto no está equipado con un interruptor para desconectarlo de la red, se deberá considerar el enchufe del cable de distribución como interruptor. En estos casos deberá asegurar de que el enchufe sea de fácil acceso y nabejo (medida del cable de distribución aproximadamente 2 m). Los interruptores

de función o electrónicos no son aptos para la el corte de la red eléctrica. Si los productos sin interruptor están integrados en construciones o instalaciones, se deberá instalar el interruptor al nivel de la instalación.

- 10. No utilice nunca el producto si está dañado el cable eléctrico. Asegure a través de las medidas de protección y de instalación adecuadas de que el cable de eléctrico no pueda ser dañado o de que nadie pueda ser dañado por él, por ejemplo al tropezar o por un golpe de corriente.
- Solamente está permitido el funcionamiento en redes de distribución TN/TT aseguradas con fusibles de como máximo 16 A.
- 12. Nunca conecte el enchufe en tomas de corriente sucias o llenas de polvo. Introduzca el enchufe por completo y fuertemente en la toma de corriente. Si no tiene en consideración estas indicaciones se arriesga a que se originen chispas, fuego y/o heridas.
- No sobrecargue las tomas de corriente, los cables de extensión o los enchufes de extensión ya que esto pudiera causar fuego o golpes de corriente.
- 14. En las mediciones en circuitos de corriente con una tensión de entrada de Ueff > 30 V se deberá tomar las precauciones debidas para impedir cualquier peligro (por ejemplo medios de medición adecuados, seguros, limitación de tensión, corte protector, aislamiento etc.).
- 15. En caso de conexión con aparatos de la técnica informática se deberá tener en cuenta que estos cumplan los requisitos de la EC950/EN60950.
- Nunca abra la tapa o parte de ella si el producto está en funcionamiento. Esto pone a descubierto los cables y componentes eléctricos y puede causar heridas, fuego o daños en el producto.
- 17. Si un producto es instalado fijamente en un lugar, se deberá primero conectar el conductor protector fijo con el conductor protector del aparato antes de hacer cualquier otra conexión. La instalación y la conexión deberán ser efecutadas por un electricista especializado.

- 18. En caso de que los productos que son instalados fijamente en un lugar sean sin protector implementado, autointerruptor o similares objetos de protección, deberá la toma de corriente estar protegida de manera que los productos o los usuarios estén suficientemente protegidos.
- Por favor, no introduzca ningún objeto que no esté destinado a ello en los orificios de la caja del aparato. No vierta nunca ninguna clase de líquidos sobre o en la caja. Esto puede producir corto circuitos en el producto y/o puede causar golpes de corriente, fuego heridas.
- 20. Asegúrese con la protección adecuada de que no pueda originarse en el producto una sobrecarga por ejemplo a causa de una tormenta. Si no se verá el personal que lo utilice expuesto al peligro de un golpe de corriente.
- 21. Los productos R&S no están protegidos contra el agua si no es que exista otra indicación, ver también punto 1. Si no se tiene en cuenta esto se arriesga el peligro de golpe de corriente o de daños en el producto lo cual también puede llevar al peligro de personas.
- 22. No utilice el producto bajo condiciones en las que pueda producirse y se hayan producido líquidos de condensación en o dentro del producto como por ejemplo cuando se desplaza el producto de un lugar frío a un lugar caliente.
- 23. Por favor no cierre ninguna ranura u orificio del producto, ya que estas son necesarias para la ventilación e impiden que el producto se caliente demasiado. No pongan el producto encima de materiales blandos como por ejemplo sofás o alfombras o dentro de una caja cerrada, si esta no está suficientemente ventilada.
- 24. No ponga el producto sobre aparatos que produzcan calor, como por ejemplo radiadores o calentadores. La temperatura ambiental no debe superar la temperatura máxima especificada en la hoja de datos.
- 25. Baterías y acumuladores no deben de ser expuestos a temperaturas altas o al fuego. Guardar baterías y acumuladores fuera del alcance de los niños. Si las baterías o los acumuladores no son cambiados con la debida atención existirá peligro de explosión (atención

celulas de Litio). Cambiar las baterías o los acumuladores solamente por los del tipo R&S correspondiente (ver lista de piezas de recambio). Baterías y acumuladores son deshechos problemáticos. Por favor tirenlos en los recipientes especiales para este fín. Por favor tengan en cuenta las prescripciones nacionales de cada país referente al tratamiento de deshechos. Nunca sometan a las baterías o acumuladores a un corto circuito.

- Tengan en consideración de que en caso de un incendio pueden escaparse gases tóxicos del producto, que pueden causar daños a la salud.
- 27. Por favor tengan en cuenta el peso del producto. Muevanlo cuidadosamente ya que el peso puede causar lesiones de la espalda u otros daños físicos.
- 28. No sitúe el producto encima de superficies, vehículos, estantes o mesas, que por sus características de peso o de estabilidad no sean aptas para él. Siga siempre las instrucciones de instalación del fabricante cuando instale y asegure el producto en objetos o estructuras (por ejemplo paredes y estantes).
- 29. Si llega a utilizar el producto dentro de un vehículo, queda en la responsabilidad absoluta del conductor que conducir el vehículo de manera segura. Asegure el producto dentro del vehículo debidamente para evitar en caso de un accidente las lesiones u otra clase de daños. No utilice nunca el producto dentro de un vehículo en movimiento si esto pudiera distraer al conductor. Siempre queda en la responsabilidad absoluta del conductor la seguridad del vehículo y el fabricante no asumirá ninguna clase de responsabilidad por accidentes o colisiones.
- 30. Dado el caso de que esté integrado und producto de laser en un producto R&S (por ejemplo CD/DVD-ROM) no utilice otras instalaciones o funciones que las descritas en la documentación. De otra manera pondrá en peligro su salud, ya que el rayo laser puede dañar irreversiblemente sus ojos. Nunca trate de descomponer estos productos. Nunca mire dentro del rayo laser.

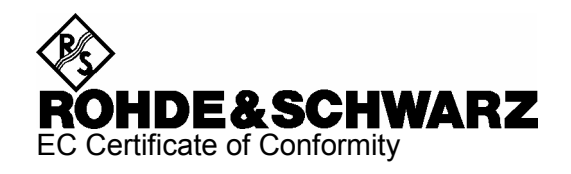

# CE

Certificate No.: 99035, page 1

This is to certify that:

| Equipment type   | Stock No.                        | Designation                          |
|------------------|----------------------------------|--------------------------------------|
| CMU200<br>CMU300 | 1100.0008.02/.53<br>1100.0008.03 | Universal Radio Communication Tester |

complies with the provisions of the Directive of the Council of the European Union on the approximation of the laws of the Member States

- relating to electrical equipment for use within defined voltage limits (73/23/EEC revised by 93/68/EEC)
- relating to electromagnetic compatibility (89/336/EEC revised by 91/263/EEC, 92/31/EEC, 93/68/EEC)

Conformity is proven by compliance with the following standards:

EN61010-1 : 2001-12 EN61326-1 : 1997 + A1 : 1998

For the assessment of electromagnetic compatibility, the limits of radio interference for Class B equipment as well as the immunity to interference for operation in industry have been used as a basis.

Affixing the EC conformity mark as from 1999

ROHDE & SCHWARZ GmbH & Co. KG Mühldorfstr. 15, D-81671 München Central Quality Management FS-QZ / Radde

Munich, 2004-09-10

1100.0008.02-s1-

CE

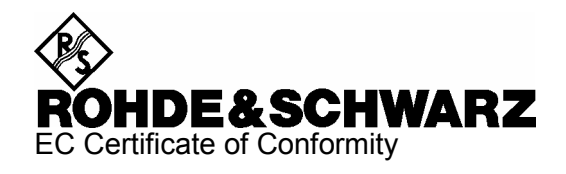

## CE

#### Certificate No.: 99035, page 2

This is to certify that:

| Equipment type | Stock No.        | Designation                                 |
|----------------|------------------|---------------------------------------------|
| CMU-B11        | 1100.5000.02     | Reference Oscillator                        |
| CMU-B12        | 1100.5100.02     | Reference Oscillator                        |
| CMU-B15        | 1100.6006.02     | Additional RF und IF Connections            |
| CMU-B17        | 1100.6906.02     | IQ and IF Interfaces                        |
| CMU-B21        | 1100.5200.02/.14 | Versatile Signalling Unit                   |
| CMU-B41        | 1100.5300.02     | Audio Generator and Analyzer                |
| CMU-B52        | 1100.5400.02/.14 | Spreech Codec for Versatile Signalling Unit |
| CMU-B53        | 1100.5700.02/.14 | Bluetooth Extension                         |
| CMU-B54        | 1150.2604.14     | Sig. Module                                 |
| CMU-B56        | 1150.1850.14     | 3GPP Signalling Unit                        |
| CMU-B66        | 1149.9509.02     | Versatile Base Band Board                   |
| CMU-B68        | 1149.9809.02     | Layer1 Board                                |
| CMU-B71        | 1100.6406.02     | ABIS Interface Unit                         |
| CMU-B73        | 1150.2004.02     | Analog Telephon Line Interface              |
| CMU-B76        | 1150.0601.02     | Layer1 Board for WCDMA                      |

complies with the provisions of the Directive of the Council of the European Union on the approximation of the laws of the Member States

- relating to electrical equipment for use within defined voltage limits (73/23/EEC revised by 93/68/EEC)
- relating to electromagnetic compatibility (89/336/EEC revised by 91/263/EEC, 92/31/EEC, 93/68/EEC)

Conformity is proven by compliance with the following standards:

EN61010-1 : 2001-12 EN61326-1 : 1997 + A1 : 1998

For the assessment of electromagnetic compatibility, the limits of radio interference for Class B equipment as well as the immunity to interference for operation in industry have been used as a basis.

Affixing the EC conformity mark as from 1999

ROHDE & SCHWARZ GmbH & Co. KG Mühldorfstr. 15, D-81671 München Central Quality Management FS-QZ / Radde

Munich, 2004-09-10

1100.0008.02-s2-

CE

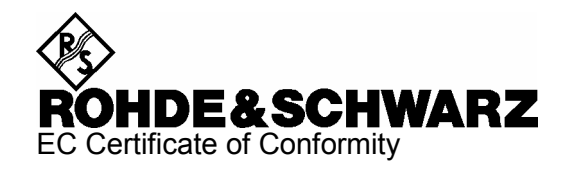

## CE

Certificate No.: 99035, page 3

This is to certify that:

| Equipment type                                                                                            | Stock No.                                                                                                    | Designation                                                                                                    |
|----------------------------------------------------------------------------------------------------|----------------------------------------------------------------------------------------------------|----------------------------------------------------------------------------------------------------|
| CMU-B81<br>CMU-B82<br>CMU-B83<br>CMU-B85<br>CMU-B87<br>CMU-B88<br>CMU-B95<br>CMU-B99<br>CMU-U61<br>CMU-Z1 | 1100.6506.02<br>1150.0201.02/.04<br>1150.0301.02/.04/.12/.14<br>1100.7002.02/.04/.12<br>1150.2404.02/.04<br>1158.9908.02<br>1159.0504.02<br>1150.1250.02<br>1100.5500.02<br>1100.7490.02 | CDMA(IS95) Signalling Unit<br>ACCESS Board für CDMA Signalling Unit<br>CDMA2000 Signalling Unit<br>Speech Codec for CDMA2000<br>Message Monitor for CDMA2000<br>1xEV-DO Extension<br>Additional RF Generator<br>RF1 Level Range identical to RF2<br>Floppy Disk Drive<br>Memory Card |
|                                                                                                    |                                                                                                    | -                                                                                                    |

complies with the provisions of the Directive of the Council of the European Union on the approximation of the laws of the Member States

- relating to electrical equipment for use within defined voltage limits (73/23/EEC revised by 93/68/EEC)
- relating to electromagnetic compatibility (89/336/EEC revised by 91/263/EEC, 92/31/EEC, 93/68/EEC)

Conformity is proven by compliance with the following standards:

EN61010-1 : 2001-12 EN61326-1 : 1997 + A1 : 1998

For the assessment of electromagnetic compatibility, the limits of radio interference for Class B equipment as well as the immunity to interference for operation in industry have been used as a basis.

Affixing the EC conformity mark as from 1999

ROHDE & SCHWARZ GmbH & Co. KG Mühldorfstr. 15, D-81671 München Central Quality Management FS-QZ / Radde

Munich, 2004-09-10

1100.0008.02-s3-

CE

## **Customer Support**

#### Technical support - where and when you need it

For quick, expert help with any Rohde & Schwarz equipment, contact one of our Customer Support Centers. A team of highly qualified engineers provides telephone support and will work with you to find a solution to your query on any aspect of the operation, programming or applications of Rohde & Schwarz equipment.

### **Up-to-date information and upgrades**

To keep your Rohde & Schwarz equipment always up-to-date, please subscribe to an electronic newsletter at http://www.rohde-schwarz.com/www/response.nsf/newsletterpreselection

or request the desired information and upgrades via email from your Customer Support Center (addresses see below).

### Feedback

We want to know if we are meeting your support needs. If you have any comments please email us and let us know <u>CustomerSupport.Feedback@rohde-schwarz.com</u>.

## USA & Canada

Monday to Friday (except US-state holidays) 8:00 AM - 8:00 PM Eastern Standard Time (EST)

USA: 888-test-rsa (888-837-8772) (opt 2) From outside USA: +1 410 910 7800 (opt 2) Fax: 410 910 7801

E-Mail: <u>Customer.Support@rsa.rohde-schwarz.com</u>

## **Rest of World**

Monday to Friday (except German-state holidays) 08:00 - 17:00 Central European Time (CET)

Europe: +49 (0) 180 512 42 42 From outside Europe: +49 89 4129 13776 Fax: +49 (0) 89 41 29 637 78

E-Mail: CustomerSupport@rohde-schwarz.com

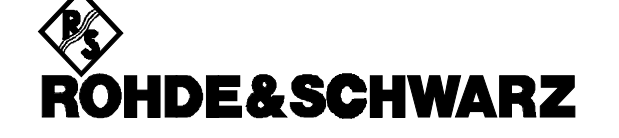

(Tel) Phone

#### FIRMENSITZ/HEADQUARTERS

|                  |                                                                                                    | (Fax) Fax<br>E-mail                                                                                                    |
|------------------|----------------------------------------------------------------------------------------------------|----------------------------------------------------------------------------------------------------|
|                  | Rohde & Schwarz GmbH & Co. KG<br>Mühldorfstraße 15 · D-81671 München<br>Postfach 80 14 69 · D-81614 München                                     | (Tel) +49 (89) 41 29-0<br>(Fax) +49 89 4129-121 64<br>info@rohde-schwarz.com                                           |
|                  | WERKE/PLANTS                                                                                                    |                                                                                                    |
|                  | Rohde & Schwarz Messgerätebau GmbH<br>Riedbachstraße 58 · D-87700 Memmingen<br>Postfach 1652 · D-87686 Memmingen infr                           | (Tel) +49 (8331) 108-0<br>(Fax) +49 (8331) 108-11 24<br>p.rsdmb@rohde-schwarz.com                                      |
|                  | Rohde & Schwarz GmbH & Co. KG<br>Werk Teisnach<br>Kaikenrieder Straße 27 · D-94244 Teisnach in<br>Postfach 1149 · D-94240 Teisnach              | (Tel) +49 (9923) 857-0<br>(Fax) +49 (9923) 857-11 74<br>fo.rsdts@rohde-schwarz.com                                     |
|                  | Rohde & Schwarz GmbH & Co. KG<br>Dienstleistungszentrum Köln<br>Graf-Zeppelin-Straße 18 · D-51147 Köln<br>Postfach 98 02 60 · D-51130 Köln schw | (Tel) +49 (2203) 49-0<br>(Fax) +49 (2203) 49 51-229<br>info.rsdc@rohde-<br>varz.com·service.rsdc@rohde-<br>schwarz.com |
|                  | TOCHTERUNTERNEHMEN/SUBSIDIARIES                                                                                                    | 3                                                                                                    |
|                  | Rohde & Schwarz Vertriebs-GmbH<br>Mühldorfstraße 15 · D-81671 München<br>Postfach 80 14 69 · D-81614 München                                    | (Tel) +49 (89) 41 29-137 74<br>(Fax) +49 (89) 41 29-137 77<br>customersupport@rohde-<br>schwarz.com                    |
|                  | Rohde & Schwarz International GmbH<br>Mühldorfstraße 15 · D-81671 München<br>Postfach 80 14 60 · D-81614 München ir                             | (Tel) +49 (89) 41 29-129 84<br>(Fax) +49 (89) 41 29-120 50<br>fo.rusis@rohde-schwarz.com                               |
|                  | Rohde & Schwarz Engineering and Sales<br>GmbH<br>Mühldorfstraße 15 · D-81671 München<br>Postfach 80 14 29 · D-81614 München                     | (Tel) +49 (89) 41 29-137 11<br>(Fax) +49 (89) 41 29-137 23<br>info.rse@rohde-schwarz.com                               |
|                  | R&S BICK Mobilfunk GmbH<br>Fritz-Hahne-Str. 7 · D-31848 Bad Münder<br>Postfach 2062 · D-31844 Bad Münder inf                                    | (Tel) +49 (5042) 998-0<br>(Fax) +49 (5042) 998-105<br>o.rsbick@rohde-schwarz.com                                       |
|                  | Rohde & Schwarz FTK GmbH<br>Wendenschlossstraße 168, Haus 28<br>D-12557 Berlin                                                                  | (Tel) +49 (30) 658 91-122<br>(Fax) +49 (30) 655 50-221<br>info.ftk@rohde-schwarz.com                                   |
|                  | Rohde & Schwarz SIT GmbH<br>Agastraße 3<br>D-12489 Berlin                                                                                       | (Tel) +49 (30) 658 84-0<br>(Fax) +49 (30) 658 84-183<br>info.sit@rohde-schwarz.com                                     |
|                  | R&S Systems GmbH<br>Graf-Zeppelin-Straße 18 D-51147 Köln<br>Postfach 98 02 60 D-51130 Köln in                                                   | (Tel) +49 (2203) 49-5 23 25<br>(Fax) +49 (2203) 49-5 23 36<br>fo.rssys@rohde-schwarz.com                               |
|                  | ADRESSEN WELTWEIT/ADDRESSES WO                                                                                                    | RLDWIDE                                                                                                    |
| Albania          | siehe/see Austria                                                                                                    |                                                                                                    |
| Algeria          | Rohde & Schwarz<br>Bureau d'Alger<br>5B Place de Laperrine<br>16035 Hydra-Alger                                                                 | (Tel) +213 (21) 48 20 18<br>(Fax) +213 (21) 69 46 08                                                                   |
| Antilles (Neth.) | siehe / see Mexico                                                                                                    |                                                                                                    |
| Argentina        | Precision Electronica S.R.L.<br>Av. Pde Julio A. Roca 710 - 6° Piso<br>1067 Buenos Aires albert                                                 | (Tel) +541 (14) 331 10 67<br>(Fax) +541 (14) 334 51 11<br>o.lombardi@prec-elec.com.ar                                  |
| Australia        | Rohde & Schwarz (Australia) Pty. Ltd.<br>Sales Support<br>Unit 6 sale<br>2-8 South Street<br>Rydalmere, N.S.W. 2116                             | (Tel) +61 (2) 88 45 41 00<br>(Fax) +61 (2) 96 38 39 88<br>es@rsaus.rohde-schwarz.com                                   |

| Austria                | Rohde & Schwarz-Österreich Ges.m.b<br>Am Europlatz 3<br>Gebäude B<br>1120 Wien                                                                | .H. (Tel) +43 (1) 602 61 41-0<br>(Fax) +43 (1) 602 61 41-14<br>rs-austria@rsoe.rohde-schwarz.com                                               |
|------------------------|----------------------------------------------------------------------------------------------------|----------------------------------------------------------------------------------------------------|
| Azerbaijan             | Rohde & Schwarz Azerbaijan<br>Liaison Office Baku<br>ISR Plaza, 5th floor<br>340 Nizami Str.<br>370000 Baku                                   | (Tel) +994 (12) 93 31 38<br>(Fax) +994 (12) 93 03 14<br>rs-azerbaijan@rsd.rohde-<br>schwarz.com                                                |
| Bangladesh             | BIL Consortium Ltd.<br>Corporate Office<br>House-33, Road-4, Block-F<br>Banani, Dhaka-1213                                                    | (Tel) +880 (2) 881 06 53<br>(Fax) +880 (2) 882 82 91                                                                                           |
| Barbados               | siehe / see Mexico                                                                                                    |                                                                                                    |
| Belarus                | siehe/see Ukraine                                                                                                    |                                                                                                    |
| Belgium                | Rohde & Schwarz Belgium N.V.<br>Excelsiorlaan 31 Bus 1<br>1930 Zaventem                                                                       | (Tel) +32 (2) 721 50 02<br>(Fax) +32 (2) 725 09 36<br>info@rsb.rohde-schwarz.com                                                               |
| Belize                 | siehe / see Mexico                                                                                                    |                                                                                                    |
| Bermuda                | siehe/see Mexico                                                                                                    |                                                                                                    |
| Bosnia-<br>Herzegovina | siehe/see Slovenia                                                                                                    |                                                                                                    |
| Brazil                 | Rohde & Schwarz Do Brasil Ltda.<br>Av. Alfredo Egidio de Souza Aranha r<br>1º andar - Santo Amaro<br>04726-170 Sao Paulo - SP                 | (Tel) +55 (11) 56 44 86 11<br>[ġdrīð;al)-+55 (11) 56 44 86 25 (sales)<br>(Fax) +55 (11) 56 44 86 36<br>sales-brazil@rsdb.rohde-<br>schwarz.com |
| Brunei                 | George Keen Lee Equipment Pte Ltd.<br>#11-01 BP Tower<br>396 Alexandra Road<br>Singapore 119954                                               | (Tel) +656 276 06 26<br>(Fax) +656 276 06 29<br>gkleqpt@singnet.com.sg                                                                         |
| Bulgaria               | Rohde & Schwarz<br>Representation Office Bulgaria<br>39, Fridtjof Nansen Blvd.<br>1000 Sofia                                                  | (Tel) +359 (2) 96 343 34<br>(Fax) +359 (2) 963 21 97<br>rs-bulgaria@rsbg.rohde-schwarz                                                         |
| Canada                 | Rohde & Schwarz Canada Inc.<br>555 March Rd.<br>Kanata, Ontario K2K 2M5                                                                       | (Tel) +1 (613) 592 80 00<br>(Fax) +1 (613) 592 80 09<br>sales@rscanada.ca                                                                      |
| Chile                  | Dymeq Ltda.<br>Av. Larrain 6666<br>Santiago                                                                                                   | (Tel) +56 (2) 339 20 00<br>(Fax) +56 (2) 339 20 10<br>dymeq@dymeq.com                                                                          |
| China                  | Rohde & Schwarz China Ltd.<br>Representative Office Beijing<br>6F, Parkview Center<br>2 Jiangtai Road<br>Chao Yang District<br>Beijing 100016 | (Tel) +86 (10) 64 31 28 28<br>(Fax) +86 (10) 64 37 98 88<br>info.rschina@rsbp.rohde-<br>schwarz.com                                            |
|                        | Rohde & Schwarz China Ltd.<br>Representative Office Shanghai<br>Room 807-809, Central Plaza<br>227 Huangpi North Road<br>Shanghai 200003      | (Tel) +86 (21) 63 75 00 18<br>(Fax) +86 (21) 63 75 91 70<br>May.Zhu@rsbp.rohde-schwarz.com                                                     |
|                        | Rohde & Schwarz China Ltd.<br>Representative Office Guangzhou<br>Room 2903, Metro Plaza<br>183 Tian He North Road<br>Guangzhou 510075         | (Tel) +86 (20) 87 55 47 58<br>(Fax) +86 (20) 87 55 47 59<br>Winnie.Lin@rsbp.rohde-<br>schwarz.com                                              |

| China          | Rohde & Schwarz China Ltd.<br>Representative Office Chengdu<br>Unit G, 28/F, First City Plaza<br>308 Shuncheng Avenue                                           | (Tel) +86 (28) 86 52 76 06<br>(Fax) +86 (28) 86 52 76 10<br>sophia.chen@rsbp.rohde-<br>schwarz.com | Germany         | Zweigniederlassung Büro Bonn<br>Josef-Wirmer-Straße 1-3 · D-53123 Bonn<br>Postfach 140264 · D-53057 Bonn                                | (Tel) +49 (228) 918 90-0<br>(Fax) +49 (228) 25 50 87<br>info.rsv@rohde-schwarz.com          |
|----------------|----------------------------------------------------------------------------------------------------|----------------------------------------------------------------------------------------------------|-----------------|----------------------------------------------------------------------------------------------------|---------------------------------------------------------------------------------------------|
|                | Chengdu 610017<br>Rohde & Schwarz China Ltd.                                                                                                    | (Tel) +86 (29) 87 41 53 77                                                                         |                 | Zweigniederlassung Nord, Geschäftsstelle<br>Hamburg<br>Vierenkamp 6 D-22423 Hamburg                                                     | (Tel) +49 (40) 38 61 83 - 00<br>(Fax) +49 (40) 38 61 83 - 20<br>info.rsv@rohde-schwarz.com  |
|                | Representative Office Xian<br>Room 603, Jin Xin International<br>No. 99 Heping Road<br>Xian 710001                                                              | (Fax) +86 (29) 87 20 65 00<br>sherry.yu@rsbp.rohde-schwarz.com                                     |                 | Zweigniederlassung Mitte, Geschäftsstelle<br>Köln<br>Niederkasseler Straße 33 · D-51147 Köln<br>Postfach 900 149 · D-51111 Köln         | (Tel) +49 (2203) 807-0<br>(Fax) +49 (2203) 807-650<br>info.rsv@rohde-schwarz.com            |
|                | Rohde & Schwarz China Ltd.<br>Representative Office Shenzhen<br>Room 1901, Central Business Building<br>No. 88 Fuhua Yilu<br>Futian District<br>Shenzhen 518026 | (Tel) +86 (755) 82 03 11 98<br>(Fax) +86 (755) 82 03 30 70<br>essica.lia@rsbp.rohde-schwarz.com    |                 | Zweigniederlassung Süd, Geschäftsstelle<br>München<br>Mühldorfstraße 15 · D-81671 München<br>Postfach 80 14 69 · D-81614 München        | (Tel) +49 (89) 41 86 95-0<br>(Fax) +49 (89) 40 47 64<br>info.rsv@rohde-schwarz.com          |
| Costa Rica     | siehe / see Mexico                                                                                                    |                                                                                                    |                 | Zweigniederlassung Süd, Geschäftsstelle<br>Nürnberg                                                                                     | (Tel) +49 (911) 642 03-0<br>(Fax) +49 (911) 642 03-33                                       |
| Croatia        | siehe/see Slovenia                                                                                                    |                                                                                                    |                 | Donaustraße 36<br>D-90451 Nürnberg                                                                                                    | info.rsv@rohde-schwarz.com                                                                  |
| Cuba           | siehe / see Mexico                                                                                                    |                                                                                                    |                 | Zweigniederlassung Mitte, Geschäftsstelle                                                                                               | (Tel) +49 (6102) 20 07-0                                                                    |
| Cyprus         | Hinis Telecast Ltd.<br>Agiou Thoma 18<br>Kiti                                                                                                    | (Tel) +357 (24) 42 51 78<br>(Fax) +357 (24) 42 46 21<br>binis@logos.cv.net                         |                 | Neu-Isenburg<br>Siemensstraße 20 D-63263 Neu-Isenburg<br>Postfach 16 51 D-63236 Neu-Isenburg                                            | (Fax) +49 (6102) 20 07 12<br>info.rsv@rohde-schwarz.com                                     |
|                | Larnaca 7550                                                                                                    | nini Ciogocio (niot                                                                                | Ghana           | Kop Engineering Ltd.                                                                                                    | (Tel) +233 (21) 77 89 13                                                                    |
| Czech Republic | Rohde & Schwarz Praha, s.r.o.<br>Hadovka Office Park                                                                                                    | (Tel) +420 (2) 24 31 12 32<br>(Fax) +420 (2) 24 31 70 43                                           |                 | 3rd Floor Akai House, Osu<br>Accra North                                                                                                | joblink@ghana.com                                                                           |
|                | 16000 Praha 6                                                                                                    | office@fscz.foffue-scriwarz.com                                                                    | Greece          | Mercury S.A.                                                                                                    | (Tel) +302 (10) 722 92 13                                                                   |
| Denmark        | Rohde & Schwarz Danmark A/S<br>Ejby Industrivej 40                                                                                                    | (Tel) +45 (43) 43 66 99<br>(Fax) +45 (43) 43 77 44                                                 | Customala       | 10675 Athens                                                                                                    | (1ax) +302 (10) 721 51 50<br>mercury@hol.gr                                                 |
|                | 2600 Glostrup                                                                                                    | rsdk@rsdk.rohde-schwarz.com                                                                        | Guatemala       | siehe/see Mexico                                                                                                    |                                                                                             |
| Egypt          | U.A.S. Universal Advanced Systems<br>31 Manshiet El-Bakry Street<br>Heliopolis                                                                                  | (Tel) +20 (2) 455 67 44<br>(Fax) +20 (2) 256 17 40<br>an_uas@link.net                              | Guiana<br>Haiti | siehe / see Mexico<br>siehe / see Mexico                                                                                                |                                                                                             |
|                | 11341 Cairo                                                                                                    |                                                                                                    | Honduras        | siehe/see Mexico                                                                                                    |                                                                                             |
| El Salvador    | siehe/see Mexico                                                                                                    |                                                                                                    | Hong Kong       | Electronic Scientific Engineering<br>9/E North Somerset House                                                                           | (Tel) +852 (25) 07 03 33<br>(Fax) +852 (25) 07 09 25                                        |
| Estonia        | Rohde & Schwarz Danmark A/S<br>Estonian Branch Office<br>Narva mnt. 13<br>10151 Tallian                                                                         | (Tel) +372 (6) 14 31 23<br>(Fax) +372 (6) 14 31 21<br>estonia@rsdk.rohde-schwarz.com               |                 | Taikoo Place<br>979 King's Road, Quarry Bay<br>Hong Kong                                                                                | stephenchau@ese.com.hk                                                                      |
| Finland        | Rohde & Schwarz Finland Oy<br>Taivaltie 5<br>01610 Vantaa                                                                                                    | (Tel) +358 (207) 60 04 00<br>(Fax) +358 (207) 60 04 17<br>info@rsfin.rohde-schwarz.com             | Hungary         | Rohde & Schwarz<br>Budapesti Iroda<br>Váci út 169<br>1138 Budapest                                                                      | (Tel) +36 (1) 412 44 60<br>(Fax) +36 (1) 412 44 61<br>rs-hungary@rshu.rohde-<br>schwarz.com |
| France         | Rohde & Schwarz France                                                                                                    | (Tel) +33 (0) 141 36 10 00                                                                         | Iceland         | siehe/see Denmark                                                                                                    |                                                                                             |
|                | Immeuble "Le Newton"<br>9-11, rue Jeanne Braconnier<br>92366 Meudon La Forêt Cédex                                                                              | (Fax) +33 (0) 141 36 11 11<br>contact@rsf.rohde-schwarz.com                                        | India           | Rohde & Schwarz India Pvt. Ltd.<br>244, Okhla Industrial Estate                                                                         | (Tel) +91 (11) 26 32 63 81<br>(Fax) +91 (11) 26 32 63 73                                    |
|                | Niederlassung/Subsidiary Rennes<br>37 Rue du Bignon                                                                                                    | (Tel) +33 (2) 99 51 97 00<br>(Fax) +33 (2) 99 51 98 77                                             |                 | Phase - III sal<br>New Delhi 110 020                                                                                                    | es@rsindia.rohde-schwarz.com                                                                |
|                | Bâtiment A<br>35510 Cesson Sévigné                                                                                                    |                                                                                                    |                 | Rohde & Schwarz India Pvt. Ltd.<br>Bangalore Office<br>No. 24. Service Road. Domlur                                                     | (Tel) +91 (80) 535 23 62<br>(Fax) +91 (80) 535 03 61<br>rsindiab@rsnl.net                   |
| Germany        | Zweigniederlassungen der Rohde &<br>Schwarz Vertriebs-GmbH/Branch offic<br>Rohde & Schwarz Vertriebs-GmbH                                                       | es of                                                                                              |                 | 2nd Stage Extension<br>Bangalore - 560 071                                                                                              |                                                                                             |
|                | Zweigniederlassung Nord, Geschäftss<br>Berlin<br>Ernst-Reuter-Platz 10 · D-10587 Berlin<br>Postfach 100620 · D-10566 Berlin                                     | telle (Tel) +49 (30) 34 79 48-0<br>(Fax) +49 (30) 34 79 48 48<br>info.rsv@rohde-schwarz.com        |                 | Hohde & Schwarz India Pvt. Ltd.<br>Hyderabad Office<br>302 & 303, Millennium Centre<br>6-3-1099/1100, Somajiguda<br>Hyderabad - 500 016 | (Tel) +91 (40) 23 32 24 16<br>(Fax) +91 (40) 23 32 27 32<br>rsindiah@nd2.dot.net.in         |

| India     | Rohde & Schwarz India Pvt. Ltd.<br>Mumbai Office<br>B-603, Remi Bizcourt, Shah Industrial<br>Estate, Off Veera Desai Road<br>Andheri Weet | (Tel) +91 (22) 26 30 18 10<br>(Fax) +91 (22) 26 73 20 81<br>rsindiam@rsnl.net                    | Kazakhstan    | Rohde & Schwarz Kazakhstan<br>Representative Office Almaty<br>PI. Respubliki 15<br>480013 Almaty                                            | (Tel) +7 (32) 72 67 23 54<br>(Fax) +7 (32) 72 67 23 46<br>rs-kazakhstan@rsd-rohde-<br>schwarz.com            |
|-----------|----------------------------------------------------------------------------------------------------|--------------------------------------------------------------------------------------------------|---------------|----------------------------------------------------------------------------------------------------|----------------------------------------------------------------------------------------------------|
| Indonesia | Mumbai - 400 058<br>PT Rohde & Schwarz Indonesia                                                                                          | (Tel) +62 (21) 252 36 08                                                                         | Kenya         | Excel Enterprises Ltd<br>Dunga Road<br>P.O.Box 42 788                                                                                       | (Tel) +254 (2) 55 80 88<br>(Fax) +254 (2) 54 46 79                                                           |
|           | Graha Paramita 5th Floor<br>Jln. Denpasar Raya Blok D-2<br>Jakarta 12940                                                                  | (Fax) +62 (21) 252 36 07<br>sales@rsbj.rohde-<br>schwarz.com·services@rsbj.rohde-<br>schwarz.com | Korea         | Nairobi<br>Rohde & Schwarz Korea Ltd.<br>83-29 Nonhyun-Dong, Kangnam-Ku                                                                     | (Tel) +82 (2) 34 85 19 00<br>(Fax) +82 (2) 547 43 00                                                         |
| Iran      | Rohde & Schwarz Iran<br>Liaison Office Tehran<br>Groundfloor No. 1, 14th Street                                                           | (Tel) +98 (21) 872 42 96<br>(Fax) +98 (21) 871 90 12<br>alfred korff@rsd robde-schwarz com       |               | Seoul 135-010                                                                                                    | sales@rskor.rohde-<br>schwarz.com·service@rskor.rohde-<br>schwarz.com                                        |
|           | Khaled Eslamboli (Vozara) Ave.<br>15117 Tehran                                                                                            |                                                                                                  | Kuwait        | Group Five Trading & Contracting Co<br>Mezzanine Floor<br>Al-Bana Towers                                                                    | . (Tel) +965 (244) 91 72/73/74<br>(Fax) +965 (244) 95 28<br>jk_agarwal@yahoo.com                             |
| Ireland   | siehe/see United Kingdom                                                                                                    |                                                                                                  |               | Ahmad Al Jaber Street<br>Sharq                                                                                                    |                                                                                                    |
| Israel    | Eastronics Ltd.<br>Measurement Products<br>11 Rozanis St.<br>P.O.Box 39300<br>Tel Aviv 61392                                              | (Tel) +972 (3) 645 87 77<br>(Fax) +972 (3) 645 86 66<br>david_hasky@easx.co.il                   | Latvia        | Rohde & Schwarz Danmark A/S<br>Latvian Branch Office<br>Merkela iela 21-301<br>1050 Riga                                                    | (Tel) +371 (7) 50 23 55<br>(Fax) +371 (7) 50 23 60<br>latvia@rsdk.rohde-schwarz.com                          |
|           | J.M. Moss (Engineering) Ltd.<br>Communications Products<br>9 Oded Street<br>P.O.Box 967<br>52109 Bamat Gan                                | (Tel) +972 (3) 631 20 57<br>(Fax) +972 (3) 631 40 58<br>jmmoss@zahav.net.il                      | Lebanon       | Rohde & Schwarz<br>Liaison Office Riyadh<br>P.O.Box 361<br>Riyadh 11411                                                                     | (Tel) +966 (1) 465 64 28 Ext. 303<br>(Fax) +966 (1) 465 64 28 Ext. 229<br>chris.porzky@rsd.rohde-schwarz.com |
| Italy     | Rohde & Schwarz Italia S.p.a.<br>Centro Direzionale Lombardo<br>Via Roma 108<br>20060 Cassina de Pecchi (MI)                              | (Tel) +39 (02) 95 70 41<br>(Fax) +39 (02) 95 30 27 72<br>rsi.info@rsi.rohde-schwarz.com          |               | Netcom<br>P.O.Box 55199<br>Op. Ex-Presidential Palace<br>Horch Tabet<br>Beirut                                                              | (Tel) +961 (1) 48 69 99<br>(Fax) +961 (1) 49 05 11<br>tohme.sayar@netcomm.tv                                 |
|           | Rohde & Schwarz Italia S.p.a.                                                                                                    | (Tel) +39 (06) 41 59 81                                                                          | Liechtenstein | siehe/see Switzerland                                                                                                    |                                                                                                    |
| Jamaica   | 00156 Roma<br>siehe / see Mexico                                                                                                    | rsi.info@rsi.rohde-schwarz.com                                                                   | Lithuania     | Rohde & Schwarz Danmark A/S<br>Lithuanian Branch Office<br>Lukiskiu 5-228                                                                   | (Tel) +370 (5) 239 50 10<br>(Fax) +370 (5) 239 50 11<br>lithuania@rsdk.rohde-schwarz.com                     |
| Japan     | Rohde & Schwarz Japan K.K.<br>Tokyo Office<br>711 Rida, Room 501 (5th floor)                                                              | (Tel) +81 (3) 59 25 12 88<br>(Fax) +81 (3) 59 25 12 90                                           | Luxembourg    | siehe/see Belgium                                                                                                    |                                                                                                    |
|           | 7-11-18 Nishi-Shinjuku<br>Shinjuku-ku<br>Tokyo 160-00023                                                                                  | scj.supporteensjp.ronue-schwarz.com                                                              | Macedonia     | NETRA<br>Sarski odred 7<br>1000 Skopje                                                                                                    | (Tel) +389 (2) 329 82 30<br>(Fax) +389 (2) 317 74 88<br>netra@netra.com.sk                                   |
|           | Rohde & Schwarz Japan K.K.<br>Shin-Yokohama Office<br>KM Daiichi Bldg., 8F<br>2-13-13 Kouhoku-ku<br>Yokohama-shi<br>Kanagawa 202 0002     | (Tel) +81 (4) 54 77 35 70                                                                        | Malaysia      | Rohde & Schwarz Malaysia Sdn Bhd<br>Suite 10.04, Level 10, Wisma E&C<br>No. 2 Lorong Dungun Kiri<br>Damansara Heights<br>50490 Kuala-Lumpur | (Tel) +60 (3) 20 94 00 33<br>(Fax) +60 (3) 20 94 24 33<br>sales.malaysia@rohde-schwarz.com                   |
|           | Rohde & Schwarz Japan K.K.<br>Osaka Office                                                                                                | (Tel) +81 (6) 63 10 96 51                                                                        | Malta         | Tektraco International Technology Lt<br>121, B'Kara Road<br>San Gwann SGN 08                                                                | d.(Tel) +356 (21) 37 43 00 or 37 80 88<br>(Fax) +356 (21) 37 66 67<br>sales@tektraco.com                     |
|           | TEK Dai 2 Bldg., 8F<br>1-13-20 Esaka-shi<br>Suita-shi<br>Osaka-fu 564-0063                                                                |                                                                                                  | Mexico        | Rohde & Schwarz de Mexico<br>S. de R.L. de C.V.<br>German Centre Oficina 4-2-2<br>Av. Santa Fé 170                                          | (Tel) +52 (55) 85 03 99 13<br>(Fax) +52 (55) 85 03 99 16<br>latinoamerica@rsd.rohde-<br>schwarz.com          |
| Jordan    | Jordan Crown Engineering & Trading<br>Jabal Amman, Second Circle<br>Youssef Ezzideen Street                                               | Co. (Tel) +962 (6) 462 17 29<br>(Fax) +962 (6) 465 96 72<br>jocrown@go.com.jo                    |               | Col. Lomas de Santa Fé<br>01210 Mexico D.F.                                                                                                 | Schwarz.6011                                                                                                 |
|           | P.O.Box 830414<br>Amman, 11183                                                                                                    | ,                                                                                                | Moldava       | siehe/see Austria                                                                                                    |                                                                                                    |
|           |                                                                                                    |                                                                                                  | Nepal         | ICTC Pvt. Ltd.<br>Hattisar, Post Box No. 660<br>Kathmandu                                                                                   | (Tel) +977 (1) 443 48 95<br>(Fax) +977 (1) 443 49 37<br>ictc@mos.com.np                                      |

| Netherlands           | Rohde & Schwarz Nederland B.V.<br>Perkinsbaan 1<br>3439 ND Nieuwegein                                                                           | (Tel) +31 (30) 600 17 00<br>(Fax) +31 (30) 600 17 99<br>info@rsn.rohde-schwarz.com               | Saudi Arabia          |
|-----------------------|----------------------------------------------------------------------------------------------------|--------------------------------------------------------------------------------------------------|-----------------------|
| New Zealand           | Nichecom<br>1 Lincoln Ave.<br>Tawa, Wellington                                                                                                  | (Tel) +64 (4) 232 32 33<br>(Fax) +64 (4) 232 32 30<br>rob@nichecom.co.nz                         | Serbia-<br>Montenegro |
| Nicaragua             | siehe/see Mexico                                                                                                    |                                                                                                  |                       |
| Nigeria               | Ferrostaal Abuja<br>Plot 3323, Barada Close<br>P.O.Box 8513, Wuse<br>Off Amazon Street<br>Maitama, Abuja                                        | (Tel) +234 (9) 413 52 51<br>(Fax) +234 (9) 413 52 50<br>fsabuja@rosecom.net                      | Singapore             |
| Norway                | Rohde & Schwarz Norge AS<br>Enebakkveien 302 B<br>1188 Oslo                                                                                     | (Tel) +47 (23) 38 66 00<br>(Fax) +47 (23) 38 66 01<br>firmapost@rsnor.rohde-schwarz.com          |                       |
| Oman                  | Mustafa Sultan Science & Industry I<br>Test & Measurement Products<br>Way No. 3503<br>Building No. 241<br>Postal Code 112<br>Al Khuwair, Muscat | Co.LLC. (Tel) +968 63 60 00<br>(Fax) +968 60 70 66<br>m-aziz@mustafasultan.com                   | Slovak<br>Republic    |
| Pakistan              | Siemens Pakistan<br>23, West Jinnah Avenue<br>Islamabad                                                                                         | (Tel) +92 (51) 227 22 00<br>(Fax) +92 (51) 227 54 98<br>reza.bokhary@siemens.com.pk              | Slovenia              |
| Panama                | siehe/see Mexico                                                                                                    |                                                                                                  | South Africa          |
| Papua New<br>Guinea   | siehe/see Australia                                                                                                    |                                                                                                  |                       |
| Paraguay              | siehe/see Argentina                                                                                                    |                                                                                                  |                       |
| Philippines           | Rohde & Schwarz (Philippines) Inc.<br>Unit 2301, PBCom Tower<br>6795, Ayala Ave. cor. Herrera St.<br>Makati City                                | (Tel) +63 (2) 753 14 44<br>(Fax) +63 (2) 753 14 56                                               |                       |
| Poland                | Rohde & Schwarz SP.z o.o.<br>Przedstawicielstwo w Polsce<br>ul. Stawki 2, Pietro 28<br>00-193 Warszawa                                          | (Tel) +48 (22) 860 64 94<br>(Fax) +48 (22) 860 64 99<br>rs-poland@rspl.rohde-schwarz.com         | Spain                 |
| Portugal              | Rohde & Schwarz Portugal, Lda.<br>Alameda Antonio Sergio<br>7-R/C - Sala A<br>2795-023 Linda-a-Velha                                            | (Tel) +351 (21) 415 57 00<br>(Fax) +351 (21) 415 57 10<br>info@rspt.rohde-schwarz.com            | Sri Lanka             |
| Republic<br>Dominican | siehe/see Mexico                                                                                                    |                                                                                                  | Sil Laika             |
| Romania               | Rohde & Schwarz<br>Representation Office Bucharest<br>89 Eroii Sanitari Bldv., sector 5<br>050472 Bucuresti                                     | (Tel) +40 (21) 411 20 13<br>(Fax) +40 (21) 410 68 46<br>rs-romania@rsro.rohde-schwarz.com        | Sudan                 |
| Russian<br>Federation | Rohde & Schwarz International Gmb<br>119180, Yakimanskaya nab., 2<br>Moscow                                                                     | H (Tel) +7 (095) 745 88 50 to 53<br>(Fax) +7 (095) 745 88 54<br>rs-russia@rsru.rohde-schwarz.com | Sweden                |
| Saudi Arabia          | Rohde & Schwarz International Gmt<br>Liaison Office Riyadh<br>c/o Haji Abdullah Alireza Co. Ltd.<br>P.O.Box 361                                 | H - (Tel) +966 (1) 293 2035<br>(Fax) +966 (1) 466 1657<br>chris.porzky@rsd.rohde-schwarz.com     | Switzerland           |
|                       | Riyadh 11411                                                                                                    |                                                                                                  | Syria                 |

| audi Arabia          | Gentec<br>Haji Abdullah Alireza & Co. Ltd.<br>P.O.Box 43054<br>Riyadh                                                                     | (Tel) +966 (1) 293 20 35<br>(Fax) +966 (1) 466 16 57<br>akanbar@gentec.com.sa              |
|----------------------|----------------------------------------------------------------------------------------------------|--------------------------------------------------------------------------------------------|
| erbia-<br>Aontenegro | Rohde & Schwarz<br>Representative Office Belgrade<br>Tose Jovanovica 7<br>11030 Beograd                                                   | (Tel) +381 (11) 305 50 25<br>(Fax) +381 (11) 305 50 24<br>rs-scg@rscs.rohde-schwarz.com    |
| ingapore             | Rohde & Schwarz Regional Headqu<br>Singapore Pte. Ltd.<br>1 Kaki Bukit View<br>#05-01/02 Techview<br>Singapore 415 941                    | arters (Tel) +65 68 46 18 72<br>(Fax) +65 68 46 12 52                                      |
|                      | Rohde & Schwarz Systems &<br>Communications Asia Pte Ltd<br>Service<br>1 Kaki Bukit View<br>#04-01/07 Techview<br>Singapore 415 941       | (Tel) +65 68 46 37 10<br>(Fax) +65 68 46 00 29<br>info@rssg.rohde-schwarz.com              |
| lovak<br>lepublic    | Specialne systemy a software, a.s.<br>Svrcia ul. 3<br>841 04 Bratislava 4                                                                 | (Tel) +421 (2) 65 42 24 88<br>(Fax) +421 (2) 65 42 07 68<br>3s@special.sk                  |
| lovenia              | Rohde & Schwarz<br>Representative Office Ljubljana<br>Tbilisijska 89<br>1000 Ljubljana                                                    | (Tel) +386 (1) 423 46 51<br>(Fax) +386 (1) 423 46 11<br>rs-slovenia@rssi.rohde-schwarz.com |
| outh Africa          | Protea Data Systems (Pty.) Ltd.<br>Communications and Measurement<br>Private Bag X19<br>Bramley 2018                                      | (Tel) +27 (11) 719 57 00<br>Division (Fax) +27 (11) 786 58 91<br>unicm@protea.co.za        |
|                      | Protea Data Systems (Pty.) Ltd.<br>Cape Town Branch<br>Unit G9, Centurion Business Park<br>Bosmandam Road<br>Milnerton<br>Cape Town, 7441 | (Tel) +27 (21) 555 36 32<br>(Fax) +27 (21) 555 42 67<br>unicm@protea.co.za                 |
| pain                 | Rohde & Schwarz Espana S.A.<br>Salcedo, 11<br>28034 Madrid                                                                                | (Tel) +34 (91) 334 10 70<br>(Fax) +34 (91) 729 05 06<br>rses@rses.rohde-schwarz.com        |
|                      | Rohde & Schwarz Espana S.A.<br>Av. Princep d'Astúries, 66<br>08012 Barcelona                                                              | (Tel) +34 (93) 415 15 68<br>(Fax) +34 (93) 237 49 95<br>bcn@rses.rohde-schwarz.com         |
| ri Lanka             | Dynatel Communications (PTE) Ltd.<br>451/A Kandy Road<br>Kelaniya                                                                         | (Tel) +94 (112) 90 80 01<br>(Fax) +94 (112) 91 04 69 69<br>dynatel@dynanet.lk              |
| udan                 | SolarMan Co. Ltd.<br>P.O.Box 11 545<br>North of Fraouq Cementry 6/7/9 Blo<br>Karthoum                                                     | (Tel) +249 (183) 47 31 08<br>(Fax) +249 (183) 47 31 38<br>Ig. 16 solarman29@hotmail.com    |
| weden                | Rohde & Schwarz Sverige AB<br>Flygfältsgatan 15<br>128 30 Skarpnäck                                                                       | (Tel) +46 (8) 605 19 00<br>(Fax) +46 (8) 605 19 80<br>info@rss.rohde-schwarz.com           |
| witzerland           | Roschi Rohde & Schwarz AG<br>Mühlestr. 7<br>3063 Ittigen                                                                                  | (Tel) +41 (31) 922 15 22<br>(Fax) +41 (31) 921 81 01<br>support@roschi.rohde-schwarz.com   |
| yria                 | Electro Scientific Office<br>Baghdad Street<br>Dawara Clinical Lab. Bldg<br>P.0.Box 8162<br>Damascus                                      | (Tel) +963 (11) 231 59 74<br>(Fax) +963 (11) 231 88 75<br>memo@hamshointl.com              |

| Taiwan                  | Rohde & Schwarz Taiwan (Pvt.) Ltd.<br>Floor 14, No. 13, Sec. 2, Pei-Tou Road<br>Taipei 112 ce                                               | (Tel) +886 (2) 28 93 10 88<br>(Fax) +886 (2) 28 91 72 60<br>line.tu@rstw.rohde-schwarz.com                                   | United<br>Kingdom | Rohde & Schwarz UK Ltd.<br>3000 Manchester Business Park<br>Aviator Way<br>Manchester M22 5TG                                      | (Tel) +44 (870) 735 16 42<br>(Fax) +44 (1252) 81 14 77<br>sales@rsuk.rohde-schwarz.com    |
|-------------------------|----------------------------------------------------------------------------------------------------|----------------------------------------------------------------------------------------------------|-------------------|----------------------------------------------------------------------------------------------------|-------------------------------------------------------------------------------------------|
| Tanzania                | SSTL Group<br>P.O. Box 7512<br>Dunga Street Plot 343/345<br>Dar Es Salaam                                                                   | (Tel) +255 (22) 276 00 37<br>(Fax) +255 (22) 276 02 93<br>sstl@ud.co.tz                                                      | Uruguay           | Aeromarine S.A.<br>Cerro Largo 1497<br>11200 Montevideo                                                                            | (Tel) +598 (2) 400 39 62<br>(Fax) +598 (2) 401 85 97<br>cs@aeromarine.com.uy              |
| Thailand                | Rohde & Schwarz International Thailand<br>2nd floor Gems Tower<br>Bangrak, Suriyawong<br>Bangkok 10600                                      | (Tel) +66 (2) 200 07 29<br>(Fax) +66 (2) 267 00 79                                                                           | USA               | Rohde & Schwarz, Inc.<br>Eastern Regional Office (US Headquart<br>8661A Robert Fulton Drive<br>Columbia, MD 21046-2265             | (Tel) + 1 (410) 910 78 00<br>ers) (Fax) + 1 (410) 910 78 01<br>info@rsa.rohde-schwarz.com |
|                         | Schmidt Electronics (Thailand) Ltd.<br>Messtechnik<br>202 Le Concorede Tower, 23rd Fl.<br>Ratchadaphisek Rd.<br>Huay kwang<br>Bangkok 10320 | (Tel) +66 (2) 69 41 47 05<br>(Fax) +66 (2) 69 41 476<br>salestm@schmidtelectronics.com                                       |                   | Rohde & Schwarz, Inc.<br>Central Regional Office / Systems & EN<br>Products<br>8080 Tristar Drive<br>Suite 120<br>Irving, TX 75063 | (Tel) +1 (469) 713 53 00<br>Al (Fax) +1 (469) 713 53 01<br>info@rsa.rohde-schwarz.com     |
|                         | TPP Operation Co. Ltd.<br>Kommunikationstechnik<br>41/5 Mooban Tarinee<br>Boromrajchonnee Road<br>Talinochan                                | (Tel) +66 (2) 880 93 47<br>(Fax) +66 (2) 880 93 47                                                                           |                   | Rohde & Schwarz, Inc.<br>R&D and Application Support<br>8905 SW Nimbus Ave<br>Suite 240<br>Beaverton, OR 97008                     | (Tel) +1 (503) 403 47 00<br>(Fax) +1 (503) 403 47 01<br>info@rsa.rohde-schwarz.com        |
| Trinidad<br>&Tobago     | Bangkok 10170<br>siehe/see Mexico                                                                                                    | (Tel)<br>(Fax)                                                                                                    |                   | Rohde & Schwarz, Inc.<br>Western Regional Office<br>7700 Irvine Center Drive<br>Suite 100<br>Irvine, CA 92618                      | (Tel) +1 (949) 885 70 00<br>(Fax) +1 (949) 885 70 01<br>info@rsa.rohde-schwarz.com        |
| Tunisia                 | Teletek<br>71, Rue Alain Savary<br>Residence Alain Savary (C64)<br>Cité el Khadra<br>1003 Tunis                                             | (Tel) +216 (71) 77 33 88<br>(Fax) +216 (71) 77 05 53<br>teletek@gnet.tn                                                      |                   | Rohde & Schwarz, Inc.<br>Service & Calibration Center<br>8661A Robert Fulton Drive s<br>Columbia, MD 21046-2265                    | (Tel) +1 (410) 910 50 02<br>(Fax) +1 (410) 910 79 31<br>ervice.rsa@rsa.rohde-schwarz.com  |
| Turkey                  | Rohde & Schwarz International GmbH<br>Liaison Office Istanbul<br>Bagdat Cad. 191/3, Arda Apt. B-Blok<br>81030 Selamicesme-Istanbul          | (Tel) +90 (216) 385 19 17<br>(Fax) +90 (216) 385 19 18<br>nadir.guerelman@rsd.rohde-<br>schwarz.com                          | Vietnam           | Rohde & Schwarz Representative Office<br>Vietnam<br>Unit 807, 8/F, Schmidt Tower<br>239 Xuan Thuy Road<br>Cau Giay District        | e (Tel) +84 (4) 834 20 46                                                                 |
| Ukraine                 | Rohde & Schwarz<br>Representative Office Kiev<br>4, Patris Loumoumba ul.<br>01042 Kiev                                                      | (Tel) +38 (044) 268 60 55<br>(Fax) +38 (044) 268 83 64<br>rsbkiev@public.ua.net                                              | West Indies       | Hanoi<br>siehe/see Mexico                                                                                                    |                                                                                           |
| United Arab<br>Emirates | Rohde & Schwarz International GmbH<br>Liaison Office Middle East<br>Vertrieb<br>P.O. Box 31156<br>Abu Dhabi                                 | (Tel) +971 (2) 6335 670<br>(Fax) +971 (2) 6335 671<br>Dario Barisoni@rsd.rohde-<br>schwarz.com                               |                   |                                                                                                    |                                                                                           |
|                         | Rohde & Schwarz Bick Mobile<br>Communication<br>P.O.Box 17466<br>JAFZ, PPU ZG-07<br>Dubai                                                   | (Tel) +971 (4) 883 71 35<br>(Fax) +971 (4) 883 71 36                                                                         |                   |                                                                                                    |                                                                                           |
|                         | Rohde & Schwarz Emirates L.L.C.<br>ESNAAD Premisses at Mussafah, P.O.Bo<br>31156<br>Abu Dhabi                                               | (Tel) +971 (2) 55 49 411<br>x (Fax) +971 (2) 55 49 433<br>rsuaeam@emirates.net.ae                                            |                   |                                                                                                    |                                                                                           |
| United<br>Kingdom       | Rohde & Schwarz UK Ltd. (Te<br>Ancells Business Park<br>Fleet<br>Hampshire GU51 2UZ                                                         | I) +44 (1252) 81 88 88 (sales)-+44<br>(1252) 81 88 18 (service)<br>(Fax) +44 (1252) 81 14 47<br>sales@rsuk.rohde-schwarz.com |                   |                                                                                                    |                                                                                           |

#### Contents

| 1 | Preparation for Use                                                     | 1.1  |
|---|-------------------------------------------------------------------------|------|
|   | Front and Rear View                                                     | 1.1  |
|   | Rear View                                                               | 1.7  |
|   | Putting the Instrument into Operation                                   | 1.10 |
|   | Unpacking the Instrument                                                | 1.10 |
|   | Setting up the Instrument                                               | 1.10 |
|   | Mounting in a Rack                                                      | 1.11 |
|   | Connecting the Instrument to the AC Supply                              | 1.11 |
|   | Switching on the Instrument / Startup Test                              | 1.11 |
|   | Switching off the Instrument                                            | 1.13 |
|   | How to Ensure EMC                                                       | 1.13 |
|   | Input Level                                                             | 1.13 |
|   | Connecting the CMU to the Test Setup                                    | 1.14 |
|   | Connecting a Controller                                                 | 1.14 |
|   | Connecting an External Keyboard                                         | 1.16 |
|   | Connecting a Monitor                                                    | 1.16 |
|   | Connecting a Printer                                                    | 1.17 |
|   | Synchronization with External Devices; Connection of Further Components | 1.17 |
|   | Software Update and Version Management                                  | 1.18 |
|   | R&S Remote Service Tool                                                 | 1.18 |
|   | Remote Control of the R&S CMU 200                                       | 1.25 |
|   | File Versions.new                                                       | 1.26 |
|   | CMU VersionManager                                                      | 1.27 |

## **1** Preparation for Use

This chapter describes the controls and connectors of the Universal Radio Communication Tester CMU and gives all information that is necessary to put the instrument into operation and connect external devices. Notes on reinstallation of the CMU software and a description of the *VersionManager* and the RF user correction appear at the end of this chapter.

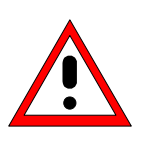

#### Caution!

Please observe the instructions of the following sections so that you cannot cause damage to the instrument or endanger people. This is of particular importance when you use the instrument for the first time. Also observe the general safety instructions at the beginning of this manual.

A more detailed description of the hardware connectors and interfaces can be found in chapter 8 of the complete operating manual. Chapter 2 of the operating manual provides an introduction to the operation of the CMU by means of typical examples of configuration and measurement; for a description of the operating concept refer to Chapter 3.

For remote control of the CMU refer to the general description of the SCPI commands, the instrument model, the status reporting system, and measurement control in Chapter 5 of the operating manual.

### **Front and Rear View**

The front panel of the CMU consists of the VGA display with the softkey area (left side) and the hardkey area (right side, see Fig. 1-1). Brief explanations on the controls and connectors of the hardkey area and the rear panel are to be found on the next pages. Operation by means of softkeys is described in chapter 3 of the operating manual, *Manual Operation*.

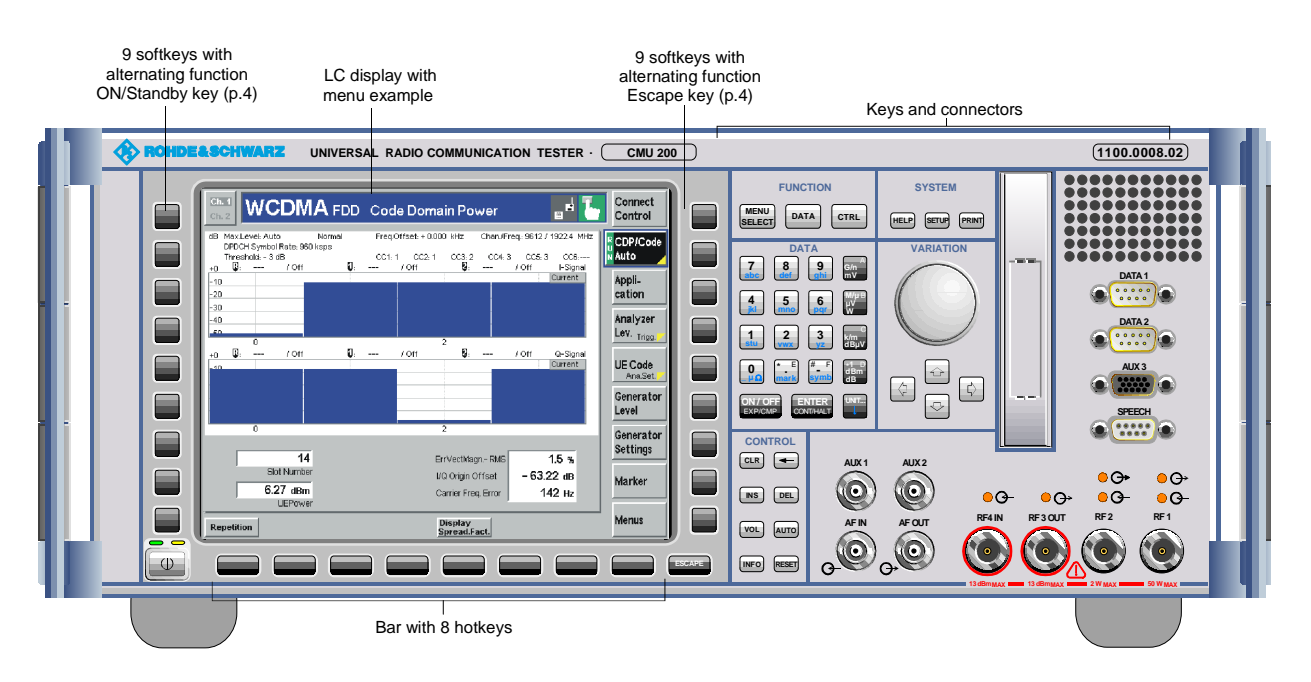

Fig. 1-1 CMU front view

1100.4961.62

#### Front and Rear View

Operating manual

Operating manual

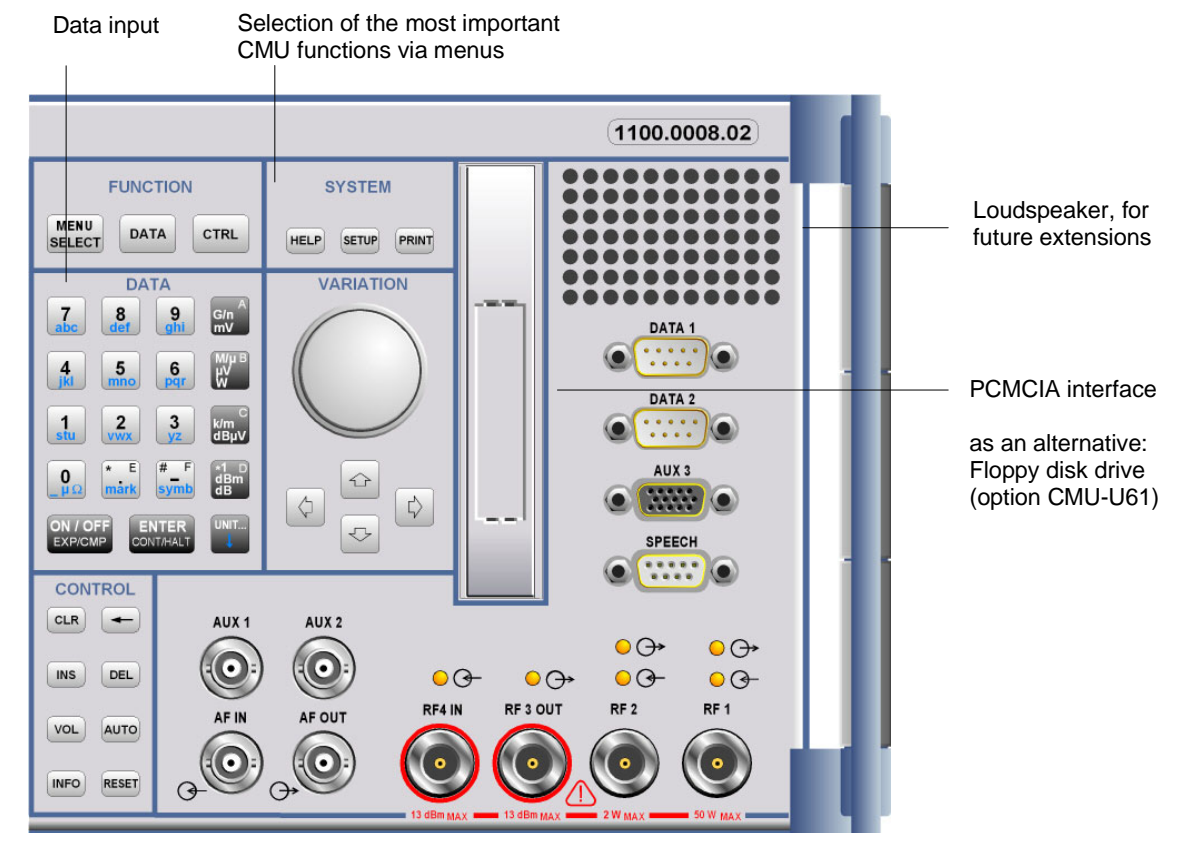

Fig. 1-2 CMU front view - hardkeys

#### **FUNCTION**

|        |         | AL.  | Preselection of the n | nenus:                                                |         |
|--------|---------|------|-----------------------|-------------------------------------------------------|---------|
| 1      | ONCTION | N    | MENU SELECT           | Menu selection                                        | Chap. 3 |
| MENU   |         |      | DATA                  | File manager                                          | Chap. 4 |
| SELECT | DATA    | CTRL | CTRL                  | For GSMxxx-MS Signalling tests:<br>Measurement Wizard |         |

DATA

| DATA<br>7 8 9<br>abc def ghi 4<br>jkl 5 6<br>pqr 4<br>stu 2 3<br>yz k | Da<br>G/n A<br>mV<br>M/µ B<br>µV<br>W<br>dBµV | ata input:<br>0 9<br>* . Ε<br># - F<br>G/n mV A<br>M/μ μV W<br>k/m dB μV<br>*1 dBm dB | Numerical input (letters for string editors)<br>Special characters, dec. point, hex value "E"<br>Spec. characters, sign change, hex value "F"<br>Factor $10^9/10^{-9}$ , unit, hex value "A"<br>Factor $10^6/10^{-6}$ , unit, hex value "B"<br>Factor $10^3/10^{-3}$ , unit, hex value "C"<br>Factor $10^0$ , unit, hex value "D" | (Jan) | Chap. 3 |
|-----------------------------------------------------------------------|-----------------------------------------------|---------------------------------------------------------------------------------------|----------------------------------------------------------------------------------------------------|-------|---------|
| O<br>μΩ <sup>* E</sup> <sup># F</sup> symb                            | ∗1 D<br>dBm<br>dB                             | ON / OFF                                                                              | Switching on/off editors/measurements<br>EXP/COMP                                                                                                    |       |         |
| ON / OFF ENTER<br>EXP/CMP CONT/HALT                                   | UNIT                                          | ENTER<br>CONT/HALT                                                                    | Confirmation of entry in editors<br>Calling/quitting editors,<br>measurement control                                                                                                    |       |         |
|                                                                       |                                               | UNIT 🗸                                                                                | For future extensions                                                                                                    |       |         |

#### **R&S CMU 200**

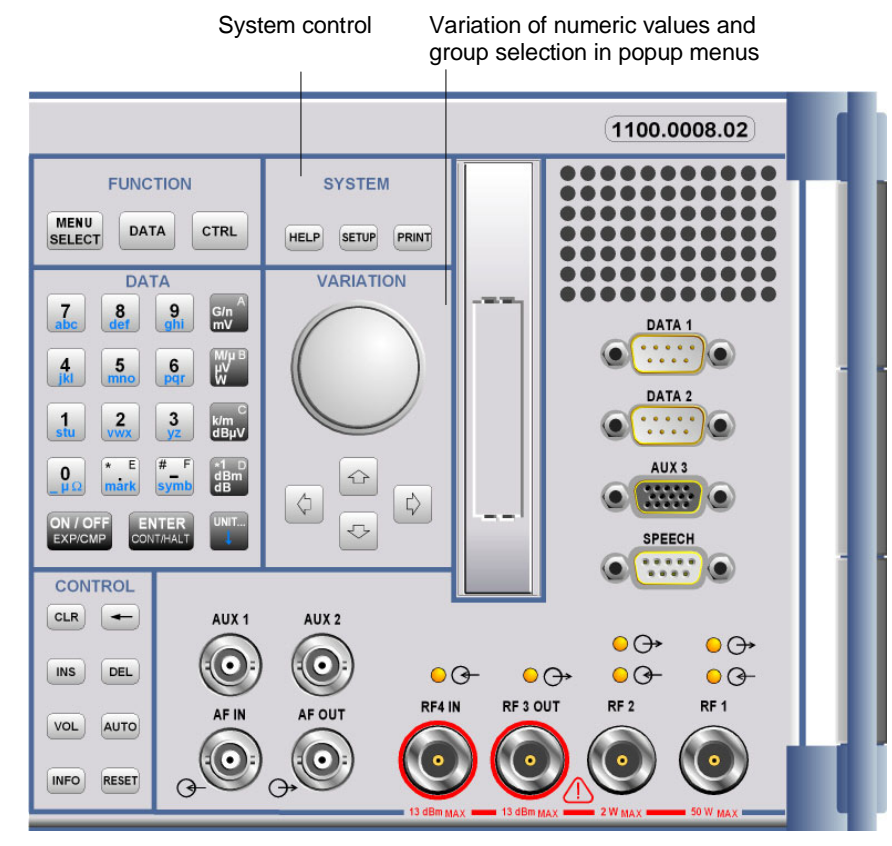

Fig. 1-3 CMU front view - hardkeys

| SYSTEM                     |                                           |                                                                                                    | Operati | ng manual |
|----------------------------|-------------------------------------------|----------------------------------------------------------------------------------------------------|---------|-----------|
| SYSTEM<br>HELP SETUP PRINT | System control:<br>HELP<br>SETUP<br>PRINT | Displays online help<br>Instrument settings<br>Initialize printing of a screenshot                                                                                                    | (B      | Chap. 3   |
| VARIATION                  |                                           |                                                                                                    | Operati | ng manual |
| VARIATION                  | Value variation and<br>Rotary knob        | d group selection:<br>Value variation in input fields and<br>parameters, line selection in tables, field<br>selection in popup menus. Press to<br>expand/compress tables and pull-down<br>lists and to confirm entries and<br>selections. | ٦<br>ج  | Chap. 3   |
|                            | Cursor key<br>vertical                    | Group selection in popup menus (vertical)                                                                                                    |         |           |
|                            | Cursor key<br>horizontal                  | Group selection in popup menus<br>(horizontal),<br>Cursor positioning in editors and<br>tables                                                                                                    |         |           |

1100.4961.62

~

#### Front and Rear View

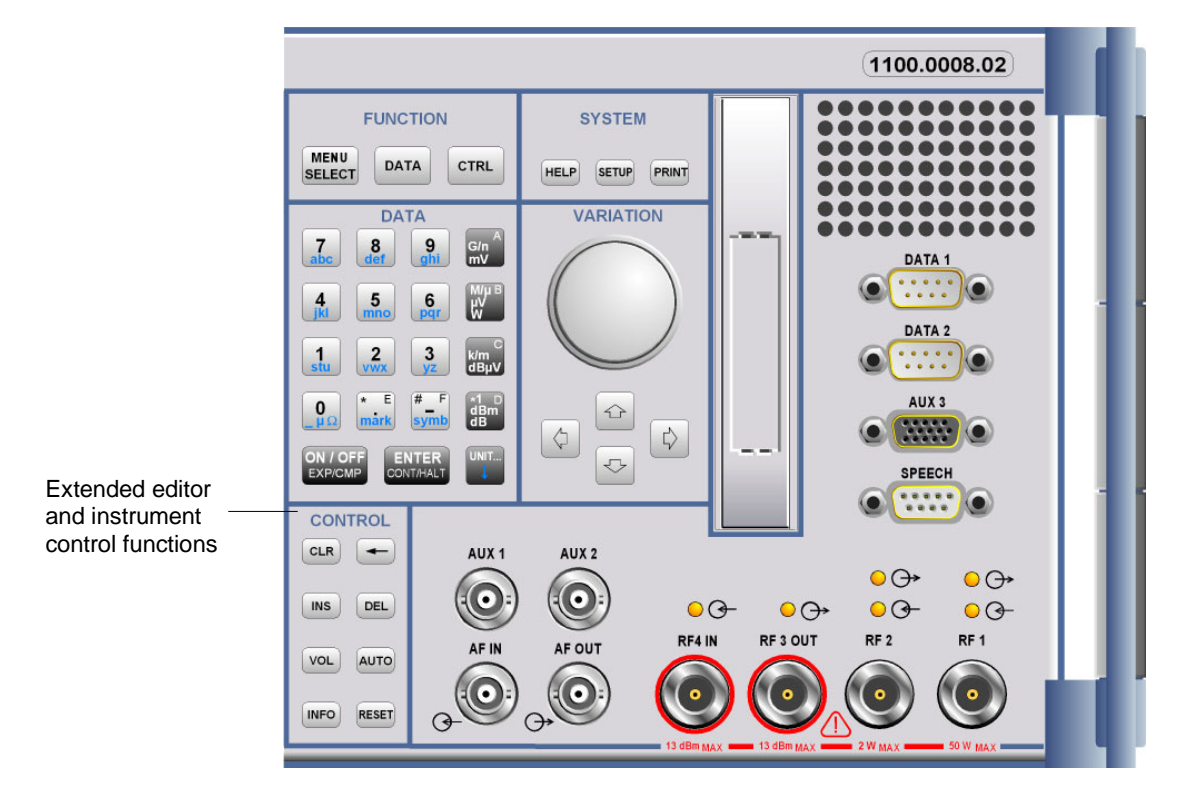

Fig. 1-4 CMU front view - hardkeys

| CONTROL             |            |                                                              | Operatii | ng manual |
|---------------------|------------|--------------------------------------------------------------|----------|-----------|
| CONTROL             | Extended c | ontrol functions:                                            | ~        |           |
| $\square$           | CLR        | Clears the complete editor string                            |          | Chap. 3   |
|                     | <i>(</i> 2 | Deletes the character to the left of the cursor (back space) |          |           |
| INS DEL             | INS        | Changes between insertion and overwriting<br>in the editor   |          |           |
| VOL AUTO            | DEL        | Deletes the character marked by the<br>cursor                |          |           |
|                     | VOL        | For future extensions                                        |          |           |
| (11170)             | AUTO       | For future extensions                                        |          |           |
| INFO RESET          | INFO       | System info and hardware diagnosis                           |          |           |
|                     | RESET      | Resets to default values                                     |          |           |
|                     |            |                                                              |          |           |
| <b>Further Keys</b> |            |                                                              | Operatii | ng manual |
|                     |            |                                                              |          |           |

| ESCAPE | ESCAPE     | Quits popup menus, closes an editor discarding the entries made | (B | Chap. 3 |
|--------|------------|-----------------------------------------------------------------|----|---------|
|        | ON/STANDBY | Switches between operation (green LED) and standby (orange LED) |    |         |

#### **R&S CMU 200**

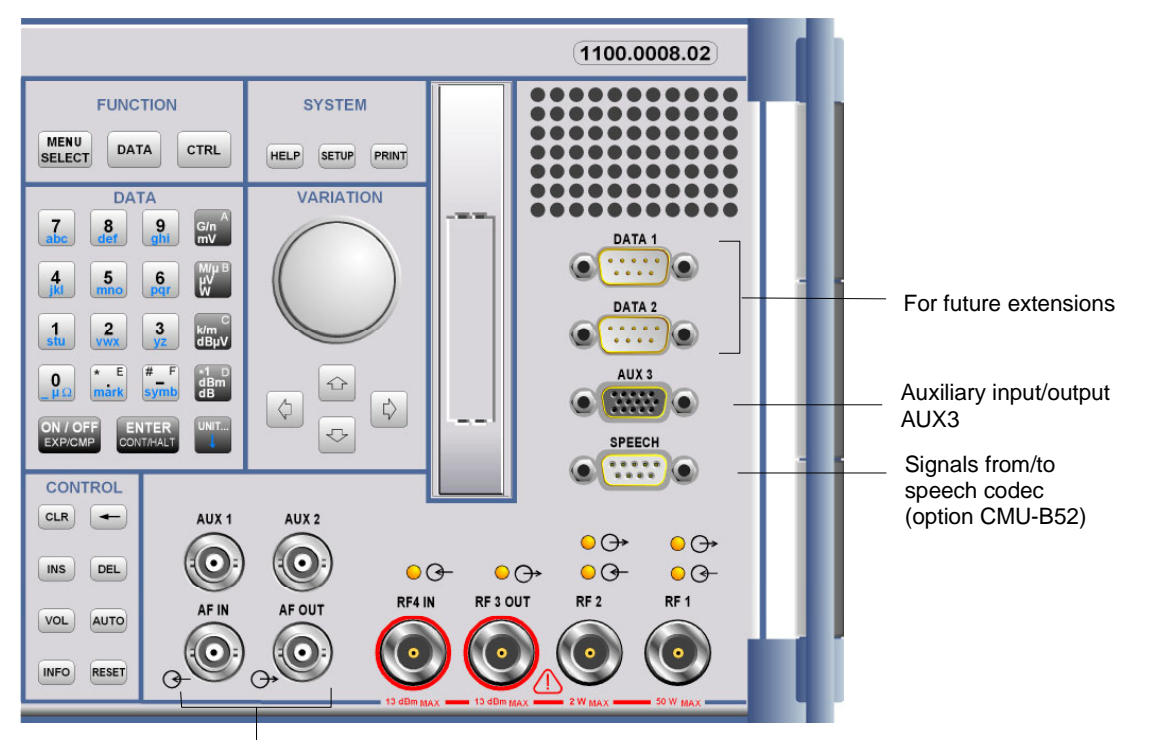

AF inputs and outputs

Fig. 1-5 CMU front view connectors

| DATA1, DATA2                |                                                                                                    |     | Operating manual                                                                          |
|-----------------------------|----------------------------------------------------------------------------------------------------|-----|-------------------------------------------------------------------------------------------|
| DATA 1                      | For future extensions                                                                                                    | (J) | Chapter 8, "Hard-<br>ware connectors"                                                     |
| AUX 3 and SPEECH            | 1                                                                                                    |     | Operating manual                                                                          |
| AUX 3                       | Input and output for status, control, and trigger signals:<br>CMU 300: External trigger signal for<br>wired synchronization                                                                                                    | Ē   | Chapter 8, "Hard-<br>ware connectors "                                                    |
| SPEECH •                    | Signals from/to speech codec (option CMU-B52)                                                                                                    | (J) | Chapter 8, "Hard-<br>ware connectors"                                                     |
| AF connectors               |                                                                                                    |     | Operating manual                                                                          |
| AUX 1 AUX 2<br>AF IN AF OUT | <ul> <li>Connectors for audio signals:</li> <li>AUX1/2 Additional input/output for audio signals that may be used in remote control (secondary audio analyzer)</li> <li>AF IN/OUT Standard input/output for the (primary) audio analyzer</li> <li>Caution: Note the maximum permissible input levels for all</li> </ul> |     | Chapter 4, "Audio<br>Generator and<br>Analyzer";<br>Chapter 8, "Hard-<br>ware connectors" |
|                             | AF connectors according to the data sheet in or-                                                                                                    |     |                                                                                           |

der to prevent damage to the instrument!

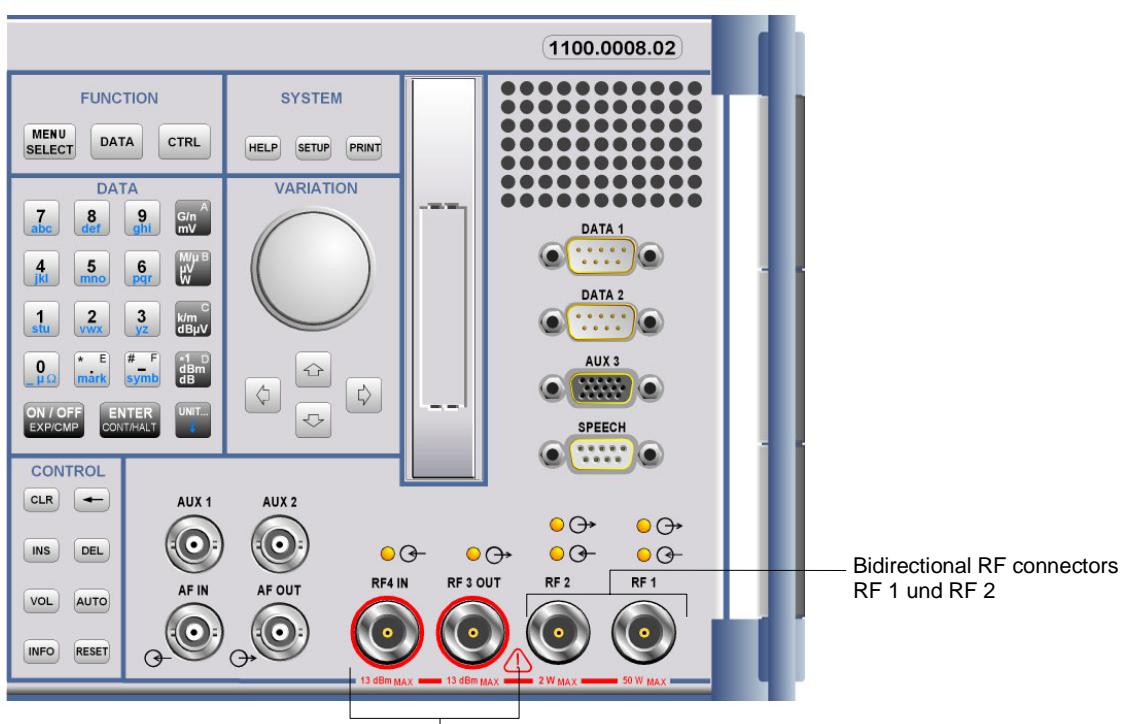

Sensitive RF input, high-level RF output

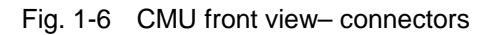

#### **RF** connectors Operating manual Bidirectional RF connectors for various power ranges accord- $\bigcirc \bigcirc$ $\bigcirc \bigcirc \rightarrow$ ing to the data sheet. 00-00-The two LEDs above the connectors are illuminated as long RF 2 RF 1 Chapter 8, as the CMU sends signals $\Theta$ or is ready for reception $\Theta$ . (P "Hardware connectors " Connector with high output level and connector for sensitive 00- $\bigcirc \bigcirc$ RF measurements (antennas). Power ranges according to the Chapter 8, Ē data sheet. Maximum permissible input and output level ac-RF 3 OUT "Hardware cording to the label on the front panel. connectors"

The two LEDs above the connectors are illuminated as long as the CMU sends signals  $\bigcirc$  or is ready for reception  $\bigcirc$ .

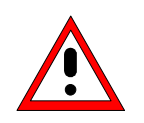

#### Caution:

Note the maximum permissible input levels for all RF connectors according to the label on the front panel or the data sheet in order to prevent damage to the instrument! RF connectors may warm up very much when high RF power is fed in!
### **Rear View**

| Synchronizatio            | on inputs and outputs, IF interface (with                                                  | option  | CMU-B17)                                                                                                    |
|---------------------------|--------------------------------------------------------------------------------------------|---------|----------------------------------------------------------------------------------------------------|
| Signal inputs and outputs | Interfaces for remote control<br>and peripheral equipment                                  |         | Image: Additional stress of the stress of the stress of |
| Fig. 1-7 CMU rear vie     | ew                                                                                         |         |                                                                                                    |
| Mains switch              |                                                                                            |         | Operating manual                                                                                                    |
|                           | Mains power switch                                                                         | ()<br>B | Chapter 1, "Switching on the Instrument,<br>Startup test"                                                                                                    |
|                           | Mains connector                                                                            | ()<br>J | Chapter 1, "Connecting the instrument to the AC supply"                                                                                                    |
| Interfaces                |                                                                                            |         | Operating manual                                                                                                    |
|                           | GPIB-bus connector<br>(IEEE 488 / IEC 625),                                                | (B      | Chapter 8, "Hardware Interfaces "                                                                                                    |
|                           | Parallel interface: 25-contact printer connector, Centronics-compatible                    | (J      | Chapt. 1, "Connecting an Output Device"<br>Chapter 8, "Hardware Interfaces"                                                                                                    |
|                           | Connector for serial interface 1: 9-<br>contact Sub-D connector                            | ()<br>B | Chapter 8, "Hardware Interfaces"                                                                                                    |
|                           | Connector for serial interface 2: 9-<br>contact Sub-D connector                            | ()<br>B | Chapter 8, "Hardware Interfaces"                                                                                                    |
|                           | Connector for an external VGA<br>monitor: 15-contact Sub-D<br>connector                    | (ag     | Chapter 1, "Connecting a Monitor"<br>Chapter 8, "Hardware Interfaces"                                                                                                    |
| °~~ ©                     | USB connector for external<br>keyboard only (not for other<br>pointing or storage devices) | (B)     | Chapter 1, "Connecting an External Keyboard"<br>Chapter. 8, "Hardware Interfaces"                                                                                                    |

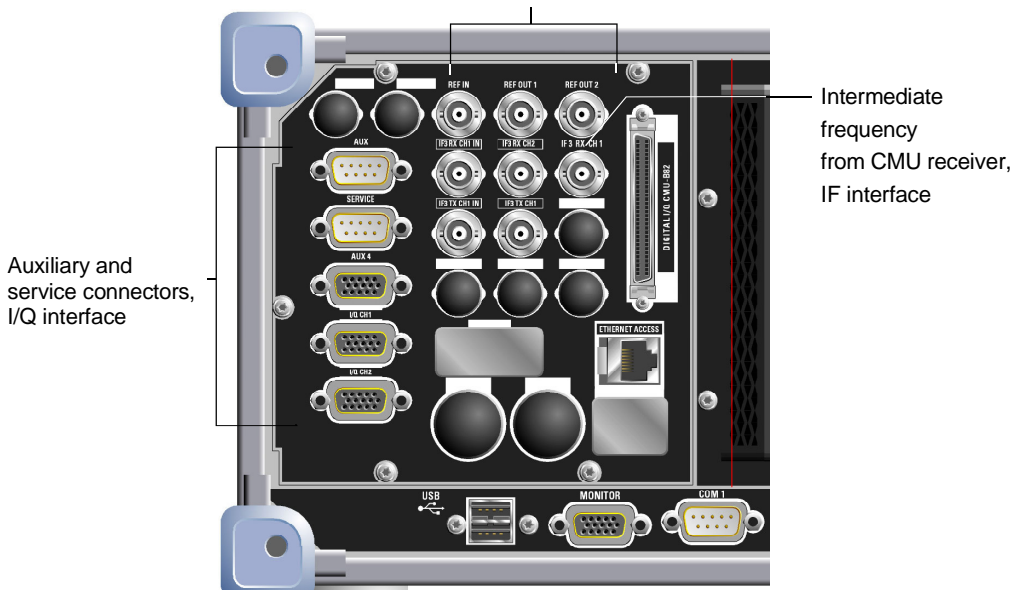

Inputs and outputs for reference frequency and network-specific clock frequency

Fig. 1-8

CMU rear view – signal inputs and outputs

| Intermediate frequ         | ency       |                                                                               |         | Operating manual                         |
|----------------------------|------------|-------------------------------------------------------------------------------|---------|------------------------------------------|
|                            | IF3 RX CH1 | (BNC connector) from CMU receiver                                             | ()<br>J | Chapter 8,<br>"Hardware<br>Connectors"   |
| Reference frequen          | су         |                                                                               |         | Operating manual                         |
|                            | REF IN     | Input for external reference frequency                                        | (P      | Chapter 8,                               |
| REF IN REF OUT 1 REF OUT 2 | REF OUT 1  | Output of reference frequency of CMU:<br>10 MHz or the signal of input REF IN |         | Connectors                               |
|                            | REF OUT 2  | Output for network-specific clock frequency                                   | ()<br>D | Chapter 3, "RF<br>Connection<br>Control" |
| <b>A</b>                   | Caution    |                                                                               |         |                                          |

Caution!

Do not use open or unshielded cables in order to comply with EMC directives!

| AUX, SERVICE, AUX | X4, extensi                   | ons                                                                                                    |     | Operating manual                      |
|-------------------|-------------------------------|----------------------------------------------------------------------------------------------------|-----|---------------------------------------|
| AUX               | Two 9-contact<br>AUX          | t and one 15-contact SUB-D connectors:<br>Auxiliary connector providing a DC<br>voltage to supply external equipment<br>such as CMU-Z6                 | (B) | Chapter 8,<br>"Hardware<br>Connectors |
|                   | SERVICE<br>AUX4               | Service connector for RXTX board<br>(only for internal test purposes)<br>Bidirectional input/output for digital<br>status, control, and trigger signal |     |                                       |
|                   | The remaining reserved for fu | g 15-contact SUB-D connectors are uture extensions.                                                                                                    | Ē   | Chapter 8,<br>"Hardware<br>Connectors |

1100.4961.62

Operating manual

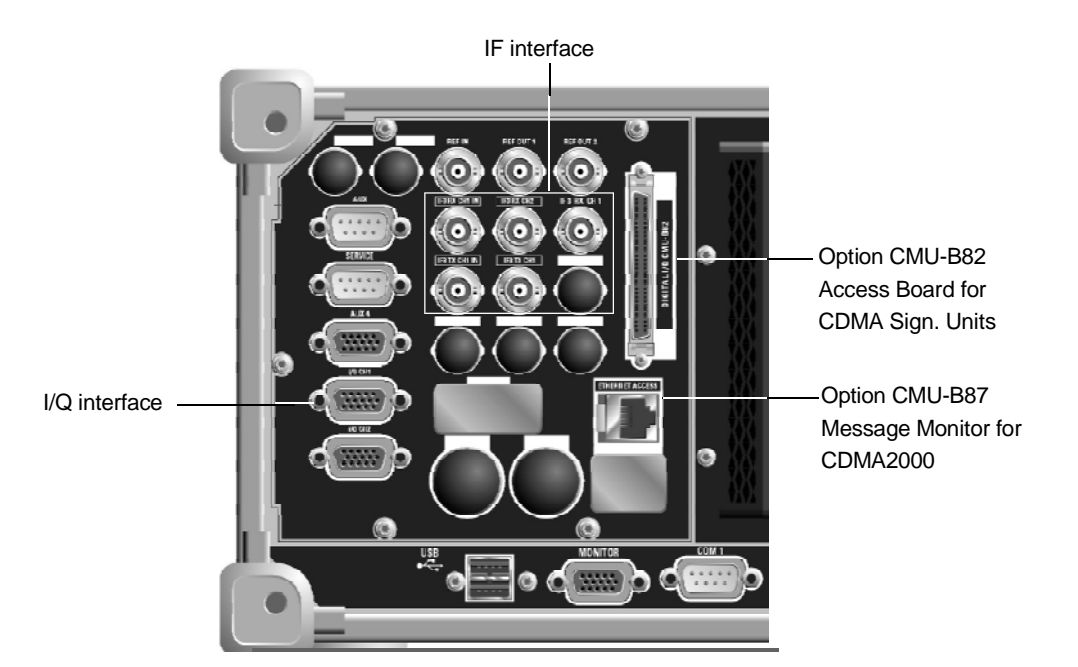

Fig. 1-9 CMU rear view – I/Q-IF inputs and outputs

#### I/Q-IF Interface (with option CMU-B17)

|                            | Four 50 Ω BNC of<br><i>IF Interface</i> :<br>IF3 RX CH1 IN<br>IF3 RX CH1 OUT<br>IF3 TX CH1 IN<br>IF3 TX CH1 OUT<br>15-contact SUB-I<br>signals (option C<br>The SUB-D conn | Connectors for option CMU-B17, <i>I/Q and</i><br>RX path, IF IN<br>T RX path, IF OUT<br>TX path, IF IN<br>T TX path, IF OUT<br>D connector for input and output of I/Q<br>MU-B17, <i>I/Q and IF Interface</i> )<br>rector below IQ CH 1 is not used. | E<br>E | Chapter 4,<br>"Hardware<br>Connectors"<br>Chapter 8,<br>"Hardware<br>Connectors"<br>Chapter 8,<br>"Hardware<br>Connectors" |
|----------------------------|----------------------------------------------------------------------------------------------------|----------------------------------------------------------------------------------------------------|--------|----------------------------------------------------------------------------------------------------|
| <b>Optional interfaces</b> | for data appl                                                                                                    | lications                                                                                                    |        |                                                                                                    |
| DIGITAL I/O. CMU-          | B #2                                                                                                    | Digital I/Q connector for option R&S<br>CMU-B82, Access Board for CDMA<br>Signalling Units                                                                                                    | (F     | Installation<br>instructions for<br>options                                                                                |

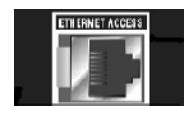

Ethernet connector e.g. for option R&S CMU-B87, Message Monitor for CDMA2000 An additional Ethernet connector can be fitted below, e.g. for option R&S CMU-Z46, WCDMA Message

e.g. for option R&S CMU-Z46, WCDMA Message Analyzer and Recorder.

### **Putting the Instrument into Operation**

This section describes the basic steps to be taken when setting up the CMU for the first time.

#### Caution!

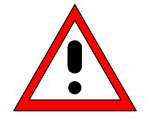

Please make sure to observe the instructions of the following sections so that you cannot cause damage to the instrument or endanger people. This is of particular importance when you use the instrument for the first time.

#### **Unpacking the Instrument**

| ~ | $\langle \Box \rangle$ |
|---|------------------------|
|   |                        |
|   |                        |
|   |                        |

remove protective caps

- Take the instrument out of the shipping box and check whether the items listed in the packing list (see page 3 at the beginning of this manual) are all included.
- Remove the two protective caps from the front and rear of the CMU and carefully check the instrument for damage.

Should the instrument be damaged, immediately notify the forwarder who shipped the instrument to you and keep the box and packing material.

For further transport or shipment of the CMU the original packing should be used, too. It is recommended to keep at least the two protective caps for front and rear side in order to prevent damage to the controls and connectors. The caps are also necessary if the CMU is transported in its transit case that can be ordered from Rohde & Schwarz.

### Setting up the Instrument

Permissible operating positions of the CMU:

- Horizontal position, standing on the feet.
- For applications in the laboratory or on a work bench, it is recommended that the support feet on the bottom of the instrument be extended. For the LCD display, this provides the optimum viewing angle which typically ranges from perpendicular to the display front to approximately 30° below.

#### Warning!

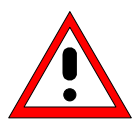

The feet must be fully folded in or out. Only in this way can the stability of CMU be guaranteed and reliable operation be ensured. With the feet out, the weight of other units put onto CMU must not exceed 30 kg. The units must be secured against slipping (e.g. by locking the feet of the unit at the top side of the enclosure).

When moving the unit with the feet out, the feet might collapse and fold in. To avoid injuries, the unit must therefore not be moved with the feet out.

Notes:

s: For safe and convenient operation of the instrument note the following:

- Do not cover the rear and lateral ventilation holes.
- Note the permissible ambient temperature according to the data sheet.
- Avoid moisture condensation. If it occurs, the instrument must be wiped dry before switching on.

Note the warm-up time of the temperature-controlled OCXO reference oscillator (Option) CMU-B11/B12), see data sheet.

### Mounting in a Rack

Using the adapter ZZA-411 (order number 1096.3283.00) the instrument can be mounted in 19" racks according to the mounting instructions supplied with the rack adapter.

Note:

- For convenient operation of the instrument note the following:
- Allow for sufficient air supply in the rack.
- Make sure that there is sufficient space between the ventilation holes and the rack casing.

### Connecting the Instrument to the AC Supply

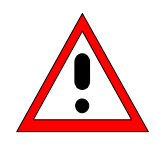

#### Caution!

After moisture condensation, allow the instrument to dry before switching on. Note the permissible ambient temperature according to the data sheet. Do not cover the lateral and rear ventilation holes.

The CMU may be connected to one-phase AC supplies with nominal voltages ranging from 100 V to 240 V and nominal frequencies ranging from 50 Hz to 400 Hz (see inscription on the rear panel and data sheet). Depending on the options installed, the power consumption ranges from 120 W to 230 W.

Note:

The CMU is automatically adapted to the AC supply voltage applied. External switchover or adaptation of the fuses are not necessary.

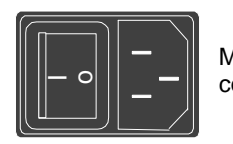

Mains

For the mains connection use the supplied mains connector.

connector As the instrument is designed according to the regulations for safety class EN61010, it must be connected to a grounded power outlet.

### Switching on the Instrument / Startup Test

The CMU can be switched on using the mains switch at the rear of the instrument and the ON/STANDBY key at the bottom left of the instrument front.

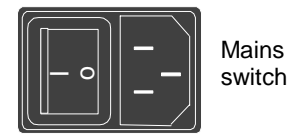

The mains switch can be set to two positions:

- 0 The 0 position implies an all-pole disconnection of the instrument from the mains.
  - In the I position, the instrument is in standby mode or in operation, L depending on the position of the ON/STANDBY key at the front of the instrument.

#### Putting the Instrument into Operation

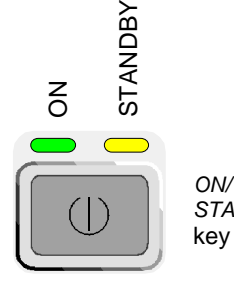

The ON/STANDBY key activates two different operating modes indicated by colored LEDs:

- **Standby** Only the OCXO reference frequency oscillator (Option CMU-B11/B12), if installed, is supplied with operating voltage. The orange LED (STANDBY) on the right is illuminated.
- *STANDBY* key **Operation** In this operating mode, all modules of the instrument are supplied with operating voltage. The green LED (ON) on the left is illuminated.
- Start procedure

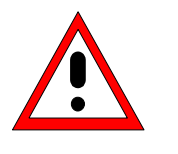

```
Startup menu
```

> To switch on the CMU set the mains switch to the position I.

The CMU enters standby mode.

• Set the CMU to operating mode by pressing the ON/STANDBY key once.

**Caution!** When switching on the CMU, no disk should be inserted in the drive; otherwise, one of the actions stored on the flash disk will be performed.

After activation of the operating mode, the startup menu appears for a few seconds. While it is displayed the CMU performs a startup test.

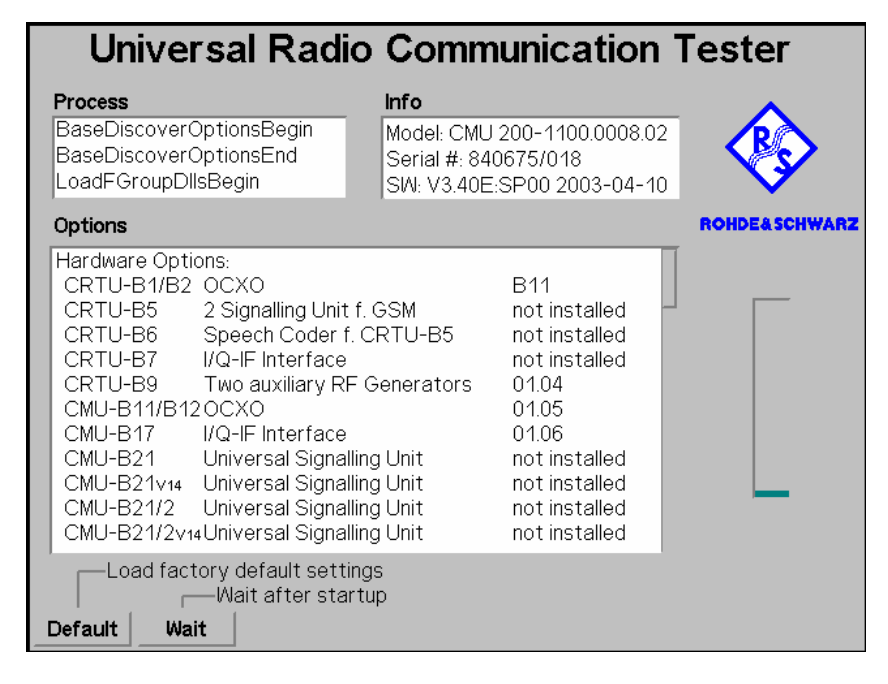

## Displays in startup menu

The display windows of the startup menu provide information on

- The startup procedure (Process)
- Instrument model, serial number and version of the CMU base software (Info).
- Installed hardware and software options and equipment (*Options*). Available software options are listed with their version numbers.
- Progress of the startup procedure (Startup bar graph).

After terminating the startup procedure, the instrument changes to the last main menu or graphical measurement menu of the previous session.

#### Switching off the Instrument

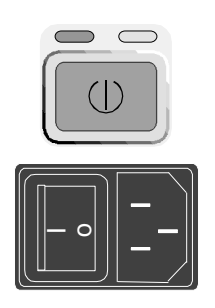

In order not to lose any settings that have been made, proceed in the following order to switch off the CMU:

- Remove any storage medium from the PCMCIA interface or floppy disk drive.
- Shortly press ON/STANDBY to initiate the shutdown process and save the current data to the internal hard disk.
- Wait until the shutdown process has been terminated before setting the mains switch at the rear to the 0 position.
- **Note:** Instruments equipped with a Front Module controller FMR 6 display the message Shutdown in Progress after the ON/STANDBY key has been pressed. Keeping ON/STANDBY pressed for about 4 s on those instruments initiates a hardware shutdown where data may be lost.

### How to Ensure EMC

In order to avoid electromagnetic interference, the instrument may only be operated when it is closed and with all shielding covers fitted.

REF OUT 1 and REF OUT 2: Use doubleshielded cables and match signal with 50  $\Omega$  in order to comply with EMC directives!

#### **Input Level**

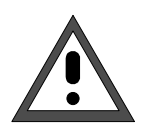

#### Caution!

In order to prevent damage to the instrument note the maximum permissible input levels at the AF inputs AF IN and AUX 1 as well as for the RF inputs RF 1, RF 2 and RF 4 IN at the front of the instrument.

### Connecting the CMU to the Test Setup

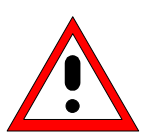

Warning:

Connect external devices and peripherals only when the instrument is switched off or in STANDBY mode. Otherwise, future errors cannot be excluded.

### **Connecting a Controller**

The CMU can be connected to an external controller via the GPIB bus (IEEE bus according to standard IEEE 488; throughout this documentation we will primarily use the term GPIB bus which is also used in the operating menus and in the SCPI command syntax) or via serial interface:

# Connection via GPIB bus

The CMU is connected to the GPIB interface of the controller via the GPIB bus connector (IEEE 488 / IEC 625) at the rear of the instrument and a shielded cable. The technical specifications of the GPIB interface are listed in section *Hardware Interfaces* in Chapter 8 of the operating manual.

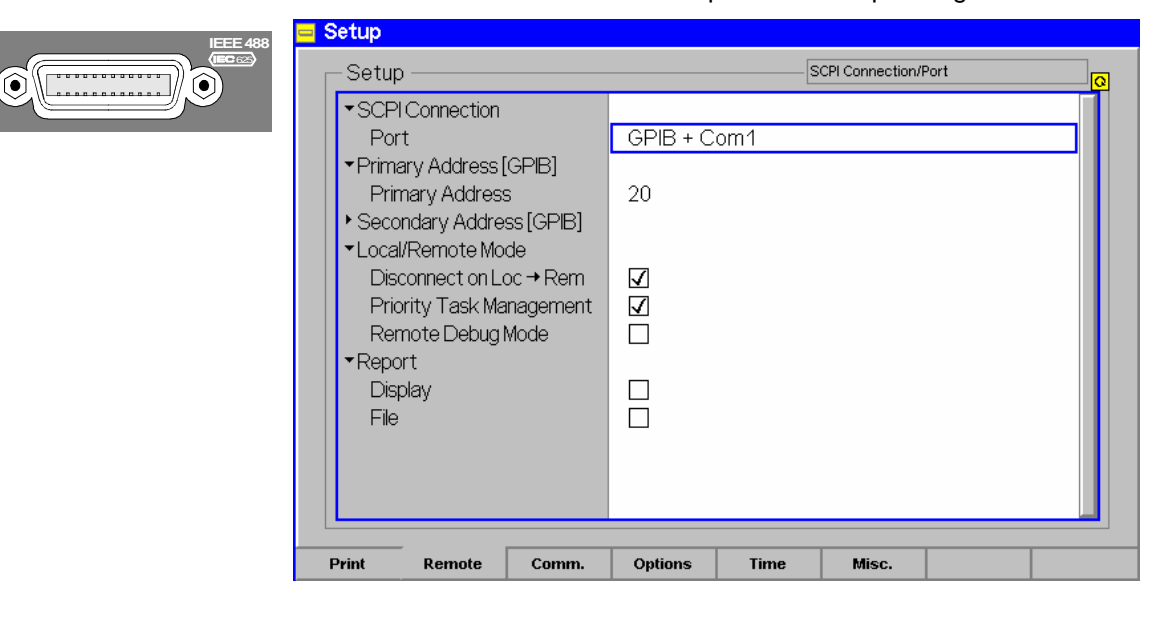

#### GPIB Bus Configuration

In the default configuration the CMU accepts commands from either the GPIB or COM 1 interface. The parameters for GPIB bus control of the CMU are set in the *Remote* tab of the *Setup* popup menu (in the following abbreviated by *Setup – Remote*, see also Chapter 4 of the operating manual, *Settings for Remote Control*).

- To open the Setup Remote menu, press the SETUP key at the front of the instrument and activate the Remote hotkey at the lower edge of the screen.
- Use the rotary knob to move the focus onto the SCPI Connection section of the Setup table. If necessary, press the rotary knob or the ON/OFF key to expand the parameters in the table (see Chapter 3 of the operating manual).

In the Port table row select either GPIB + Com 1 or GPIB bus interface for transmission.

The bus address is factory-set to 20. It can be changed in the *Primary Address* input field.

Connection via serial interface

The CMU can be connected to the serial interface of a controller via one of the serial interfaces COM 1 or COM 2 and a so-called null-modem cable. The pin assignment and wiring of a null-modem cable are described in section *Handshake* of Chapter 8 of the operating manual. The technical specifications of the serial (RS-232-C) interface are also discussed in Chapter 8 (refer to section *Hardware Interfaces*).

Either a 25-pin or a 9-pin connector can be used on the controller side. It may be necessary to use an appropriate adapter (see Chapter 8, *Hardware Interfaces*).

#### Selection

In the default configuration the CMU accepts commands from either the GPIB or COM 1 interface. The COM 2 interface must be selected explicitly.

- Proceed as described above to activate the *Remote* tab of the *Setup* menu.
- In the Port table row, select GPIB + Com 1 or COM 1 or COM 2 to activate one of the RS-232 interfaces for data transfer.
- **Configuration** After selection of a serial interface, the transmission parameters must be set to comply with the parameters of the addressed device. This is done in *the Comm. (communications)* tab of the *Setup* menu:

| 1 | setup  |                 |       |          |                    |       |              |
|---|--------|-----------------|-------|----------|--------------------|-------|--------------|
|   | -Setup | I               |       | De       | efault All Setting | IS    | <br><u>0</u> |
|   | Defa   | ult All Setting | JS    | <b>V</b> |                    |       |              |
|   | ▼Com   | 1               |       |          |                    |       |              |
|   | App    | lication        |       | Transfer |                    |       |              |
|   | Bau    | Idrate          |       | 9600     |                    |       |              |
|   | Dat    | a Bits          |       | 8        |                    |       |              |
|   | Sto    | p Bits          |       | 1        |                    |       |              |
|   | Pari   | ity             |       | none     |                    |       |              |
|   | Pro    | tocol           |       | XonXoff  |                    |       |              |
|   | ▼Com   | 2               |       |          |                    |       |              |
|   | App    | lication        |       | Transfer |                    |       |              |
|   | Bau    | Idrate          |       | 9600     |                    |       |              |
|   | Dat    | a Bits          |       | 8        |                    |       |              |
|   | Sto    | p Bits          |       | 1        |                    |       |              |
|   | Pari   | ity             |       | none     |                    |       |              |
|   | Pro    | tocol           |       | XonXoff  |                    |       |              |
|   |        |                 |       |          |                    |       |              |
|   | Print  | Remote          | Comm. | Options  | Time               | Misc. |              |

- To open the Setup Comm. tab press the SETUP key at the front of the instrument and activate the Comm. hotkey at the lower edge of the screen.
- In the table section corresponding to the selected COM port check the settings for the Baudrate, Data Bits, Parity, and Protocol.

#### **Connecting an External Keyboard**

| USB<br>Care |
|-------------|
|-------------|

An external PC keyboard to the CMU can be connected to the USB connector at the rear of the instrument. An external keyboard facilitates the input of numbers and texts.

For the interface description see section Hardware Interfaces in Chapter 8 of the operating manual.

| - 1 | Setup                 |                                 |       |           |                    |       |   |
|-----|-----------------------|---------------------------------|-------|-----------|--------------------|-------|---|
| [   | -Setup                |                                 |       | D         | efault All Setting | S     | Q |
|     | Defa<br>Key E<br>Keyb | ult All Setting<br>Beep<br>oard | js    | Off<br>US |                    |       |   |
|     |                       |                                 |       |           |                    |       |   |
| _   | Print                 | Remote                          | Comm. | Options   | Time               | Misc. |   |
| -   |                       |                                 |       |           |                    |       |   |

The key assignment can be changed in the *Misc.* tab of the Setup menu:

- Language assignment > To open the Setup Misc. tab press the SETUP key at the front of the instrument and activate the Misc. hotkey at the lower edge of the screen.
  - > Use the rotary knob to select Keyboard and set the desired language (US or German).

### **Connecting a Monitor**

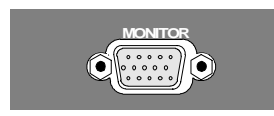

An external VGA monitor can be connected to the 15-contact Sub-D connector at the rear of the instrument.

For the interface description see section Hardware Interfaces in Chapter 8 of the operating manual.

#### **Connecting a Printer**

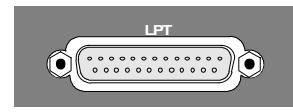

A printer can be connected via the 25-contact parallel interface *LPT* at the rear of the instrument (recommended) or one of the serial interfaces COM 1 or COM 2. For the interface description see section *Hardware Interfaces* in Chapter 8 of the operating manual.

The printer type and port must be set in the *Print* tab of the *Setup* menu:

| Setup                                                                                                    |                                                                                                    |                                              |                |
|----------------------------------------------------------------------------------------------------|----------------------------------------------------------------------------------------------------|----------------------------------------------|----------------|
| Setup                                                                                                    | Default All Setting                                                                                                    | 8                                            | ]Q             |
| Default All Settings  Printer Type Port Page Settings Resolution Paper Size Black & White Print Header Print Header Header Text Print Date & Time Filename Default Eilename | Uerault All Setting<br>HP DeskJet 1600CM<br>Lpt1<br>150 dpi<br>ISO A4<br>□<br>Header-Text<br>[Filepath\]filename or [filepath\]fi | s<br>1 (PostScript)<br>name??? Use "???" for | auto-increment |
|                                                                                                    |                                                                                                    |                                              |                |
| Print Remote Comm.                                                                                                    | Options Time                                                                                                    | Misc.                                        |                |

- To open the Setup Print tab press the SETUP key at the front of the instrument and activate the Print hotkey at the lower edge of the screen.
- In the Printer section set the printer type and port (COM 1 or COM 2 for the serial (RS-232) ports; LPT 1 for the parallel printer port).

It is recommended to connect the output device to the parallel interface *LPT*, if possible: With this selection, configuration of the interface is not necessary; besides, the serial connectors may be used for GPIB bus etc.

# Synchronization with External Devices; Connection of Further Components

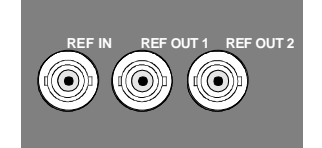

The three BNC female connectors REF IN, REF OUT 1, REF OUT 2 are provided for synchronization of the CMU with external devices.

### **Software Update and Version Management**

Your CMU was delivered with the latest software and firmware version available. New firmware can be easily installed via the floppy disk drive (option CMU-U61) or the PCMCIA interface on the front of the instrument.

**Note:** When copying an installation version to a PCMCIA card or floppy, ensure that all folders containing a base system version or network option (the lowest-level folders in Fig. 1-9 below) are in the root directory. Otherwise the R&S CMU will not be able to detect the firmware and start the installation. If a Versions.new text file (see section File Versions.new on p. 1.26 ff.) is used, it must also be in the root directory of the external storage medium.

New software options must be enabled by means of a key code entered in the Setup – Options menu (see Chapter 4 of the operating manual). This is necessary only once; all options remain enabled after a software update.

Installation of new firmware versions and the use of different applications and versions on the same instrument is made easier by the following tools:

- The R&S Remote Service Tool (see p. 1.18 ff.) transfers software versions to the instrument.
- The VersionManager (see p. 1.27 ff.) is designed to manage different software versions stored on the instrument.

Installation instructions are also given in Chapter 1 of the operating manuals for the individual software options.

### **R&S Remote Service Tool**

The R&S Remote Service Tool organizes the exchange of data between the R&S CMU and an external PC or laptop, in particular to:

- Copy software versions and install them on the R&S CMU.
- Copy or move data files (e.g. screenshots created with the Print menu of model R&S CMU).
- Send remote control commands to the instrument.

The tool is available for download on the CMU Customer Web (<u>https://gloris.rohde-schwarz.com/gloris/1cmp/cmucustomer/index.html</u>). It consists of a single \*.exe file which can be copied to any directory. When the executable file is started (double-clicked), the R&S Remote Service Tool opens the following main application window.

| R&5 1CM Remote Service Tool [BIN_3X60.I35]                 |    |   |
|------------------------------------------------------------|----|---|
| File Applications Options Help                             |    |   |
| 1CM Version Conv                                           |    |   |
| Please select a directory with valid installation versions |    |   |
|                                                            |    | • |
| Version directory                                          |    |   |
|                                                            |    |   |
| PROJECT                                                    |    |   |
| CMU                                                        |    |   |
|                                                            |    |   |
| CMII                                                       |    |   |
| 🗁 3x60_Branch                                              |    |   |
| 👝 Inst3x60.j05                                             |    |   |
| BASE3x60.j05                                               |    |   |
| CD2K3X60.J05                                               |    |   |
| n gsms3x60.i05                                             |    |   |
| 🛅 is1m3x60.j05                                             |    |   |
| 🛅 wcdm3×60.J05                                             |    |   |
|                                                            |    |   |
|                                                            |    |   |
| X:\PR0JECT\CMU\DEVEL0P\Install\CMU\3x60_Branch\Inst3x60.   | 05 |   |
|                                                            |    |   |
| Next >>>                                                   |    |   |
|                                                            |    |   |

Fig. 1-9 Remote Service Tool main screen (example)

| 3                         |                                |                                                                                                    |
|---------------------------|--------------------------------|----------------------------------------------------------------------------------------------------|
| Connecting the<br>R&S CMU | The<br>GP<br>rec<br><i>IEE</i> | e R&S Remote Service Tool can communicate with the R&S CMU via the IB (IEEE 488) or a RS-232 interface. To ensure fast transmission, it is ommended to use the GPIB interface, connecting the GPIB cable to the EE 488 / IEC 625 connector on the rear panel of the instrument. |
|                           | No                             | te: The GPIB settings of the Remote Service Tool and of the R&S CMU must be the same. Refer to section Connecting a Controller on p. 1.14 to learn how to configure the R&S CMU's GPIB settings.                                                                                |
|                           | 1.                             | Connect the GPIB cable to the IEEE 488 / IEC 625 connector on the rear panel of the instrument.                                                                                                    |
|                           | 2.                             | Start the Remote Service Tool.                                                                                                    |
|                           | 3.                             | Click the Options menu and make sure that Use GPIB is selected.                                                                                                    |
|                           | 4.                             | Click <i>Options – GPIB Options</i> and check that the <i>Board Index</i> and <i>Primary Address</i> settings are equal to the R&S CMU configuration (CMU default settings: board index GPIB0, primary address 20).                                                             |
| Installing software       | То                             | copy a new software version to the CMU                                                                                                    |
| versions                  | 1.                             | Switch on and start up your R&S CMU.                                                                                                    |
|                           | 2.                             | Select Applications – Version Copy from the menu bar of the Remote Service Tool.                                                                                                    |
|                           | 3.                             | In the <i>Version directory</i> of the main application window, select the folder from where you want to copy your software version and click <i>Next</i> >>>.                                                                                                    |
|                           |                                |                                                                                                    |

| Please select a directory with valid installation versions |  |
|------------------------------------------------------------|--|
| ac⊒ x: \\luna\dta                                          |  |
| /ersion directory:                                         |  |
| <u>&gt;</u> X\                                             |  |
| 🗁 PROJECT                                                  |  |
| 🗁 CMU                                                      |  |
| E DEVELOP                                                  |  |
| 👝 Install                                                  |  |
| 🔁 СМИ                                                      |  |
| → 3x60_Branch                                              |  |
| 👝 Inst3x60.j05                                             |  |
| BASE3x60.j05                                               |  |
| CD2K3×60.J05                                               |  |
| EVD03K60.J05                                               |  |
| n gsms3x60.j05                                             |  |
| 🛅 is1m3x60.j05                                             |  |
| m wcdm3X60.J05                                             |  |
| -                                                          |  |
|                                                            |  |
|                                                            |  |

4. Select the software version you wish to install and click Start >>>.

| R&5 1CM Remote Service Tool [BIN 3X60.135]                                                                                                    |
|----------------------------------------------------------------------------------------------------|
| File Applications Options Help                                                                                                    |
| Pie rece device reboot to start automatic installation  Flosse select Version:  CD242:8400.05  EV0.3400.05  Bitm3:60.05  Bitm3:60.05 |
|                                                                                                    |
|                                                                                                    |
| <<< Back Start >>>                                                                                                    |

The software version is copied to the internal drive *C:\INTERNAL\INSTALL* of your R&S CMU. In addition, a text file named *Versions.new* (see section *File Versions.new* on p. 1.26 ff.) is generated and copied to the same directory. With default installation options (see figure above), the following happens after the file transfer is completed:

- The CMU is rebooted and the new software version is installed and activated.
- The Remote Service Tool is closed automatically.

Old software versions are not affected. You can delete or activate an old software version using the *Version Manager* (see p. 1.27 ff.).

Listing and modifying software versions

# The *Remote Service Tool* can not only install firmware versions but also display and modify the installed firmware configurations.

#### To list the firmware configurations installed on your CMU...

Click Application – List Software.

| According to the service                |                        |  |
|-----------------------------------------|------------------------|--|
| e Applications Options He               | p                      |  |
|                                         | Installed Versions:    |  |
|                                         | BASE V2.15             |  |
| Activate                                | BASE 3×51.G11          |  |
|                                         | GSM MS 3K51.G11        |  |
|                                         | BASE 3×60.125          |  |
|                                         |                        |  |
|                                         | BASE 3X60.135 (active) |  |
|                                         | - GSM MS 3K60.135      |  |
|                                         | - IS136/AMPS 3K60.I35  |  |
|                                         | BASE 3×60.120          |  |
| Delete                                  |                        |  |
|                                         |                        |  |
|                                         |                        |  |
|                                         |                        |  |
|                                         |                        |  |
|                                         |                        |  |
|                                         |                        |  |
| Perform Actions                         |                        |  |
|                                         |                        |  |
| <ul> <li>Force device reboot</li> </ul> |                        |  |
| Close application after reb             | pot                    |  |

The list of installed versions has a tree structure. Each expandable node  $\textcircled$  contains a software configuration consisting of one base system version and one or more network options. The active configuration is marked as *(active)* and also displayed in the title bar of the *Remote Service Tool.* You can use the controls on the left side to do the following:

- Select a configuration in the list and click Activate to label the configuration active.
- Select a configuration in the list which is not the active configuration and click *Delete* to label the configuration deleted. Repeat this for all configurations you wish to delete.

Labeled configurations are not deleted immediately. You can simply *Restore* any configuration that you labeled inadvertently.

Click *Perform Actions* to activate and/or delete the labeled configurations.

The labeled configurations are written to the *Versions.new* text file (see section *File Versions.new* on p. 1.26 ff.) which is copied to the internal drive *C:VNTERNALVNSTALL* of your R&S CMU. In the default configuration where *Force device reboot* is enabled, the R&S CMU is rebooted immediately so that the *VersionManager* can activate and delete the labeled configurations.

*Tip:* Disable Force device reboot in case you wish to postpone the actions until next time you switch on your instrument.

Copying files To transfer a file from the CMU to the PC or vice versa...

- 1. Switch on and start up your R&S CMU.
- 2. Select *Applications File Transfer* from the menu bar of the *Remote Service Tool.*

The main application window shows the directories and files on your PC and on the *INTERNAL* directory of the CMU's hard disk.

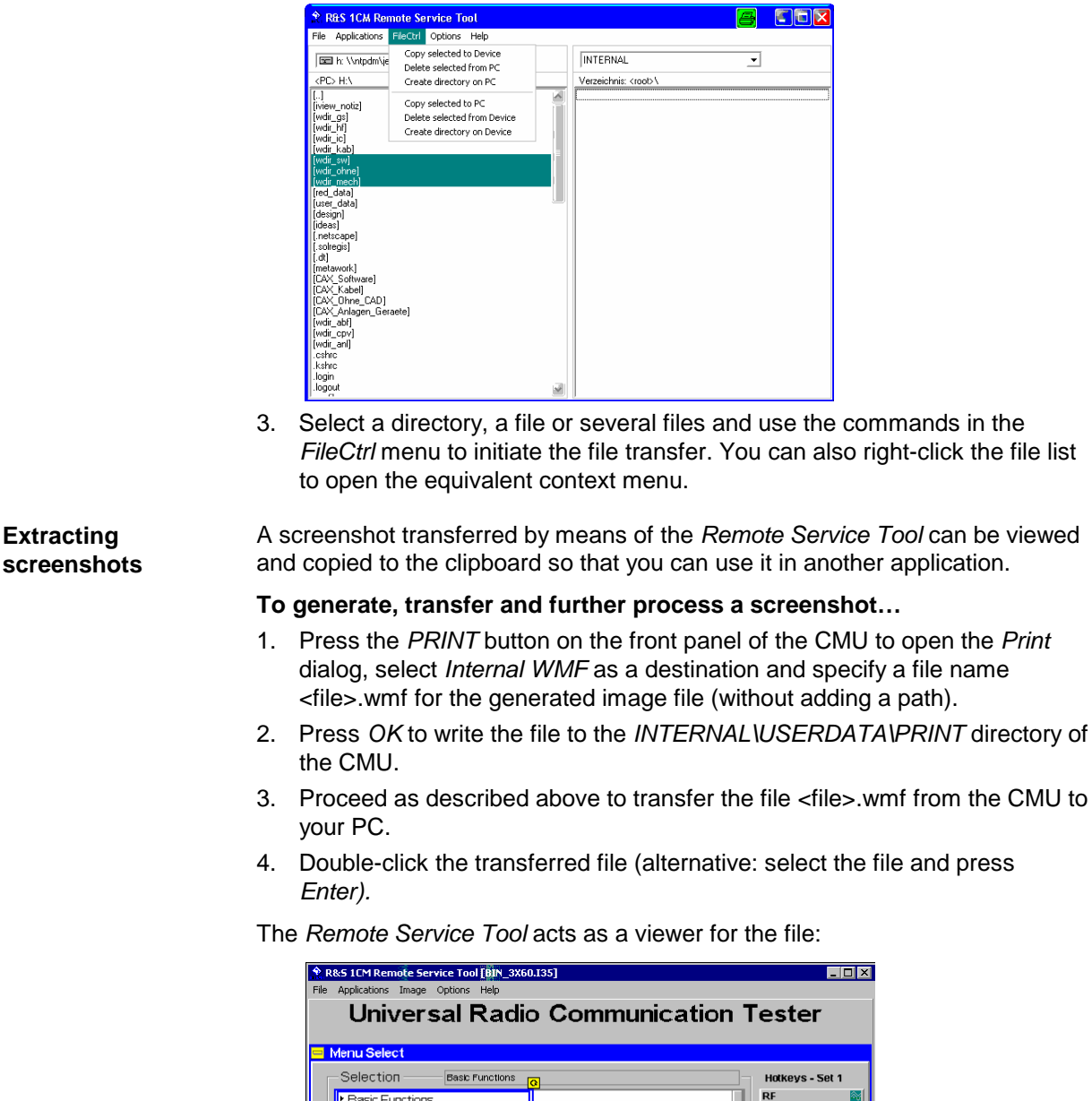

 Basic Functions RF Analyzer/G AMPS Mobile Station GSM Mobile Station TDMA Mobile Station Copy to clipboard Hotkeys Set 1 Hotkeys Set 2 Set 2 Set

Right-click to open a context menu and either copy or close the file. 5.

You can use the Remote Service Tool to transfer remote control commands or **Remote control of** command scripts to be executed on the R&S CMU.

#### To transfer a single command or command sequence...

1. Click Applications - Command to activate the remote control screen.

the R&S CMU

Extracting

- 2. Select the appropriate function group in the *Secondary address mapping* panel.
- 3. Enter a command in the *Enter remote command…* input field and press *Enter.*
- 4. Repeat steps 2 and 3 for all commands you wish to execute.

| R&S 1CM Remote Service Tool [BIN_3X60.I35]                                                                                                    | 401 - 🗆 🗙                                                                                                    |
|----------------------------------------------------------------------------------------------------|----------------------------------------------------------------------------------------------------|
| File Applications CmdCtrl Options Help                                                                                                    |                                                                                                    |
| Re5.1 ICM Remote Service Tool [BIN_3X60.135]     itie Applications CmdCtrl Options Help     inter remote command and press ENTER:     10N7     4nswer: Execute all commands     Rohde&Schwarz,CMU 200-1100.0008.02.835734/028.3x60.059Engineering     idn         opc     Reset | Proving a second second s |

#### To execute a command script...

- 5. Generate an ASCII text file of remote control commands, either manually or by saving a previously transferred command sequence (*Save...* button in the remote control screen.
- 6. In the remote control screen, click *Load...* and open the file.

The script is transferred and executed automatically. The remote control screen provides further control elements to make the command transfer more convenient; see section *Remote Control of the R&S CMU* on p. 1.25 ff.

 Table 1
 Overview of R&S Remote Service Tool functions

| Menu        | Command       | Function                                                                                                    |
|-------------|---------------|----------------------------------------------------------------------------------------------------|
| File        | Close         | Close the Remote Service Tool.                                                                                                    |
| Application | Version Copy  | Copy a software version to the R&S CMU. See the application example <i>Installing software versions</i> above.                                                                                                    |
|             | List Software | Display of all software configurations installed on the R&S CMU and activate and/or delete configurations. See the application example <i>Listing and modifying software versions</i> above.                                                                                                    |
|             | Command       | Transfer of remote control commands or command scripts to be<br>executed on the R&S CMU. This command activates an<br>additional <i>Cmd Ctrl</i> menu to generate log files and customize the<br>screen. See application example <i>Transferring remote control</i><br><i>commands</i> above and section <i>Remote Control of the R&amp;S CMU</i><br>on p. 1.25 ff. |
|             | File Transfer | Transfer of data between a PC and the R&S CMU. This command activates an additional <i>FileCtrl</i> menu to create directories, copy or delete files. See application examples <i>Copying files</i> and <i>Extracting screenshots</i> above.                                                                                                    |
|             | Error Reports | For future extensions                                                                                                    |

1100.4961.62

#### Software Update and Version Management

| Menu    | Command       | Function                                                                                                    |
|---------|---------------|----------------------------------------------------------------------------------------------------|
| Options | Use GPIB      | Use the GPIB bus for communication with the R&S CMU.                                                                                                    |
|         |               | Note: This communication mode is recommended.                                                                                                    |
|         | USE RS232     | Use the RS232 bus for communication with the R&S CMU.                                                                                                    |
|         |               | <b>Note:</b> Use the <i>RS 232 Options</i> quoted below if you choose this communication mode.                                                                                                    |
|         | GPIB Options  | Change GPIB connection parameters. The default settings for the R&S CMU are:                                                                                                    |
|         |               | Board Index: 0<br>Primary Address: 20                                                                                                    |
|         |               | <b>Note:</b> The GPIB settings of the Remote Service Tool and of the R&S CMU must be the same. Refer to section <i>Connecting a Controller</i> on p. 1.14 to learn how to configure the R&S CMU's GPIB settings.                                                                                                    |
|         | RS232 Options | Change RS232 transmission parameters. The following settings ensure a reliable connection:                                                                                                    |
|         |               | Baud Rate:115200Data Bits:8Stop Bits:1Parity:NoneProtocol:CtsRts (do not change!)                                                                                                    |
|         |               | <b>Note:</b> The RS232 settings of the Remote Service Tool and of the R&S CMU must be the same. Refer to section <i>Connecting a Controller</i> on p. 1.14 to learn how to configure the R&S CMU's RS232 settings. Should you experience any problems with the data transfer, first check and possibly exchange the connecting cable. |
|         | Device Clear  | Clear the screen.                                                                                                    |
|         | Go to Local   | Exit remote control mode and return to manual operation.                                                                                                    |
|         | Device Reboot | Reboot the R&S CMU.                                                                                                    |
| Help    | About         | Shows an information box with the current version of the Remote Service Tool.                                                                                                    |

#### **R&S CMU 200**

#### Remote Control of the R&S CMU

The remote control screen transfers remote control commands or command scripts to be executed on the R&S CMU; see application example *Remote control of the R&S CMU* on p. 1.22. It is opened by clicking *Application – Command*.

Fig. 1-10 Remote control screen

The commands to be executed are entered in the *Enter remote command…* input field; the responses of the R&S CMU and possible error messages are displayed below. Besides the remote control screen provides the following control elements:

**Execute all** Execute all commands entered since the *Remote Service Tool* was started or since the list was cleared. The complete command list appears in a pull-down list associated with the *Enter remote command…* input field.

**Report Display / Report File**Display the remote report on the R&S CMU's remote screen and create a report file. These functions are identical with the *Report Display* and *Report File* hotkeys in the CMU's remote screen.

- Load / Save Load an ASCII text file (default extension: \*.lst, can be changed at will), with a command script to be executed or save the current command list to a text file file.
- Clear Clear the current command list.
- **Refresh sec.** address mapping Refresh the list of assigned secondary addresses and function groups, e.g. after the mapping was changed on the R&S CMU. Commands are sent to the secondary address selected in the list.

While the remote control screen is active, an additional Cmd Ctrl menu is available:

| T.I.I. 0 | <b>•</b> • • • • | (          |             | d          | о · т         |
|----------|------------------|------------|-------------|------------|---------------|
| l able 2 | Overview c       | of Cma Ctr | i menu in ' | the Remote | Service I ool |

| Command      | Function                                                                                                    |  |  |
|--------------|----------------------------------------------------------------------------------------------------|--|--|
| Filename     | Call up an <i>Open File</i> dialog to define the name and location of a log file containing all executed commands and device responses. The responses can be up to 2 MByte in size, so the log file information is often more complete than the remote report displayed on the instrument's remote screen. |  |  |
| Logging      | Toggle function: Enable or disable logging.                                                                                                    |  |  |
| Append File  | Toggle function: If enabled, new information is appended at the end of the log file. Otherwise the log file is overwritten at the beginning of each <i>Remote Service Tool</i> session.                                                                                                    |  |  |
| Button Setup | Open a dialog to create command buttons, to be used as shortcuts for manual entry of frequently used commands. The command buttons <i>idn, opc,</i> and <i>Reset</i> in Fig. 1-10 on p. 1.25 are created as follows:                                                                                       |  |  |

#### File Versions.new

The Versions.new file stores the software configurations that the R&S CMU VersionManager has to install, delete, or activate. The following Versions.new file initiates the installation of a software configuration containing a base system, a GSM network option package, and a IS136 package:

| BAS | E3x60.i35      |  |
|-----|----------------|--|
| GSM | S3x60.i35      |  |
| IS1 | M3x60.i35      |  |
| Aut | omatic Install |  |

Creating a<br/>Versions.new fileThe file is most conveniently created using the Remote Service Tool; see<br/>application examples Installing software versions on p. 1.19 and Listing and<br/>modifying software versions on p. 1.20. The Remote Service Tool also copies<br/>the file to its location on the CMU's internal hard disk (C:VNTERNALVINSTALL)<br/>so that it will be executed when the VersionManager is started.Alternatively, the file can be created manually and copied to the<br/>C:VNTERNALVINSTALL directory or to the root directory of a PCMCIA<br/>card/floppy disk.Destrictions

# **Restrictions** The information in the *Versions.new* file must be unambiguous: Only one software configuration with 1 base system software can be installed at once.

Alternatively, the file may list several network options to be combined with an already installed, compatible base system version.

Only one software configuration can be active, however, several configurations can be deleted together. To avoid errors, it is recommended to use different files for installation and deletion/activation.

**Typical application** > Copy a *Versions.new* file to the root directory of a PCMCIA card containing several installation versions and insert the card into the R&S CMU's PCMCIA slot.

After the instrument is booted, the *VersionManager* is started automatically and installs the software packages listed in the file.

### **CMU VersionManager**

The VersionManager is a tool designed to activate, delete, install, combine, or list different software versions in a convenient way. Moreover, it provides information on the hardware and software configuration of the instrument (*Edit service tables, Scan disk*), resets the startup settings stored in the non volatile ram, copies information to an external storage medium (*Write log files to disk, List all versions to disk*), and loads and activates user correction tables (see section Chapter 1 of the complete operating manual).

The VersionManager is part of each CMU firmware version. It is opened automatically after the boot-up process if the CMU detects a storage medium in its floppy disk drive/PCMCIA slot that contains an installation version of the CMU firmware. Alternatively, it can be called up by pressing the *Menu Select* key after the boot-up sequence is terminated (from the moment when the CMU display turns black until the end of the 3-beep acoustic signal).

|                      | VersionManager Ver 2.20                    |                                                 |
|----------------------|--------------------------------------------|-------------------------------------------------|
|                      | the active CMU base software is the versio | n: 2V20                                         |
| with floppy / PCMCIA | < Activate other software                  | Write log files to disk $\longrightarrow$       |
| card or              | < Delete software                          | Delete non volatile ram $\longrightarrow$       |
|                      | < Install software from PC-card slot Ø     | Scan disk —>                                    |
|                      | <— List software                           | List all versions to disk $\longrightarrow$     |
|                      | < Firnware update after board change       | Copy non volatile ram to disk $\longrightarrow$ |
|                      | < Edit service tables                      | Defragment disk>                                |
|                      | <— Exit                                    | Info →                                          |

Fig. 1-9 VersionManager main screen (example)

The different functions of the *VersionManager* are activated by pressing the corresponding softkeys. Some of them (labeled optional below) are available in a particular configuration of the hard disk only. The upper two softkeys in both softkey bars are not assigned.

Activate other software opens a list of all firmware configurations stored on the CMU hard disk except the current configuration. Therefore, this function is not available if the hard disk contains only a single configuration (to retrieve information, *List software* can be used instead).

| Ue                               | rsionManager Ver 2.20              |       |
|----------------------------------|------------------------------------|-------|
| the active CMU                   | base software is the version: 2020 |       |
| <— Activate base<br>base<br>base | 2X10.N03<br>1V20<br>2V11           |       |
| < Back to previo                 | us screen                          | Info> |

Each entry in the list corresponds to a firmware configuration consisting of exactly one CMU base software version (top level on the left side) plus a set of associated options<sup>1</sup> (network tests, second level). The version to be activated is displayed in red color on top of the list. To select another version, the list can be scrolled using the rotary knob or the cursor keys.

| Activate                | Activate the current firmware configuration.                                                                                                    |
|-------------------------|----------------------------------------------------------------------------------------------------|
| Back to previous screen | Close the current screen and go back to the main screen. This option is identical in all <i>VersionManager</i> submenus.                                    |
| Info                    | Open the <i>Info</i> screen associated with the current screen; see <i>Info</i> on p. 1.34. This option is identical in all <i>VersionManager</i> submenus. |

Delete software (optional)

*Delete software* opens a list of all firmware configurations stored on the CMU hard disk. The dialog can be operated as explained above; see *Activate software*. The last firmware configuration can not be deleted, so this function is not available if the hard disk contains only a single configuration.

|    |            | Ve                        | rsionManager Ver 2.20                         |         |
|----|------------|---------------------------|-----------------------------------------------|---------|
|    | the active | CMU                       | base software is the version: 2020            |         |
| <— | Delete     | <mark>base</mark><br>base | 2020 CSM MS 2020 (active)<br>IS136, AMPS 2020 |         |
|    |            | base                      | 1020                                          |         |
|    |            | base                      | 2011                                          |         |
|    |            |                           |                                               |         |
|    |            |                           | 1                                             |         |
| <— | Back to pr | evio                      | us screen                                     | Info —> |

#### Delete

Delete the current firmware configuration.

If the active firmware configuration is deleted, the CMU asks which of the remaining versions shall be activated:

<sup>&</sup>lt;sup>1</sup> Several related options may be displayed in a single line. These combinations of options can be installed together and will be simply referred to as "options" through the remainder of this section.

|    |                                                                                        | Ve    | rsionManager Ver 2.20 |         |  |
|----|----------------------------------------------------------------------------------------|-------|-----------------------|---------|--|
|    | Which software version shall be the active version after deleting the current version? |       |                       |         |  |
| <— | Activate                                                                               | base  | 2X10.N03              |         |  |
|    |                                                                                        | base  | 1020                  |         |  |
|    |                                                                                        | base  | 2011                  |         |  |
|    |                                                                                        |       |                       |         |  |
|    |                                                                                        |       |                       |         |  |
|    |                                                                                        |       |                       |         |  |
|    |                                                                                        |       |                       |         |  |
|    |                                                                                        |       |                       |         |  |
|    |                                                                                        | -     | +                     |         |  |
| <— | Back to pr                                                                             | revio | us screen             | Info -> |  |
|    |                                                                                        |       |                       |         |  |

Activate

Activate the current firmware configuration.

Install software... Install software... opens a list of all firmware installation versions available on an external storage medium (floppy disk/PCMCIA card). As explained in *Table 1-3*, this function depends on the type and number of storage media and on the number of installation versions available.

 Table 1-3
 Software installation with the VersionManager

| Storage medium with FW installation version <sup>2</sup> | Number of FW<br>installation versions | VersionManager function                                                                                              |
|----------------------------------------------------------|---------------------------------------|----------------------------------------------------------------------------------------------------|
| Floppy                                                   | 1                                     | Install software version <version> from floppy</version>                                                             |
|                                                          | several                               | Install software from floppy<br>-> Open software version selection dialog (see below).                               |
| PCMCIA card<br>in slot 0 or 1 (right or left side)       | 1                                     | Install software version <version> from PC-card slot <slot_no></slot_no></version>                                   |
|                                                          | several                               | Install software from PC-card slot <slot_no><br/>-&gt; Open software version selection dialog (see below).</slot_no> |
| PCMCIA card<br>in slot 0 and in slot 1                   | 1 (per PC-card)                       | Install software version <version> from PC-card<br/>-&gt; Open PC-card selection dialog (see below).</version>       |
|                                                          | several                               | Install software from PC-card<br>-> Open PC-card selection dialog (see below).                                       |

PC-card The *PC-card* selection dialog selects either PCMCIA card slot 0 (right side) selection dialog: or slot 1 (left side) for installation.

<sup>&</sup>lt;sup>2</sup> Media without FW installation versions are ignored.

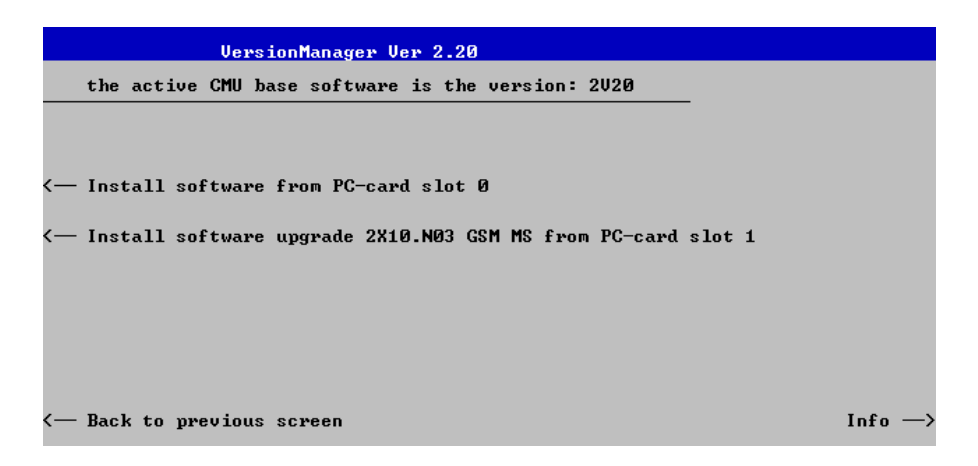

Install software... Select the card in slot 0 or slot 1 as an installation medium. If the medium contains several installation versions, the software version selection dialog is called up, see below.

Software version The software version selection dialog lists all installation versions on the selection dialog: current medium (floppy, PCMCIA card). The dialog can be operated as explained above; see Activate software.

|    |         | Version      | Manager Ver | 2.20         |          |      |       |
|----|---------|--------------|-------------|--------------|----------|------|-------|
|    | Which v | ersion shall | be install  | from PC-card | slot 0 ? |      |       |
|    | Inetall | 2V10 N02     |             |              |          |      |       |
| `  | Install | 2X10.N03     | BASE        |              |          | - 11 |       |
|    |         | 2X10.N03     | GSM MS      |              |          | - 11 |       |
|    |         |              |             |              |          | - 11 |       |
|    |         |              |             |              |          | - 11 |       |
|    |         |              |             |              |          |      |       |
|    |         |              |             |              |          |      |       |
|    |         |              |             |              |          | Ļ    |       |
| <— | Back to | previous sc  | reen        |              |          |      | Info> |

Install

Install the current firmware version.

- Upgrade options: In contrast to the Activate software dialog, the software selection dialog handles base software versions and network options separately. As a consequence, different versions of the base software can be combined with different options to create new firmware configurations. For example, it is possible to update the base software without affecting the associated network options or vice versa. Moreover, the same base software version can be installed several times and combined with different network options (and vice versa), so it may enter into several firmware configurations. The following simple rules apply:
  - With a new version of a network option, it is only possible to update one of the existing configurations. The following selection dialog is automatically skipped.
  - With a new base software version, it is possible to either update an existing configuration or create a new one. A dialog selecting between the two alternatives is opened:

1100.4961.62

| UersionManager Ver 3.10<br>How do you want to handle this software? |        |
|---------------------------------------------------------------------|--------|
| < Install as new base                                               |        |
| <                                                                   |        |
|                                                                     |        |
|                                                                     |        |
|                                                                     |        |
| <— Back to previous screen                                          | Info — |

| Note:               | This dialog is skipped if the new base software version is not compatible with any of the existing configurations. An incompatible new base software must be installed as a new base software.                                                             |
|---------------------|----------------------------------------------------------------------------------------------------|
| Install as new base | Create a new configuration based on the base<br>software to be installed. The upgrade selection dialog<br>described below is skipped. Network options can be<br>assigned to this base software in a second stage of<br>the installation.                   |
| Upgrade existing v. | Select an existing configuration and replace the base<br>software of this version. To this end, the upgrade<br>selection dialog described below is opened.                                                                                                 |
| Force verm update   | If the option is checked the current <i>VersionManager</i> is<br>overwritten every time that a new base system is<br>installed, even if this means a downgrade of the<br><i>VersionManager</i> version. This feature is primarily for<br>service purposes. |

After selection of an upgrade software version compatible with one of the configurations stored on the hard disk, the upgrade selection dialog is called up:

|       |          | VersionManage    | • Ver 2.20  |            |          |         |
|-------|----------|------------------|-------------|------------|----------|---------|
| Wh    | ich vers | ion shall be upg | graded with | 2X10.N03 ( | GSM MS ? |         |
| <— Up | grade    | base 2X10.N03    |             |            |          |         |
|       |          |                  |             |            |          |         |
| <— Ba | ck to pr | evious screen    |             |            |          | Info —> |

*Upgrade* Replace the base software version or network option selected in the *software version* selection dialog.

Alternatively, if none of the configurations stored on the hard disk is compatible with the software version selected, an error message is displayed. E.g., for an incompatible Bluetooth version:

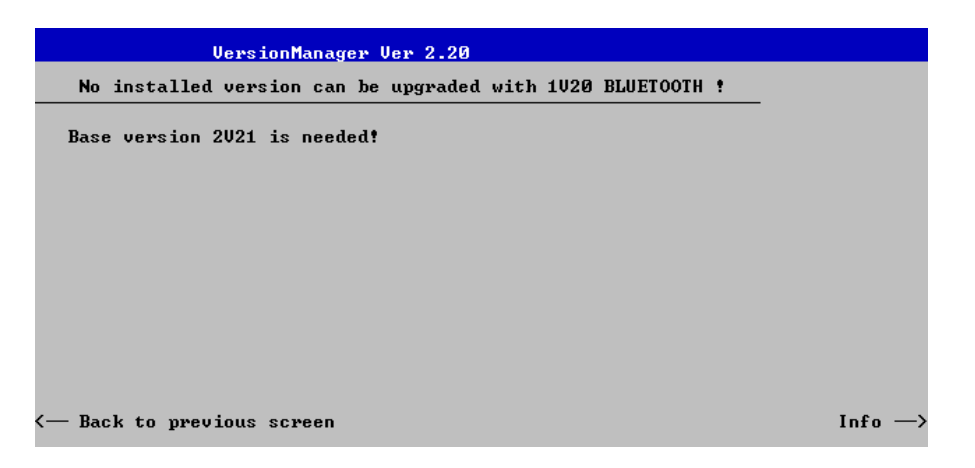

*Back to...* Close the current screen and go back to the *software version* selection dialog to select a compatible software version.

Terminating the After successful installation of each software version the CMU displays the software update: following screen:

| Version                 | lanager Ver 2.20                  |                          |
|-------------------------|-----------------------------------|--------------------------|
| What do you want to     | do next with version 2020 ?       |                          |
|                         |                                   |                          |
|                         |                                   |                          |
| <— Install next softwar | e upgrade from PC-card slot Ø     |                          |
| < Install next softwar  | •e upgrade 2020 GSM MS from PC-ca | rd slot 1                |
|                         |                                   |                          |
| (— Change disks         |                                   |                          |
|                         |                                   |                          |
|                         |                                   |                          |
| — Finish installation   |                                   | Info →                   |
|                         |                                   |                          |
| Install port offware    | Co book to the poffuere ver       | vian adjustion dialog to |
| install next soltware   | select additional software mo     | dules to be installed in |
|                         | the same VersionManager           | session. This function   |
|                         | depends on the storage med        | lia and the number of    |

|                     | software installation versions available; see <i>Table 1-3</i> on page 1.29.                                                                                                    |
|---------------------|----------------------------------------------------------------------------------------------------|
| Change disks        | Update the current screen after a change of the storage medium.                                                                                                    |
| Finish installation | Close the <i>VersionManager</i> and reboot the CMU (remove the external disk from the disk drive). The installed firmware configurations are then operational. The last configuration installed is taken as the active configuration in the subsequent measurement session. |

#### Note: Notice messages after firmware updates

In most cases firmware updates don't affect the accuracy of the measurements. There are some exceptions where a correction procedure must be executed in the Maintenance menu after the firmware update. The R&S CMU displays a notice message whenever this happens. The box contains the name of the required correction procedure and appears during startup until the correction has been performed.

Lack of disk space: Before installing the next software version, the CMU checks whether there is enough disk space on the hard disk. If not, the following dialog is displayed:

|                      | VersionManager Ver 2.20                                                                       |         |  |  |  |
|----------------------|-----------------------------------------------------------------------------------------------|---------|--|--|--|
| Installi<br>Which ve | Installing a new software version requires more diskspace.<br>Which version shall be deleted? |         |  |  |  |
| < Delete             | base 2020 — GSM MS 2020 (active)<br>IS136, AMPS 2020                                          | I       |  |  |  |
|                      | base 2X10.N03                                                                                 |         |  |  |  |
|                      | base 1020                                                                                     |         |  |  |  |
|                      | base 2011                                                                                     |         |  |  |  |
|                      |                                                                                               |         |  |  |  |
|                      |                                                                                               |         |  |  |  |
|                      |                                                                                               |         |  |  |  |
|                      |                                                                                               |         |  |  |  |
| < Back to            | previous screen                                                                               | Info -> |  |  |  |

Delete

Delete the current version and return back to the previous screen.

# List software List software opens a list of all available firmware configurations. It is possible to activate and delete configurations from the list; see description of Activate software and Delete software functions above.

| Ve                   | ersionManager Ver 2.20                                                    |           |
|----------------------|---------------------------------------------------------------------------|-----------|
| List software        |                                                                           |           |
| base<br>base<br>base | 2020 GSM MS 2020 (active)<br>IS136, AMPS 2020<br>2X10.N03<br>1020<br>2U11 | Delete —> |
| — Back to previo     | jus screen                                                                | Info →    |

**Firmware update after** This function depends on whether a user correction file named **board change(...)** This function depends on whether a user correction file named USERCOR1.DAT is stored in the directory INTERNAL\USERCOR\ of the internal hard disk.

- If no user correction file is available, *Firmware update after board change* performs an update of the current firmware including a complete CMU hardware detection. No external installation disk is required. The update takes some time and should be attempted in case of problems or after a modification of the CMU hardware configuration only (also after a combined hardware/software exchange).
- If a user correction file is found, *Firmware update after board change...* opens a submenu to activate or deactivate the RF user correction; see section Chapter 1 of the complete operating manual.
- **Edit service tables** *Edit service tables* calls up the *Service Table Editor* menu showing all hardware modules that are possibly fitted in your instrument. For service purposes, further information can be obtained by typing a particular board name and board index in the two lines below the table.

1100.4961.62

| Exit                             | Exit closes the VersionManager and resumes the CMU start-up procedure.                                                                                                    |                                                                                                    |
|----------------------------------|----------------------------------------------------------------------------------------------------|----------------------------------------------------------------------------------------------------|
| Write log files to disk          | Write log file<br>external stor<br>the hard dis                                                                                                    | es to disk copies all *.log files stored on the CMU hard disk to an rage medium (floppy or PCMCIA card). The *.log source files on k are not deleted.                                                                                          |
|                                  | The <i>Write lo</i><br>storage cap<br>distributed o<br>displays a w                                                                                                    | by files to disk function opens a blue message box indicating the bacity of the external disk needed. The *.log files can be by by several disks. If no disk is available, the <i>VersionManager</i> parning and does not start copying.       |
| Delete non volatile<br>ram       | Delete non a<br>CMU. This r<br>can be reus<br>measureme                                                                                                    | volatile ram deletes all entries stored in the non volatile ram of the memory contains particular settings of the last CMU session that sed in the next session (e.g. the last active function group and nt menu, special configuration etc.). |
|                                  | Deleting the<br>a CMU mea                                                                                                    | non volatile ram can be useful after an abnormal termination of surement session.                                                                                                    |
|                                  | Note:                                                                                                    | The settings stored in the non volatile ram can also be written to<br>a configuration file and reused in later sessions; see Chapter 3<br>of the operating manual, section Saving Configurations.                                              |
| Scan disk                        | Scan disk cl<br>and finally<br>documentati                                                                                                    | loses the VersionManager, executes the MS Scan Disk program returns you to the VersionManager. Refer to your Scan Disk ion for further information.                                                                                            |
|                                  | Note:                                                                                                    | This function is not available while a base software version <v3.00 active.<="" is="" th=""></v3.00>                                                                                                    |
| List all versions to<br>disk     | List all vers<br>software to a                                                                                                    | <i>ions to disk</i> writes the software configurations indicated via <i>List</i> an ASCII text file that is stored on the external disk.                                                                                                    |
| Copy non volatile ram<br>to disk | Copy non verthe external<br>In this way,<br>another CM                                                                                                    | <i>olatile ram to disk</i> copies the contents of the non volatile ram to disk (floppy, PCMCIA).<br>, the settings stored in the non volatile ram can be used on U.                                                                            |
| Defragment disk                  | Defragment disk closes the VersionManager, executes the MS Defrag.ex<br>program and finally returns you to the VersionManager. Defragmenting the<br>hard disk is suitable to improve performance after installing and delet<br>many different software versions. Refer to your Defrag.exe documentation. |                                                                                                    |
|                                  | Note:                                                                                                    | This function is not available while a base software version <v3.00 active.<="" is="" th=""></v3.00>                                                                                                    |
|                                  |                                                                                                    |                                                                                                    |

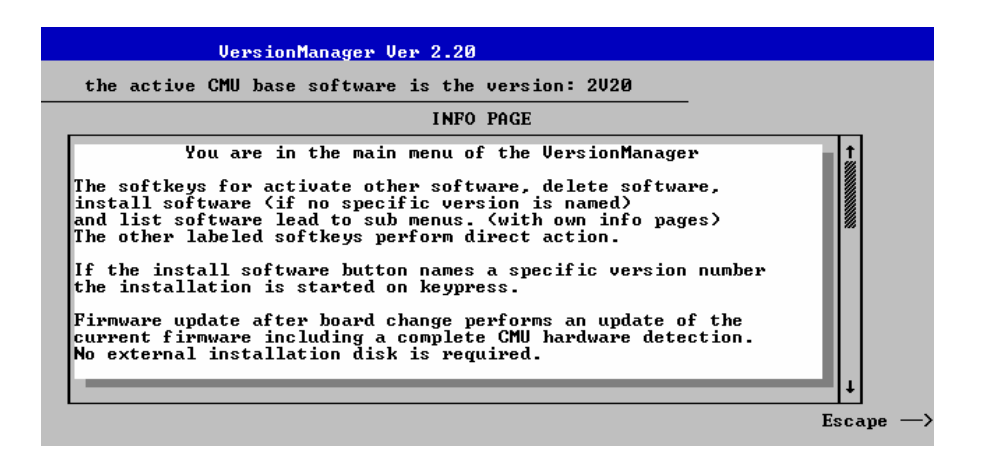

*Escape* Close the Info screen and return to the previous screen.

During operation, the VersionManager can display two different types of messages:

 Error messages indicating that an action could not be successfully performed are displayed in yellow boxes. All error messages with possible reasons and remedial actions are explained in Chapter 9 of the operating manual.

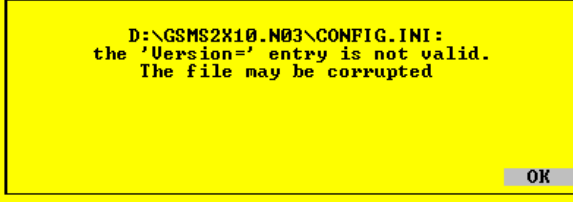

 Notify messages describing ongoing processes of the instrument are displayed in blue boxes. These messages are self-explanatory and do not require an action to be taken by the user.

message

Error and notify

Artisan Technology Group - Quality Instrumentation ... Guaranteed | (888) 88-SOURCE | www.artisantg.com

#### **R&S CMU 200**

### Contents

| 2 | Getting Started                         | 2.1 |
|---|-----------------------------------------|-----|
|   | A Short Tutorial on CMU Operation       | 2.1 |
|   | Condensed Operating Instructions        | 2.1 |
|   | How to access and close menus           | 2.2 |
|   | How to use dialog elements in the menus | 2.3 |
|   | Startup of the CMU                      | 2.4 |
|   | RF Measurements                         | 2.8 |

Artisan Technology Group - Quality Instrumentation ... Guaranteed | (888) 88-SOURCE | www.artisantg.com

## 2 Getting Started

The following chapter presents a sample session with the universal radio communication tester CMU. It is intended to provide a quick overview of the settings provided in the base system and the *RF* function group. No specific device under test is required. For an introduction to mobile network tests (e.g. tests of GSM900/1800/1900 mobile phones) please refer to the relevant operating manuals.

Before starting any measurement with the CMU, please note the instructions given in Chapter 1 for putting the instrument into operation. In this chapter and in Chapters 3 to 4 of the complete operating manual you will find detailed information on customizing the instrument and the display according to your personal preferences.

The steps to perform are explained on the left side of each double-page together with the results obtained on the CMU screen. On the right side, additional information is given. We also point out alternative settings and related measurements which could not be reported in detail.

For a systematic explanation of all menus, functions and parameters and background information refer to the reference part in Chapter 4 of the operating manual.

### A Short Tutorial on CMU Operation

The principles of manual operation – controls, operating menus, dialog elements and measurement control – are discussed in Chapter 3 of the operating manual. Below we list some essentials for first users:

### **Condensed Operating Instructions**

- 1. Press the *RESET* key on the front panel to set the instrument to the default state before you configure a new measurement.
- 2. Press ENTER to confirm selections, even if No or Yes is displayed.
- 3. The *MENU SELECT* front panel key can be pressed in any state of the unit. A large popup menu is then displayed in which the function group (network etc.), signalling mode, and measurement menus can be selected. Activate by pressing *ENTER*.
- A front-panel LED indicates which of the RF connectors is configured as output. In the menu, the RF
  generator can be activated or deactivated with ON/OFF (green/red). The front-panel LED goes out if
  the generator is in the OFF position.
- 5. A front-panel LED indicates which of the RF connectors is configured as input. In the menu, the measurement can be controlled via the *ON/OFF* and *CONT/HALT* keys (*ON* (green), *OFF* (red) and *HLT* (yellow) states). In the *OFF* state, the LED goes out.
- 6. The *SETUP* hardkey allows to make static, measurement-independent default settings such as *Remote* or *Time*, to check which options are installed and to activate new software options.
- 7. The softkeys to the right of the menus are used to change the hotkeys across the bottom and their functions. Pressing the *Menus* softkey (bottom right) allows a fast switchover between related menus using the hotkeys.

1100.4961.62

#### How to access and close menus

on.

front panel.

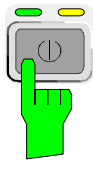

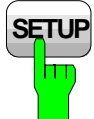

Some general configuration and selection menus can be opened via the *MENU SELECT, RESET, INFO, PRINT, HELP* or *SETUP* keys on the

A startup menu is displayed automatically when the CMU is switched

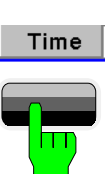

The hotkeys displayed across the bottom of a main menu or graphical measurement menu are used to switch over between different main menus or graphical measurement menus. Tabs in popup menus are also accessible via hotkeys.

Connect. Control

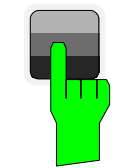

The *Connect. Control* softkey (always at the top right) is available in all measurement menus. This softkey opens a popup menu defining the input and output connectors, the external attenuation, the reference frequency as well as many network-specific settings.

In the *Signalling* test modes of many network options, the *Connection Control* menu is also used to set up and terminate a connection between the CMU and the DUT.

The *Connection Control* menu also contains the input path and the trigger settings for the current function group and signalling state.

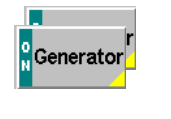

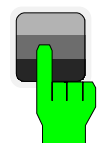

If a special configuration menu exists for a measurement or for a generator the corresponding softkey is marked with a yellow arrow. The configuration menu is opened by pressing the softkey twice.

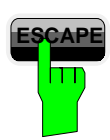

All CMU popup menus can be closed with the ESCAPE key.

Main menus and graphical measurement menus are closed on switching to another main or graphical measurement menu.

### How to use dialog elements in the menus

| Time      | The dialog elements assigned to a softkey are selected by pressing the softkey.                                                            |
|-----------|----------------------------------------------------------------------------------------------------|
| $\Box$    | Different input fields can be selected by means of the 4 cursor keys (blue frame shows active input field).                                |
| WIDE      | One of several elements in a list or toggle switch can be selected with the rotary knob.                                                   |
| -20.0 dBm | Numeric values can be either incremented/decremented using the ro-<br>tary knob or entered via the numeric keypad or an external keyboard. |

For a comprehensive introduction to manual operation of the CMU refer to Chapter 3 of the operating manual.

### Startup of the CMU

This section describes how to customize the CMU and perform simple RF measurements. As a prerequisite for starting the session, the instrument must be correctly set up and connected to the AC power supply as described in Chapter 1.

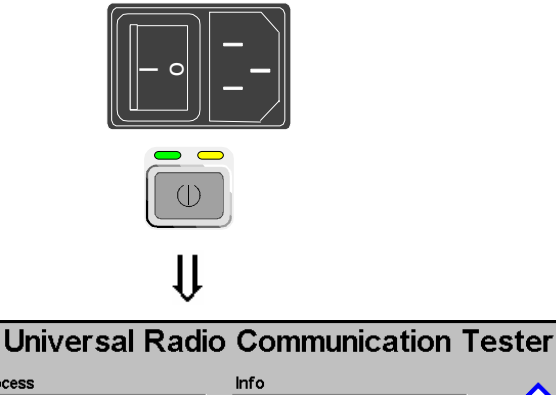

| Process                                                                                                    | Info                                                                                                    |
|----------------------------------------------------------------------------------------------------|----------------------------------------------------------------------------------------------------|
| FGroupDiscoverOptionsBegin                                                                                                    | Model: CMU 200-1100.0008.02                                                                                                    |
| FGroupDiscoverOptionsEnd                                                                                                    | Serial #: 840675/018                                                                                                    |
| CompleteStartupBegin                                                                                                    | SW: V3.80C.SP00 2005-03-31                                                                                                    |
| Options           Hardware Options:           CMU-B11/B120CXO           CMU-B11/B120CXO           CMU-B11/B120CXO           CMU-B11/B120CXO           CMU-B11/B120CXO           CMU-B11/B120CXO           CMU-B11/B120CXO           CMU-B21           Universal Signalling           CMU-B21/2           Universal Signalling           CMU-B21/2vr4/Universal Signalling           CMU-B21/2vr4/Universal Signalling           CMU-B21/2vr4/Universal Signalling           CMU-B21/2vr4           CMU-B21/2vr4           CMU-B52/2vr4           Speech Coder f, CM           CMU-B52/2vr4           CMU-B52/2vr4 </th <th>ROHDEASCHWAR<br/>B11<br/>not installed<br/>Unit not installed<br/>Unit 01.04<br/>Unit 01.06<br/>IU-B21 not installed<br/>IU-B21V14 not installed<br/>IU-B21/2v14 not installed<br/>IU-B21/2v14 not installed</th> | ROHDEASCHWAR<br>B11<br>not installed<br>Unit not installed<br>Unit 01.04<br>Unit 01.06<br>IU-B21 not installed<br>IU-B21V14 not installed<br>IU-B21/2v14 not installed<br>IU-B21/2v14 not installed |

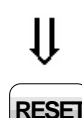

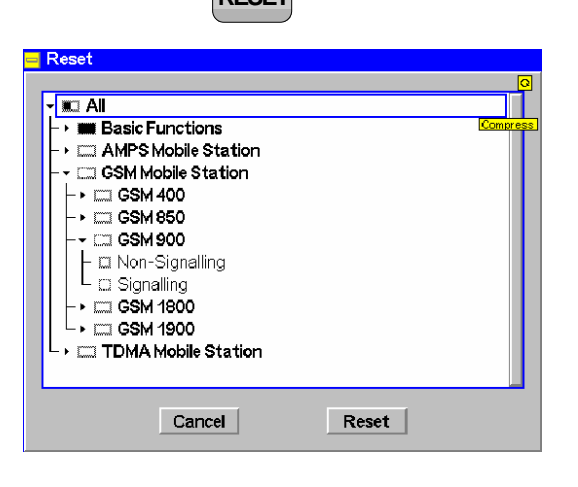

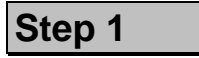

- Switch on the CMU using the mains switch at the rear. ①
- Check the operating mode of the instrument at the ON/STANDBY key on the front panel. If the CMU is in standby mode, press the ON/STANDBY key. ②

### Step 2

The CMU is booted and after a short while displays the startup menu. This menu is usually closed as soon as the instrument software is loaded and the startup test is finished. ③

Press the Wait hotkey to prevent the instrument from switching to another menu. ④

The *Wait* hotkey changes to *Cont*. with the additional message *Change to last menu* displayed on top.

> Press the *Cont.* hotkey to resume the startup process.

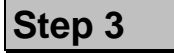

- Press the RESET key to open the Reset popup menu.
- Proceed as described in Chapter 4 of the operating manual, section Reset of Instrument Settings, to expand the tree of function groups.
- Select the function groups Base and RF to be reset (the corresponding nodes must be black).
- Use the cursor keys to activate the Reset button and press ENTER.
- In the popup window opened (Are you sure?), select Yes to confirm the instrument reset.

The CMU indicates that it performs a partial reset of the two selected function groups and is then ready to carry out the following steps. The *Reset* popup menu is closed automatically.
#### Additional Information...

#### ... on Step 1

#### ${f O}$ Mains switch on the rear panel

When the mains switch at the rear is set to the *O* position, the complete instrument is disconnected from the power supply. When the mains power switch is set to the *I* position, the instrument is in standby mode or in operation, depending on the position of the *ON/STANDBY* key on the front panel.

#### **②** ON/STANDBY key on the front panel

The *ON/STANDBY* key at the front of the instrument determines whether the instrument is in standby mode or in operation.

#### Standby mode:

Only the OCXO reference frequency oscillator (option CMU-B11/B12), if installed, is supplied with operating voltage. The orange LED (STANDBY) is illuminated.

#### Operation:

The green LED (ON) is illuminated and all modules of the instrument are supplied with operating voltage.

#### ... on Step 2

#### ③ Startup menu

The startup menu displays the following information:

- The startup procedure (Process)
- Instrument model, serial number and version of the CMU base software (Info).
- Installed hardware and software options and equipment (Options). Available software options are listed with their version numbers.
- Progress of the startup procedure (Startup bar graph).

#### **④** Wait hotkey

By default the CMU switches to the last main menu of the previous session after terminating the startup process. This is convenient if an interrupted session is to be resumed or if the instrument is generally used in a definite operating mode.

On the other hand, the *Wait* function can be used to access the configuration menus which can be opened by means of the front panel keys before the actual measurement is started.

While the *Wait* hotkey is active, a reset of the instrument is not possible.

# Alternative Settings and Measurements

Chapter 1

The CMU is automatically set to the AC supply voltage and frequency applied. Note the permissible ranges of AC voltages and frequencies indicated at the rear of the instrument and in the data sheet.

#### Chapter 1

The behavior of the CMU when it is switched off depends on the Front Module controller type installed.

Chapter 4 of the operating manual

The *Default* hotkey can be used to load the factory default settings for all function groups. Settings made and stored in the previous session are overwritten.

The CMU's user interface has been optimized with the aim of facilitating fast and easy switchover between the menus and measurement modes. This includes the general configurations which can be accessed from any measurement menu.

The most important selection and configuration menus such as *Reset, Setup, Menu Select* etc.are directly accessible via front panel keys.

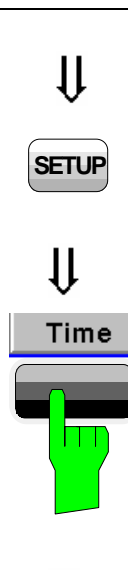

## Step 4

- Press the SETUP key to access general device settings.
- Press the *Time* hotkey to switch over to the *Time* tab of the *Setup* menu. ①

| T |
|---|
|   |
|   |
|   |
|   |
|   |
|   |
|   |
|   |
|   |
|   |
|   |
|   |
|   |
|   |
|   |
|   |
|   |

## Step 5

The *Time* tab of the *Setup* menu displays the current time zone, time and date. 2

- Use the rotary knob to move the focus onto the *Time* section of the *Setup* table. If necessary, press the rotary knob or the ON/OFF key to expand the parameters in the table (see Chapter 3 of the operating manual).
- Move to one of the input fields associated to the *Time* parameter, select with *ENTER* and use the rotary knob or the numeric keypad to correct the settings for the current time. Hours, minutes and seconds can be edited separately.
- Press ENTER to confirm the entries and quit the input fields.
- Move to Zone select field, activate with ENTER, and use the rotary knob to choose your own time zone.
- In the same way, activate the Format select field and use the rotary knob to switch over between European and North American time conventions.

#### Additional Information...

#### ... on Step 4

#### ① Softkeys and hotkeys

Softkeys and hotkeys are activated by pressing the associated keys on both sides and across the bottom of the display. The general purpose of softkeys is to provide settings, control the generator and the measurements. Hotkeys are used to switch over between different menus and different tabs belonging to a popup menu.

## ... on Step 5

#### ② Setup menu

The *Setup* menu comprises several tabs providing general instrument settings. It is advisable to check and adjust the factory settings when you operate the CMU for the first time.

To switch over between the tabs of the setup menu use the hotkeys displayed at the bottom of the display.

# Alternative Settings and Measurements

Chapter 3 of the operating manual

Chapter 4 of the operating manual

The different types of menus and control elements of the graphical user interface is explained in Chapter 3 of the operating manual. In the same chapter you can find a short tutorial on the entry of numbers and characters.

## **RF Measurements**

In the *RF* function group, a continuous or pulsed RF signal can be generated and a RF signal with definite frequency characteristics can be analyzed. The signal level can be plotted in oscillographical *(Power)* or spectral *(Spectrum)* representation.

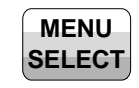

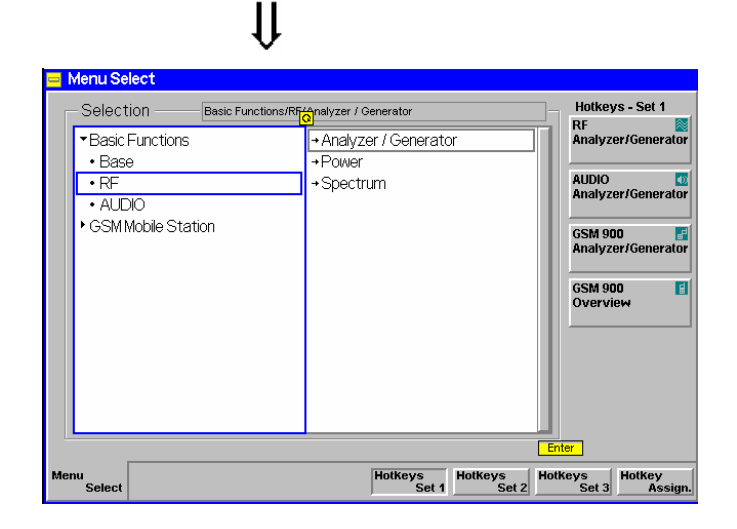

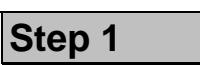

- Press the Menu Select key to open the Menu Select menu.①
- Use the cursor keys and the rotary knob to select the *RF* function group in the left half of the *Selection* table.
- In the right half of the table, select the Analyzer/Generator menu.
- Press the Enter key to activate the measurement selected and open the RF Analyzer/Generator menu.

| Ch. 1<br>Ch. 2 RF Analyzer / Generator |                                                                                                    | $\approx$ L                                                                                                    | Connect.<br>Control                                                                             |
|----------------------------------------|----------------------------------------------------------------------------------------------------|----------------------------------------------------------------------------------------------------|-------------------------------------------------------------------------------------------------|
| Power                                  | Settings<br>-Meas: Control<br>Repetition<br>-Analyzer Level<br>RF Made<br>RF Attenuation<br>Trigger Source<br>-Analyzer Settings<br>Frequency<br>-RFA Level<br>Control<br>Level<br>Frequency<br>-Modulation<br>Modulation<br>Modulation<br>Modulation Inites<br>-Frequency<br>-Frequency<br>-Freq<br>-Frequency<br>-Frequency<br>-Frequency<br>-Frequency<br>-Freq | Continuous + 0.0 dBm Auto Normal Free Run 1000.000000 MHz VUDE Off - 27.0 dBm 1200.000000 MHz Off 100 % 300 kHz Off 00 % 300 kHz | Analyzer<br>Power<br>Appli-<br>cation<br>Analyzer<br>Level<br>Analyzer<br>Settings<br>Generator |
| Repetition                             |                                                                                                    |                                                                                                    | Menus                                                                                           |

11

ſ

## Step 2

In the Settings table the Analyzer/Generator menu indicates the parameters of the signal generated and those of the signal received and analyzed. ②

At present, all parameters have been reset to factory default values. Different softkey/hotkey combinations and popup menus are provided to change the settings. Userdefined parameters will be saved for later sessions when the CMU is switched off.

The *Power* output field in the *Ana-lyzer/Generator* menu shows an invalid result ("---") because at present no RF input signal is applied to the CMU.

1100.4961.62

#### ... on Step 1

#### ① Menu Select menu

The *Menu Select* menu shows all function groups installed on your CMU. If a function group is selected the available test modes and measurement menus are indicated. Function groups representing digital network tests (such as *GSM400/850/900/1800/1900-MS*) are generally subdivided in the two test modes *Non Signalling* and *Signalling*, each containing a number of measurement menus.

The *RF* function group is available on any CMU regardless of the software options purchased. It comprises the three measurement menus *Analyzer/Generator*, *Power* and *Spectrum*. All three measurement menus are directly accessible from the *Menu Select* menu.

#### .. on Step 2

#### ② Analyzer/Generator menu

The Analyzer/Generator menu contains several softkeys to

- Control the RF signals received and analyzed (Analyzer Level, Analyzer Settings)
- Control the RF signals generated (Generator)

Defining a level and frequency via the *Generator* softkey and the associated hotkeys implies that a continuous signal (CW) with this level and frequency is generated.

The *RF Max. Level* defined via *Analyzer Level*, however, denotes the maximum input power which can be measured. This is identical with the upper edge of the *Power* diagram (see below). The permissible range of *Max. Level* depends on the input connector and external attenuation used (see section *Analyzer Settings* in Chapter 4).

Defining a (center) *Analyzer Settings – Frequency* implies that only signals around this frequency are analyzed.

The *Analyzer Settings* – *RBW* hotkey defines the resolution bandwidth of the analyzer.

③ The status of the *Analyzer Power* measurement is shown in the corresponding softkey. For ongoing measurements, the result in the *Power* output field is constantly updated.

At present no input signal is available so that the *Power* output field shows an invalid result "---"

Once the softkey is selected, the *Analyzer Power* measurement can be switched off and on by means of the *ON/OFF* key. In contrast, the *CONT/HALT* toggle key halts the measurement after the next valid result has been obtained.

@ Ch. 4 and Ch. 5

The options for the measurement status are *ON*, *OFF*, *or HLT*. The *HLT* state is reached after the end of a single shot measurement (see the section about measurement control in Chapter 5 of the operating manual).

Chapter 4 of the operating manual

The *Generator* softkey provides the most important settings of the *Generator* tab of the *Connection Control* menu.

The Analyzer Level and Analyzer Settings softkeys correspond to the Analyzer tab of the Connection Control menu.

# Alternative Settings and Measurements

Chapter 4 of the operating manual

For digital network tests refer to the relevant operating manuals. e.g. *GSM400/850/900/1800/1900-MS*.

Artisan Technology Group - Quality Instrumentation ... Guaranteed | (888) 88-SOURCE | www.artisantg.com

#### **RF** Measurements

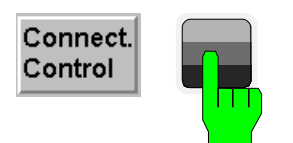

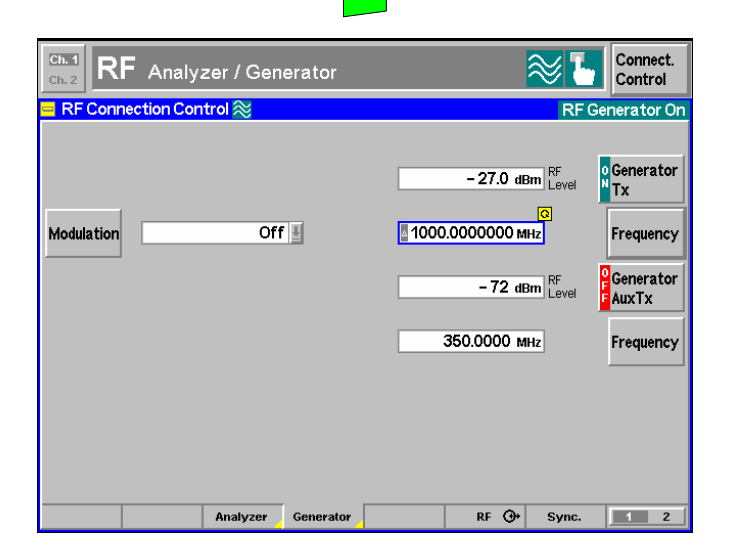

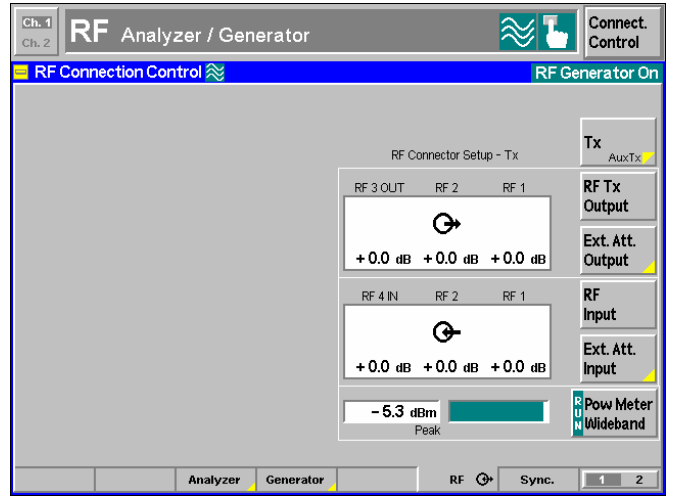

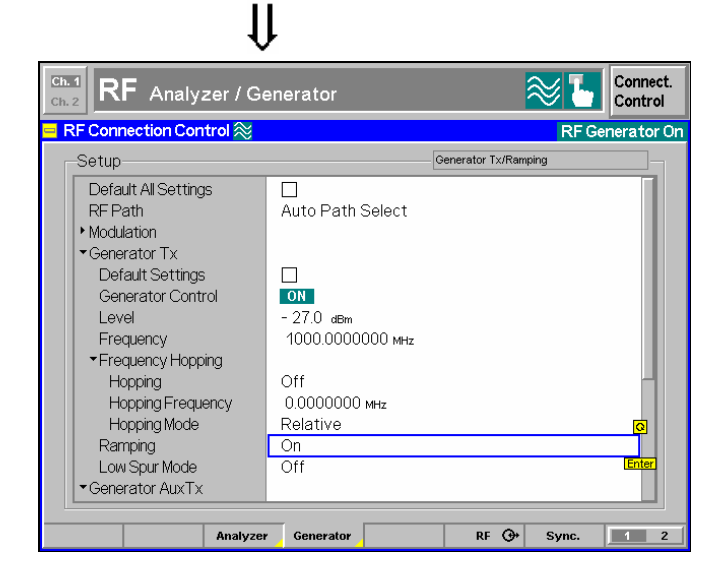

Step 3

Press the Connect. Control softkey and use the Generator hotkey to open the Generator tab. ①

The *Generator* tab controls the RF generator and defines the *Frequency* and *Modulation* of the generated RF signal.

- Select the Generator softkey by pressing once.
- Press the ON/OFF key to switch the RF generator on. 3
- Set the generator frequency equal to the default frequency of the RF analyzer frequency as shown in the figure.
- Press the RF → hotkey to open the tab defining the signal connectors and external attenuation.
- Select RF 2 as output connector, RF 4 IN as input connector. Do not define any external attenuation (all values equal to 0.0 dB).

Two yellow LEDs on the front panel indicate the input and output connectors selected.

- Use a coax cable to connect RF 2 to RF 4 IN.
- Press the ESCAPE key to close the popup menu and return to the RF Analyzer/Generator main menu.

The RF level measured is now indicated next to the *Analyzer Power* softkey. Due to the loss in the signal path it should be slightly below the generator power selected. 2

Reopen the Connection Control menu and press the Generator softkey twice.

The table-oriented version of the *Generator* tab is opened.

Press ON/OFF to expand the parameter tree, use the rotary knob to select the Ramping parameter, press Enter and use the rotary knob again to switch the power ramping ON.

Now the generator transmits a pulsed (instead of a continuous) signal.

Press the Connect. Control softkey again or the ESCAPE key to close the popup menu.

#### Additional Information...

### ... on Step 3

#### ① RF connectors

The *RF Connection Control* menu configures the input and output connectors in the *RF* function group. The four connectors on the front panel differ by their permissible range of input and output powers (see Chapter 4 of the operating manual and data sheet). The values quoted on the left side are compatible with the rated specifications.

#### **②** External attenuation

An external attenuation can be reported to the CMU in order to compensate for known losses between the signal source and the device under test or the analyzer.

In our example, the (positive) difference between the analyzer power measured and the generator power can be reported as an external output attenuation at RF 2. The RF generator increases its level to maintain the commanded power of -27 dBm at the analyzer. The nominal generator power set in the RF level field is thus measured and indicated next to the *Analyzer Power* softkey.

#### Note: RF User Correction

In addition to the static external attenuation settings, the CMU provides systematic, frequency and leveldependent correction mechanisms of the generated and measured RF power:

- In many function groups (e.g. the present RF group) a frequency-dependent attenuation can be defined after pressing Ext. Att. Output or Ext. Att. Input twice.
- Global, frequency and level-dependent correction tables can be loaded using the VersionManager; see section RF User Correction in Chapter 1 of the complete R&S CMU operating manual.

#### Alternative Settings and Measurements

Chapter 4 of the operating manual

Settings made in the *Connect. Control* menus apply to the entire function group *RF Non Signalling.* 

Chapter 4 of the operating manual

Note that an external attenuation reported to the CMU shifts the nominal permissible ranges of input and output levels.

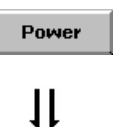

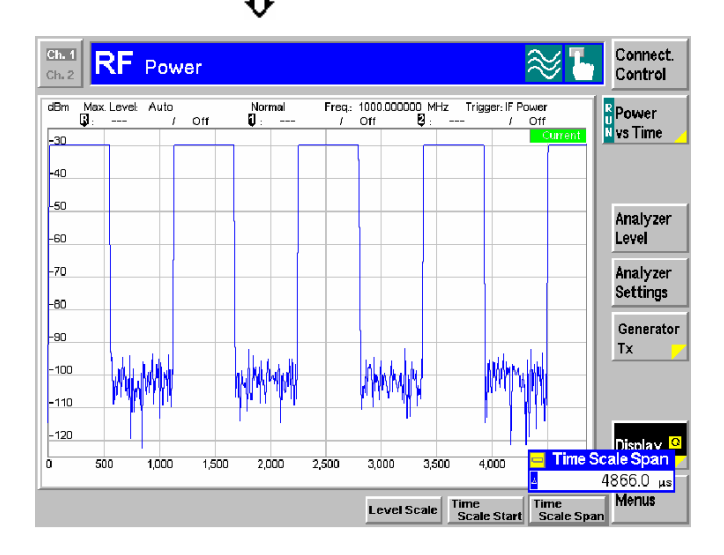

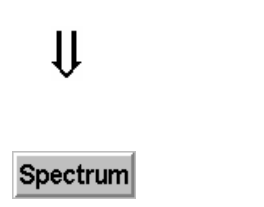

## 

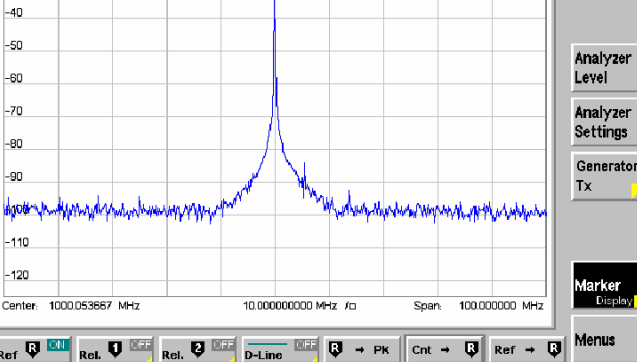

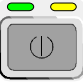

## Step 4

Press the Power hotkey to switch over to the graphical menu Power.

The *Power* menu shows the RF signal power measured as a function of time at a particular frequency and resolution bandwidth. An appropriate trigger condition must be selected to obtain a stable display. ①

Settings (default settings or the ones made in the *Analyzer/Generator* menu) and scalar results are displayed in two parameter lines above the diagram.

Various tools allowing to take a closer look at the measurement results are provided in the graphical measurement menu. 2

- Press the Marker/Display softkey twice and vary the Time Scale to display several pulses in the diagram.
- Press the Analyzer Settings softkey and vary the resolution bandwidth (hotkey RBW). ③
- Press the Menu softkey to display the hotkeys used to change over to the other measurement menus.
- Press the Spectrum hotkey to switch over to the graphical menu Spectrum.

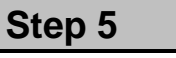

The *Spectrum* menu shows the signal power in spectral representation, i.e. as a function of the frequency.

The settings and results displayed in the two parameter lines above the diagram are analogous to the ones shown in the *Power* menu.

- Press the Marker softkey and use the *R* to *Pk* and the *Cnt* to *R* hotkeys to center the diagram. ④
- Press the Analyzer Settings softkey to scale the diagram and adjust the resolution bandwidth.
- To close your session set the CMU to standby mode using the power switch on the front panel or use the mains switch at the rear.

1100.4961.62

Ch. 1

dBm Ret

-30

Connect. Control

Spectrum

## RF Measurements

## Additional Information...

## ... on Step 4

#### ① Trigger mode

The trigger mode is set in the *Analyzer* tab of the *Connection Control* menu or via the *Trigger* softkey in the graphical measurement menus. With the default setting *Free Run* the measurement is not synchronized to the frequency of the incoming pulses: The trace is permanently shifted in horizontal direction.

To show a signal consisting of rectangular pulses (bursts) it is recommended to trigger by either the rising or falling edge of the IF power.

#### **2** Markers

Markers are a graphical tool used to locate points on a trace and read out their coordinates. A reference marker and two delta markers may be defined in the *Power* menu.

The reference marker **Q** measures the absolute level of the trace, the delta markers **Q** and **Q** measure the distance between their position and the reference marker. All marker coordinates are shown in the two parameter lines above the diagram.

#### **③** Resolution bandwidth

A spectrum analyzer can differentiate two spectral lines separated by a minimum distance corresponding to the bandwidth of the resolution filter.

The smaller the bandwidth the better the resolution and the larger the signal-to-noise ratio. If the resolution bandwidth is too large only the envelope of the spectrum can be measured.

In the *Power* measurement, the signal-to-noise ratio improves but the time resolution **deteriorates** when the resolution bandwidth is reduced.

## ... on Step 5

#### 4 Scaling of the spectral diagram

The tools provided in the *Spectrum* menu are particularly suitable for scaling a spectral diagram with a sharp main lobe and symmetric, lower side lobes:

- The *R* to *Pk* hotkey (*Marker* softkey) places the reference marker to the maximum (i.e. the main lobe) of the diagram.
- The *Cnt to R* hotkey (*Marker* softkey) centers the diagram to the frequency of the main marker.
- Equivalently, the *Center* hotkey (*Frequency/RBW* softkey) can be used to center the diagram.

## Alternative Settings and Measurements

Chapter 4 of the operating manual

The *Frequency* softkey defines the frequency of the measured signal and the resolution bandwidth. The *Input Level* softkey configures the input level, the power range and an attenuation factor. The *Time* softkey configures the time axis.

Chapter 4 of the operating manual

In addition to markers, a D-line can be used to measure a particular level in the diagram.

Chapter 4 of the operating manual

Chapter 4 of the operating manual

Artisan Technology Group - Quality Instrumentation ... Guaranteed | (888) 88-SOURCE | www.artisantg.com

## Index

## Α

| AC supply connection    | .1.11 |
|-------------------------|-------|
| Activate other software | .1.30 |

#### В

| Back to previous screen1.31 |
|-----------------------------|
|-----------------------------|

## С

| Command Button (Remote Service Tool | 1.29           |
|-------------------------------------|----------------|
| firmware                            |                |
| Configure Command Buttons           | 1.29           |
| Connection                          |                |
| controller1.1                       | 16, 1.22, 1.27 |
| external keyboard                   |                |
| IEC bus                             | 1.17           |
| monitor                             | 1.19           |
| RS-232                              | 1.17           |
| Controller connection               | 1.16           |
| Copy non volatile ram to disk       | 1.37           |

## D

| Defragment disk         | 1.37 |
|-------------------------|------|
| Delete non volatile ram | 1.37 |
| Delete software         | 1.31 |

## Ε

| Edit service tables | 1.36 |
|---------------------|------|
| EMC                 | 1.15 |
| Error messages      |      |
| VersionManager      | 1.38 |
| Exit                | 1.37 |
| External keyboard   | 1.19 |

#### F

| Filo transfor                      |      |
|------------------------------------|------|
|                                    |      |
| Remote Service Tool                | 1.24 |
| Firmware configuration             | 1.30 |
| Firmware update                    | 1.21 |
| Firmware update after board change | 1.36 |
| Front view                         | 1.1  |
| Fuses                              | 1.11 |
|                                    |      |

### G

| Getting Started | 2.1  |
|-----------------|------|
| interface       | 1.16 |

## I

| IEC/IEEE bus     | see GPIB bus |
|------------------|--------------|
| Info             |              |
| Input level      |              |
| Install software |              |
|                  |              |

## L

| List all versions to disk1.37 | 7 |
|-------------------------------|---|
|-------------------------------|---|

| List software       | 1.36 |
|---------------------|------|
| Log file            |      |
| Remote Service Tool | 1.29 |

#### М

| Main power switch | . 2.4, | 2.12 |
|-------------------|--------|------|
| Monitor           |        | 1.19 |

#### Ν

| Non volatile ram                | 1.37 |
|---------------------------------|------|
| Notify message (VersionManager) | 1.38 |
| Null-modem                      | 1.17 |

#### Ρ

| PC-card selection dialog | 1.32      |
|--------------------------|-----------|
| Power fuses              |           |
| Power switch             |           |
| Putting into Operation   | 1.1, 1.10 |
| AC supply connection     |           |
| EMC                      | 1.15      |
| instrument setup         | 1.10      |
| mounting in a rack       | 1.11      |
| switching on             | 1.11      |
| unpacking                | 1.10      |
|                          |           |

## R

| Rack mounting       |            |
|---------------------|------------|
| RAM                 | 1.37       |
| Rear view           |            |
| Remote control      |            |
| Remote Service Tool | 1.25, 1.28 |
| Remote Service Tool |            |

## S

| Scan disk                         | 1.37      |
|-----------------------------------|-----------|
| Setting up (CMU)                  | 1.10      |
| Software installation             |           |
| Remote Service Tool               | 1.22      |
| Software update                   | 1.21      |
| Software version selection dialog | 1.33      |
| Standby mode                      | 1.12, 2.5 |
| Startup menu                      | 1.13, 2.4 |
| Switching on                      |           |

## U

| Unpacking        | 1. | 10 |
|------------------|----|----|
| Upgrade firmware | 1. | 33 |

#### V

| Versions.new | 1.29 |
|--------------|------|
| VGA monitor  | 1.19 |

#### W

|--|

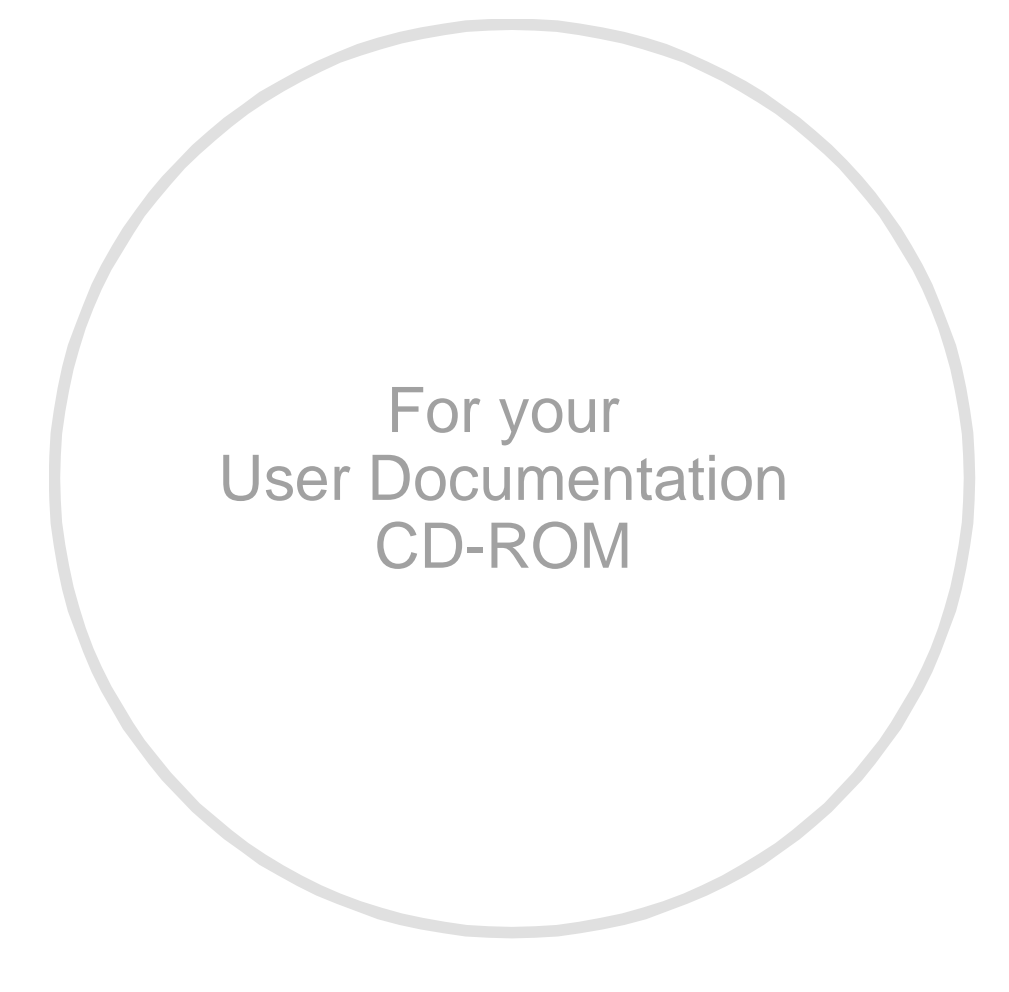

## Artisan Technology Group is an independent supplier of quality pre-owned equipment

### **Gold-standard solutions**

Extend the life of your critical industrial, commercial, and military systems with our superior service and support.

## We buy equipment

Planning to upgrade your current equipment? Have surplus equipment taking up shelf space? We'll give it a new home.

#### Learn more!

Visit us at **artisantg.com** for more info on price quotes, drivers, technical specifications, manuals, and documentation.

Artisan Scientific Corporation dba Artisan Technology Group is not an affiliate, representative, or authorized distributor for any manufacturer listed herein.

#### We're here to make your life easier. How can we help you today?

(217) 352-9330 | sales@artisantg.com | artisantg.com

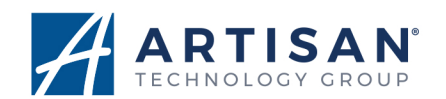